# Intel<sup>®</sup>PRO/Wireless 2011 アクセス・ポイント

製品リファレンス・ガイド

2000年6月

## 著作権

Copyright © 2000, Intel Corporation. 無断転載を禁ず。

Intel Corporation, 5200 N.E. Elam Young Parkway, Hillsboro, OR 97124-6497

本マニュアルおよびその中に記述されているソフトウェアは、ライセンス契約に従って提供されるものであり、ライセンス契約の条件に従わない限り、 使用することも複製することも許されません。本マニュアルに記載されている情報は、情報提示のみを目的に提供されます。内容は予告なく変更され ることがあります。またインテルは、本マニュアルの内容について一切責任を負いません。インテルは、本マニュアル内または本マニュアルに関連す るソフトウェア内に誤りや不正確な点があっても、その責任、責務を一切負わないものとします。

ライセンス契約により許可されている場合を除き、インテルの書面による明示的な同意のない限りは、本マニュアルのいかなる部分についても、複写、 検索システムへの格納や形態・手段のいかんにかかわらず送信したりすることはできません。

\* ほかの製品名および企業名は、ほかの企業の商標である場合があります。本マニュアルでそれらの名前を使用しているのは、説明に必要でありかつ 所有者の利益を確保する目的のためだけであり、権利を侵害しようとする意図はありません。

## 特許

本製品には、次に示した米国および諸外国の特許が1件以上適用されています。

#### 【特許番号】

. 4,387,297; 4,460,120; 4,496,831; 4,593,186; 4,603,262; 4,607,156; 4,652,750; 4,673,805; 4,736,095; 4,758,717; 4,816,660; 4,845,350; 4,896,026; 4,897,532; 4,923,281; 4,933,538; 4,992,717; 5,015,833; 5,017,765; 5,021,641; 5,029,183; 5,047,7617; 5,103,461; 5,113,445; 5,130,520; 5,140,144; 5,142,550; 5,149,950; 5,157,687; 5,168,148; 5,168,149; 5,180,904; 5,212,623; 5,229,591; 5,230,088; 5,235,167; 5,243,655; 5,247,162; 5,250,791; 5,250,792; 5,260,753; 5,262,627; 5,262,628; 5,266,787; 5,278,398; 5,280,162; 5,280,164; 5,280,498; 5,304,786; 5,304,786; 5,304,786; 5,304,984; 5,306,900; 5,321,246; 5,324,924; 5,337,361; 5,373,148; 5,378,882; 5,396,053; 5,399,846; 5,408,081; 5,410,139; 5,410,140; 5,412,198; 5,418,812; 5,420,411; 5,436,440; 5,444,231; 5,449,891; 5,449,893; 5,468,949; 5,471,042; 5,478,998; 5,479,000; 5,479,002; 5,479,441; 5,504,322; 5,519,577; 5,528,621; 5,532,469; 5,543,610; 5,543,860; 5,608,202; 5,612,531; 5,619,028; 5,627,359; 5,637,852; 5,664,229; 5,668,803; 5,675,139; 5,552,592; 5,557,093; 5,576,800; 5,714,746; 5,723,851; 5,734,152; 5,744,153; 5,742,043; 5,745,794; 5,754,587; 5,705,800; 5,714,746; 5,723,851; 5,734,152; 5,744,153; 5,742,043; 5,745,794; 5,754,587; 5,705,800; 5,714,746; 5,723,851; 5,734,152; 5,744,133; 5,742,043; 5,745,794; 5,754,587; 5,702,516; 5,763,863; 5,767,500; 5,789,728; 5,789,731; 5,808,287; 5,811,785; 5,811,787; 5,815,811; 5,821,519; 5,823,202; 5,929,420; 5,945,659; 5,946,194; 5,959,285; 6,002,918; D305,885; D341,584; D344,501; D359,483; D362,453; D363,700; D363,918; D370,478; D383,124; D391,250; D405,077; D406,581; D414,171; D414,172; D419,418

【発明番号】55,358; 62,539; 69,060; 69,187 (Taiwan); No. 1,601,796; 1,907,875; 1,955,269 (Japan); European Patent 367,299; 414,281; 367,300; 367,298; UK 2,072,832; France 81/03938; Italy 1,138,713

A28551J01 Revision A

## このマニュアルについて

関連資料

本リファレンス・ガイドの関連資料を次に示します。

| 資料番号      | 資料名                                                             |
|-----------|-----------------------------------------------------------------|
| A28555-01 | Intel <sup>®</sup> PRO/Wireless 2011 LAN PC/PCI カード製品リファレンス・ガイド |
| A28553-01 | Intel <sup>®</sup> PRO/Wireless 2011 ユーティリティ・ユーザ・ガイド            |
| A28557-01 | Intel <sup>®</sup> PRO/Wireless 2011 サイト・サーベイ管理者ガイド             |

## マニュアル内の表記

キー操作の表記

ENTER 1個のキーを示します。

FUNC, CTRL, C FUNC、CTRL、C キーを押す順番を示します。順番に各キーを押して 離します。

Press A+B 複数のキーを同時に押すことを示します。

Hold A+B 別の機能が処理されているあいだ、または別の機能が実行されるまで、 複数のキーを押し下げたままにすることを示します。別のキー操作と 組み合わせて使います。

書体の使用規則

| <山括弧> | 構文に必須のパラメー | タを示します。 |
|-------|------------|---------|
|       |            |         |

[角括弧] コマンド・ラインの場合は、利用可能なパラメータを示します。設定 ファイル内では、複数のオプションの区切文字としての役割を担います。

GUI Screen text GUI を利用したアプリケーションのコントロール名を示します。

イタリック体 初出用語、書籍名、変数、メニュー名は、イタリック体で表記します。

'一重引用符' パラメータの設定値そのものを示します。

 Screen
 画面に表示される文字を示します。ユーザの入力する文字も示します。

 スクリーンとは、データの表示されるハードウェア装置のことです。
 ディスプレイとは、1つのスクリーン上に並んだデータのことです。

Terminal

端末スクリーンに表示される文字列を示します。

Uniform Resource Locator を示します。URL をクリックするとブラウザが 起動します。

本マニュアルでは、次のような各種アイコンを使って、さまざまな条件や情報の種類を区 分しています。

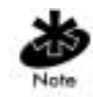

ヒントや一定の必要条件を示します。

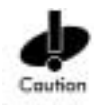

装置の損傷やデータの損失の発生しかねない条件を示します。

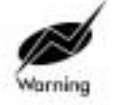

潜在的な危険性のある状態または作業を表します。修正または実行作業 は、Intel<sup>®</sup> PRO/Wireless 2011 LAN のトレーニングを受けたひとのみが行う ようにしてください。

## 目次

| 第1章 | は   | じめに    |                                                       | 1   |
|-----|-----|--------|-------------------------------------------------------|-----|
|     | 1.1 | アクセ    | :ス・ポイント                                               | 2   |
|     | 1.2 | 無線に    | 関する基本事項                                               | 4   |
|     |     | 1.2.1  | Intel <sup>®</sup> PRO/Wireless 2011 LAN のネットワーク・トポロジ | 4   |
|     |     | 1.2.2  | セルの範囲                                                 | 9   |
|     |     | 1.2.3  | 設置場所のトポロジ                                             | 12  |
|     | 1.3 | アクセ    | ス・ポイントの機能理論                                           | 13  |
|     |     | 1.3.1  | MAC レイヤ・ブリッジング                                        | 13  |
|     |     | 1.3.2  | 無線モードへの自動フォールバック                                      | 15  |
|     |     | 1.3.3  | DHCP のサポート                                            | 15  |
|     |     | 1.3.4  | メディア・タイプ                                              | 16  |
|     |     | 1.3.5  | ブリッジングのサポート                                           | 18  |
|     |     | 1.3.6  | ダイレクト・シーケンス・スペクトラム拡散                                  | 22  |
|     |     | 1.3.7  | MU の関連付けプロセス                                          | 23  |
|     |     | 1.3.8  | モバイル IP                                               | 25  |
|     |     | 1.3.9  | CAM および PSP ステーションのサポート                               | 28  |
|     |     | 1.3.10 | データの暗号化                                               | 29  |
|     |     | 1.3.11 | HTTP、HTML Web サーバのサポート                                | 30  |
|     |     | 1.3.12 | 管理オプション                                               | 31  |
| 第2章 | AP  | の設定    | 2                                                     | .35 |
|     | 2.1 | UI 🔨   | Dアクセスの確立                                              | 35  |
|     |     | 2.1.1  | Telnet の使用                                            | 35  |
|     |     | 2.1.2  | 直接シリアル接続の使用                                           | 37  |
|     |     | 2.1.3  | ダイアルアップ接続の使用                                          | 38  |
|     |     | 2.1.4  | Web ブラウザの使用                                           | 39  |
|     | 2.2 | UI のว  | トビゲーション                                               | 46  |
|     |     | 2.2.1  | 管理者モードへの変更                                            | 48  |
|     |     | 2.2.2  | UI へのアクセス方法の変更                                        | 49  |

|      | 2.2.3  | UI へのダイアルアップの設定            | 51 |
|------|--------|----------------------------|----|
|      | 2.2.4  | Web ブラウザの使用による UI のナビゲーション | 52 |
| 2.3  | アクセ    | :ス・ポイントのインストール             | 53 |
| 2.4  | システ    | ム・パラメータの設定                 | 55 |
|      | 2.4.1  | システム・パスワードの管理              | 59 |
| 2.5  | 無線バ    | 『ラメータの設定                   | 61 |
|      | 2.5.1  | 無線動作パラメータ                  | 67 |
|      | 2.5.2  | 暗号鍵の設定                     | 71 |
|      | 2.5.3  | 強力な暗号の使用                   | 76 |
| 2.6  | PPP の  | 設定                         | 78 |
|      | 2.6.1  | PPP 直接接続                   | 78 |
|      | 2.6.2  | 接続の確立                      | 79 |
|      | 2.6.3  | モデムによる PPP 接続              | 79 |
|      | 2.6.4  | 発信側 AP                     | 79 |
|      | 2.6.5  | 応答側 AP                     | 80 |
|      | 2.6.6  | モデム接続の確立                   | 81 |
| 2.7  | SNMP   | エージェントの設定                  | 82 |
| 2.8  | ACL Ø  | D設定                        | 86 |
|      | 2.8.1  | モバイル・ユニットの範囲               | 87 |
|      | 2.8.2  | 許可 MU の追加                  | 88 |
|      | 2.8.3  | 許可 MU の削除                  | 89 |
|      | 2.8.4  | ACL の有効化 / 無効化             | 89 |
|      | 2.8.5  | すべての許可 MU の削除              | 89 |
|      | 2.8.6  | MU リストからの ACL のロード         | 89 |
| 2.9  | アドレ    | ヘス・フィルタリングの設定              | 90 |
|      | 2.9.1  | 未許可 MU の追加                 | 91 |
|      | 2.9.2  | 未許可 MU の削除                 | 91 |
| 2.10 | タイプ    | ゚・フィルタリングの設定               | 91 |
|      | 2.10.1 | フィルタ・タイプの追加                | 91 |
|      | 2.10.2 | フィルタ・タイプの削除                | 92 |
|      | 2.10.3 | タイプ・フィルタリングの制御             | 92 |

| 2.11 AP からの MU の消去              |     |
|---------------------------------|-----|
| 2.12 ログ・オプションの設定                |     |
| 2.13 AP ファームウェアの手動更新            |     |
| 2.13.1 TFTP の使用による更新            |     |
| 2.13.2 Xmodemの使用による更新           |     |
| 2.14 メッセージによるすべてのアクセス・ポイントの自動更新 | 102 |
| 2.15 ping の実行                   | 104 |
| 2.16 MD5の使用によるモバイル IPの認証        | 107 |
| 2.17 設定の保存                      | 107 |
| 2.18 AP のリセット                   | 109 |
| 2.19 工場出荷時の設定の復元                | 109 |
| 監視統計情報                          | 111 |
| 3.1 システム概要                      |     |
| 3.2 インターフェース統計                  |     |
| 3.3 転送カウント                      |     |
| 3.4 モバイル・ユニット                   |     |
| 3.5 モバイル IP                     | 121 |
| 3.6 既知のアクセス・ポイント                | 122 |
| 3.7 イーサネット統計                    |     |
| 3.8 無線統計                        |     |
| 3.9 その他の統計                      |     |
| 3.9.1 チャネルの使用状況の分析              |     |
| 3.9.2 リトライの分析                   |     |
| 3.10 イベント履歴                     |     |
| 3.11 統計情報の消去                    |     |
| ハードウェアのインストール                   | 139 |
| 4.1 注意事項                        |     |
| 4.2 パッケージの中身                    |     |
| 4.3 インストール条件                    |     |
| 4.3.1 ネットワーク接続                  |     |
| 4.3.2 10Base-T UTP              |     |

第3章

第4章

|      | 4.3.3 単一セル                    | 141     |
|------|-------------------------------|---------|
|      | 4.4 APの設置                     | 141     |
|      | 4.5 電源オプション                   |         |
|      | 4.6 アクセス・ポイントの取り付け            |         |
|      | 4.7 電源アダプタの接続                 |         |
|      | 4.8 LED インジケータ                |         |
|      | 4.8.1 WLAP モードの LED 表示        |         |
|      | 4.9 トラブルシューティング               |         |
|      | 4.9.1 有線ネットワークが機能しているかどうかの確認. |         |
|      | 4.10 MU の設定                   |         |
| 付録 A | 仕様                            | A-1     |
|      | A.1 ハードウェア特性                  | A-1     |
|      | A.2 無線特性                      | A-2     |
|      | A.3 ネットワーク特性                  | A-3     |
| 付録 B | 対応モデム                         | B-1     |
| 付録 C | カスタマ・サポート                     | C-1     |
|      | C.1 インテル・ホットライン・カスタマ・サポート     | C-1     |
|      | C.2 制限付きハードウェア保証              | C-5     |
| 付録 D | 規制の遵守                         | D-1     |
| 索引   |                               | . 索引 -1 |

## <sub>第1章</sub> はじめに

Intel<sup>®</sup> PRO/Wireless 2011 LAN は、2.4 ~ 2.5*GHz*( ギガヘルツ) で動作するスペ クトラム拡散セルラ・ネットワークです。この技術により、どのような環 境でも複数のアクセス・ポイントを使用して大規模なネットワークを実現 できます。

Intel<sup>®</sup> PRO/Wireless 2011 LAN アクセス・ポイント (AP) は、Intel<sup>®</sup> PRO/ Wireless 2011 LAN ダイレクト・シーケンス (DS) 製品の 1 つです。Intel<sup>®</sup> PRO/Wireless 2011 LAN DS(DS) は、ダイレクト・シーケンス技術を使用 し、大容量で高いデータ転送レートを実現します。

Intel<sup>®</sup> PRO/Wireless 2011 LAN DS インフラストラクチャ製品は、以下の機能を備えています。

- 複数の無線および有線ネットワーク・セグメント間の通信を実現する ブリッジング・アーキテクチャ
- IEEE 802.11 規格に準拠した設計
- 11Mbps のデータ転送レートによる高速動作
- ラップトップ、無線 PC、スキャン端末、または PCMCIA スロットを 備えたその他の PC などのデバイスを持ち歩くモバイル・ユーザによ るシームレスなローミング

## 1.1 アクセス・ポイント

アクセス・ポイント (AP) は、イーサネット有線 LAN と Intel PRO/Wireless 2011 LAN ネットワーク間のブリッジを提供します。AP には、イーサネッ ト有線ネットワークと無線装備のモバイル・ユニット (MU) 間を接続する 働きがあります。MU には、端末、PC カードおよび PCI アダプタ、バー コード・スキャナ、およびその他のデバイスが含まれます。

AP は、無線ネットワーク上で 11Mbps のデータ転送レートを実現します。 AP は、Intel PRO/2011 無線ネットワーク上でイーサネット・トラフィック を監視し、MU に適切なイーサネット・メッセージを転送します。また、 MU 無線トラフィックを監視し、MU パケットをイーサネット LAN に転送 します。

APは、以下の規格に準拠しています。

- ヨーロッパおよび世界のその他多くの地域における規制条件
- FCC パート 15、Class A(外部シールドなし)
- FCC パート 15、Class B ETS 300-339 準拠 (CE マークを含む)

AP は、以下の機能を備えています。

- 内蔵型診断機能(電源投入のセルフ・チェックを含む)
- 内蔵型デュアル・アンテナ装置(オプションとしてダイバーシチ方式 が使用可能)
- 無線 MAC インターフェース
- フィールドがアップグレード可能なファームウェア
- 最高速度のフィルタリングが可能な 10baseT イーサネット・ポート・ インターフェース
- 電源 IEC コネクタおよび国によって異なる AC 電源ケーブル
- PC/AT シリアル・ポート・インターフェース
- 最大 127 台の MU のサポート
- データの暗号化
- MIB のサポートの強化
- SNMP のサポート
- モバイル IP のサポート
- DHCP のサポート
- HTTP Web サーバのサポート
- 短絡 RF プリアンブル
- 無線 AP

AP と通信を行う MU は、設定が正しければ、他のネットワーク装置に対 するピアとしてネットワーク上に存在します。AP は、有線インター フェースからデータを受信し、適切なインターフェースにこのデータを送 信します。

APは、有線ネットワークと電源に接続します。APは、設置場所の状況に応じて壁や天井に取り付けます。

## 1.2 無線に関する基本事項

Intel<sup>®</sup> PRO/Wireless 2011 LAN デバイスは、*電磁波*を使用して、回線を使用 せずに電気信号の送受信の両方を行います。ユーザは、端末と AP 間に無 線リンクを確立することにより、ネットワークとの通信を行います。

Intel PRO/Wireless 2011 LAN は、*FM(周波数変調)*を使用して、デバイス 間でデジタル・データを送信します。FM を使用すると、無線信号はベー ス周波数または中心周波数となる搬送周波数から始まります。デジタル・ データ信号は、*搬送信号(変調)*にのせられます。無線信号は電磁波とし て空気中を伝わります。電磁波の到達範囲内にある受信アンテナは、この 電磁波を電気信号として受信します。受信デバイスは、搬送信号を除去し てこの信号を復調します。この復調により、元のデジタル・データが生成 されます。

Intel<sup>®</sup> PRO/Wireless 2011 LAN は、空気と特定の物質で構成される*環境*を送 信媒体として使用します。Intel PRO/Wireless 2011 LAN 無線デバイスは、 世界中のほとんどの地域で免許を必要としない、2.4 ~ 2.5GHz の周波数範 囲で送信を行います。実際の周波数範囲は国によって異なります。

Intel PRO/Wireless 2011 LAN には、他のイーサネット・デバイスと同様、 固有の MAC(Media Access Control) アドレスまたは IEEE アドレスがハード ウェアにコード化されています。MAC アドレスにより、データを送受信 するデバイスが管理されます。MAC アドレスは、16 進数で書かれた 48 ビットの数字がコロンで区切られたものです。以下はその例です。

00:A0:F8:24:9A:C8

APの MAC アドレスについては、本体の底面をご覧ください。

#### 1.2.1 Intel<sup>®</sup> PRO/Wireless 2011 LAN のネットワーク・トポロジ

Intel<sup>®</sup> PRO/Wireless 2011 LAN のネットワーク・トポロジの形態は、以下の 各要素によって決まります。

- ネットワーク上での AP の役割
- データ転送レート
- ・ 無線 AP(WLAP) のインターフェース

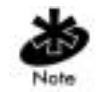

WLAP は、無線インターフェースを介してルート AP のみと通信を行いま す(詳細は、10ページの「*ルート AP と関連付けプロセス*」を参照してく ださい)。

以下のトポロジから選択してください。

有線ネットワークを持たない1台のAPを使用し、ピア・ツー・ピアのMUに対して単一セルの無線ネットワークを提供します。

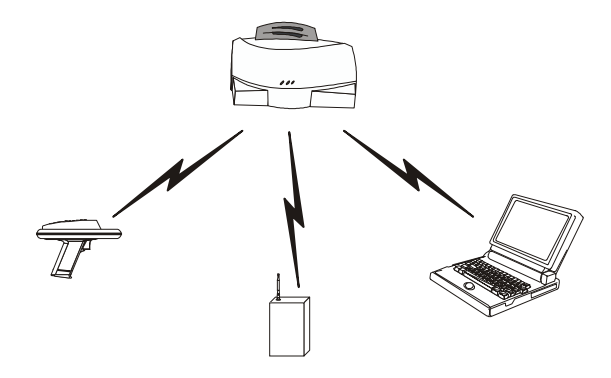

1 台の AP がイーサネットと無線ネットワーク間のブリッジとして機能します。

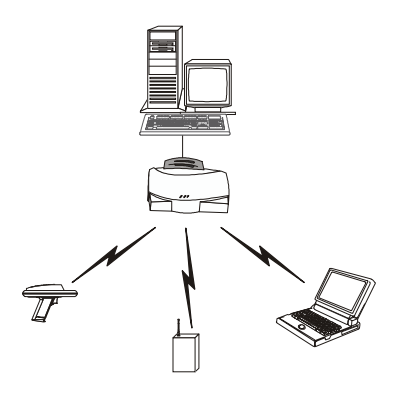

 複数の AP を同じ場所に設置し、各 AP に異なる Net\_ID を割り当てる ことにより、お互いに干渉しない、それぞれが独立したネットワーク を実現します。

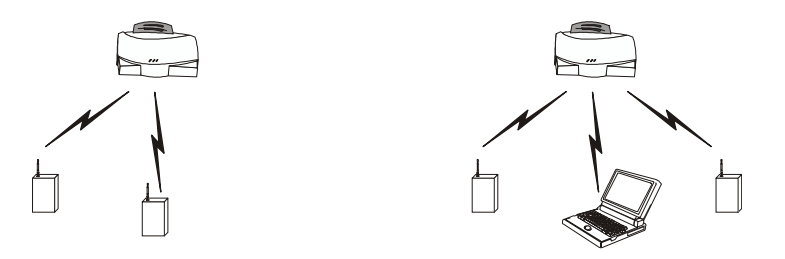

 複数の AP をケーブルでつなぎ、同じ Net\_ID を使用することにより、 より広い通信範囲とより高いパフォーマンスを実現します。

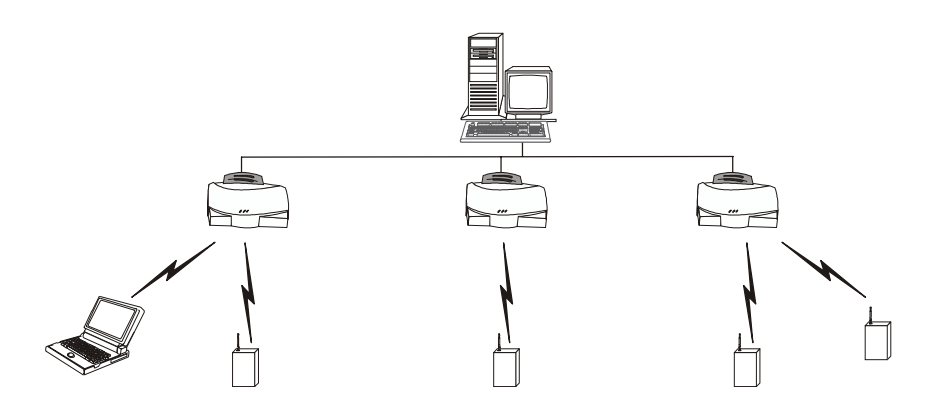

WLAP モードの場合、無線によるアクセス・ポイント間接続は以下のようになります。

• 2 つのイーサネット・ネットワークをつなぐブリッジとして

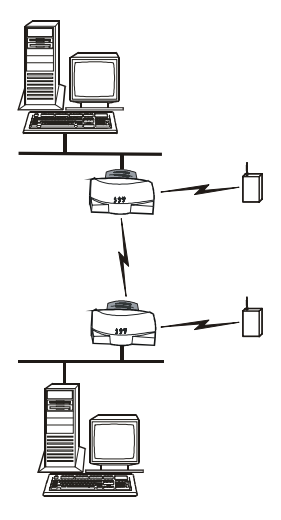

 ネットワーク・ケーブルを延長せずに通信範囲を拡大するためのリ ピータとして

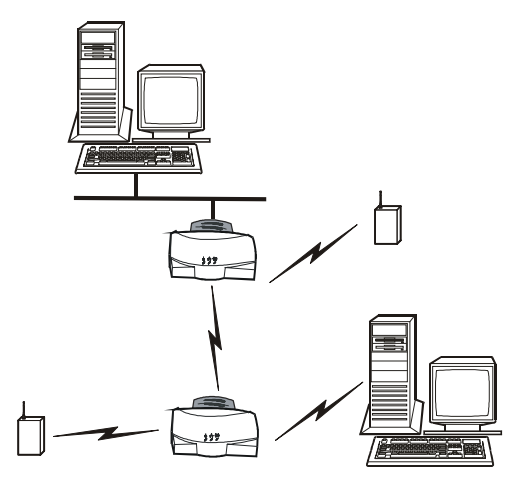

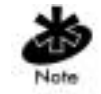

無線によるアクセス・ポイント間接続の場合、設置場所に最適なアンテナ の設定を行ってください。たとえば、専用無線ブリッジまたはリピータを 使用する場合、全方向性アンテナを使用してください。

 無線 AP ネットワークを確立できるかどうかは、ネットワークの帯域 幅および設定によって決まります。各無線 AP には、最大4台の無線 AP を接続できます。

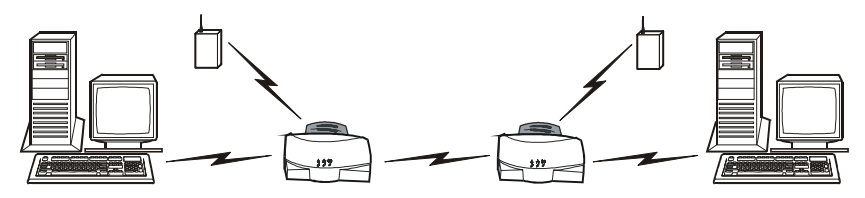

複数の WLAP を使用すると、どのようなトポロジでもネットワーク・パフォーマンスが低下します。WLAP のパフォーマンスを向上させるには、 [Set System Configuration] 画面の [WNMP Functions] パラメータと [AP-AP State Xchg] パラメータを無効にしてください。

AP の無線動作を自動設定するには、[*WLAP Mode*] パラメータの [Enabled] オプションを選択してください。これらの値の設定方法は、61 ページの 「2.5 無線パラメータの設定」をご覧ください。

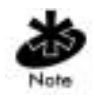

WLAP の初期化プロセスに要する時間は、[WLAP Forward Delay] フィール ドの値によって決まります。詳細は、61 ページの「2.5 無線パラメータの 設定」をご覧ください。

### 1.2.2 セルの範囲

AP は、複数の MU が含まれる、*BSS(Basic Service Set)* または セルと呼ばれる 平均通信範囲を確立します。特定のセル内の MU は、そのセルの AP と関連 付けして通信を行います。各セルには、*BSS\_ID(Basic Service Set Identifier)* が 割り当てられます。IEEE 802.11 では、AP の MAC アドレスが BSS\_ID を表 します。MU はこの BSS\_ID を使用して、関連付け対象の AP を認識します。 LAN に AP を追加すると、1 つの環境内のセルが増え、この LAN は、同じ *Net\_ID またはESS(Extended Service Set)*を使用するRFネットワークとなります。

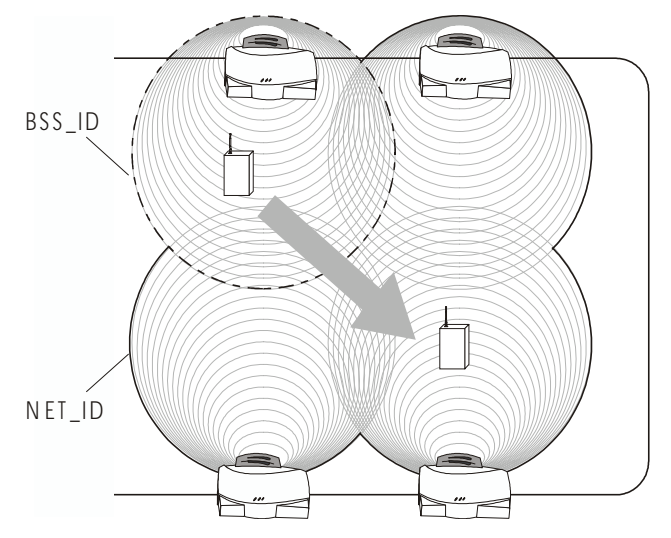

同じ Net\_ID(ESS) を持つ AP が集まって、1 つの通信範囲が決まります。 MU は Net\_ID(ESS) を照合して AP を探し、見つかった AP と同期をとって 通信を確立します。このため、通信範囲内の MU は移動やローミングが可 能になります。MU は、セル間をローミングしながら AP を切り替えます。 この切り替えは、最高の信号強度と最低の MU の負荷分散に基づく、MU の位置における受信状態の分析と通信対象の AP の決定結果に応じて行わ れます。

使用可能な信号を発するアクセス・ポイントが見つからない場合、MUは APを探すためにスキャンを行います。MUが APを切り替えると、APは *関連付けテーブル*を更新します。 Net\_ID(ESS) はユーザが設定できます。使用可能な Net\_ID(ESS) は、大文 字と小文字が区別された、最大 32 文字の英数字です。同じ LAN 内で通信 を行うノードは、すべて同じ Net\_ID(ESS) を持つ必要があります。AP に 異なる Net\_ID(ESS) を割り当てれば、1 つの環境で複数の LAN を共存させ ることができます。

ルート AP と関連付けプロセス

デフォルトでは、WLAP モードが有効で、お互いの通信範囲内にある複数 の AP は、電源投入時に自動的に関連付けされ、無線動作パラメータが設 定されます。この関連付けプロセスにより、無線接続が可能かどうかが決 まり、ルート AP とともに指定 WLAP が確立されます。

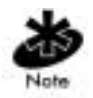

無線で関連付けして通信を行う AP には、Net\_ID(ESS)、暗号モード、デー 夕転送レート、短絡 RF プリアンブルの各値を同じように設定する必要が あります。

ルート AP は、ビーコンの送信や、指定 WLAP 間での設定 *BPDU(Bridge Protocol Data Unit)* パケットの送受信により、WLAP 間の無線接続を維持 します。ルート AP には、最下位の *WLAP ID* をを持つ WLAP がなります。 WLAP ID は、*WLAP の優先順位*の値と MAC アドレスが結合したもので す。ルート AP と関連付けされる WLAP は、ルート AP チャネル、 *DTIM(Delivery Traffic Indication Message)*および*TIM(Traffic Indication Map)*間 隔を使用する必要があります。

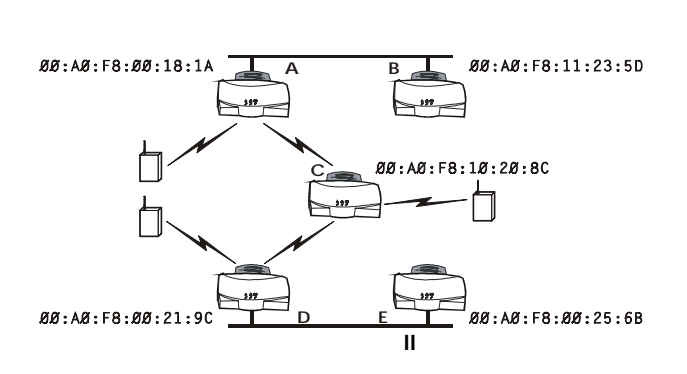

この構成では、WLAP の優先順位の値はデフォルト値の 8000(16 進数) で す。この値を MAC アドレスと結合すると、イーサネット1上の AP A は、 最下位の WLAP ID 800000A0F800181A が割り当てられてルート AP となり ます。AP C は、AP A チャネル、DTIM および TIM 間隔を使用します。

イーサネット II 上の AP D がイーサネット 1 上のデバイスにデータを送信 するには、ブリッジまたはリピータが必要です。この構成では、AP C が リピータの役割を果たします。イーサネット 1 上のデバイスへの送信を行 うには、AP D は AP A チャネル、DTIM および TIM 間隔を使用する必要 があります。

APB をルート AP として手動で指定するには、APB に最下位の WLAP 優 先順位の値を割り当てます。詳細は、61ページの「2.5 無線パラメータの 設定」をご覧ください。WLAP 優先順位の値の 7000(16 進数) と APB の MAC アドレス 00:A0:F8:11:23:5D を組み合わせると、APB の WLAP ID は 最下位の 700000A0F811235D となり、APB はルート AP になります。 IEEE 802.1d スパニング・ツリーのサポート

このプロトコルでは、各デバイスと LAN の間に厳密に 1 つのパスが使用 され、ループのないトポロジが確立されます。このパスは、ルート AP か ら各 WLAP および LAN への最短のパスです。WLAP と LAN の間の接続 が切断されると、新しいルートが計算され、ツリーに追加されます。転送 されるパケットはすべて、指定されたスパニング・ツリー・パスをたどり ます。ネットワーク内の AP は、1 つの AP をルート AP として選択する必 要があります。

1.2.3 設置場所のトポロジ

最適なパフォーマンスを実現するには、変圧器、大型モータ、蛍光灯、電 子レンジ、冷蔵庫、およびその他の工業製品から MU と AP を遠ざけてく ださい。

金属、コンクリート、壁、床によって送信が遮られると、信号が喪失する ことがあります。通信範囲を広くするには、APをオープン・スペースに 配置するか、必要に応じて APを追加してください。

設置場所の調査

設置場所を調査し、インストール環境を分析し、装備と設置場所に関する 推奨事項をユーザに提供してください。11MbpsのAPと1または2Mbps のAPでは、APの設置場所と設置数に関する条件が異なるため、それぞ れ最適な設置場所が異なります。

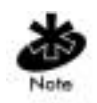

1 または 2Mbps 周波数ホッピングの AP から 11Mbps ダイレクト・シーケンスの AP に切り替える際は、設置場所の調査を新たに行い、設置場所に 関して計画を新しく練りなおすことをお勧めします。

## 1.3 アクセス・ポイントの機能理論

AP の管理能力とパフォーマンスを向上させるには、AP の基本的な機能お よび設定オプションを理解する必要があります。AP には、さまざまなイ ンターフェース接続やネットワーク管理用の機能があります。

APは、インターフェース間に*MAC レイヤ・ブリッジ*を提供します。AP は、インターフェースからのトラフィックを監視し、フレーム・アドレス に基づいてフレームを適切な宛先に転送します。AP は、MU のローミン グやネットワーク・トポロジの変更に応じてフレームの送信元および宛先 を追跡し、インテリジェントなブリッジングを行います。AP はまた、ブ ロードキャスト・メッセージおよびマルチキャスト・メッセージを制御 し、MU による関連付け要求に応答します。

#### 1.3.1 MAC レイヤ・ブリッジング

AP はあらゆるインターフェース上のすべてのパケットを受信待機し、固 有の IEEE48 ビット・アドレス (MAC アドレス)を使用してアドレス・ データベースを構築します。データベース内のアドレスには、デバイスが AP との関連付けに使用するインターフェース・メディアが含まれます。 AP はこのデータベースを使用して、インターフェース間でパケットを転 送します。ブリッジは、未知のシステムに宛てられたパケットはデフォル ト・インターフェース (イーサネットまたは PPP) に転送します。

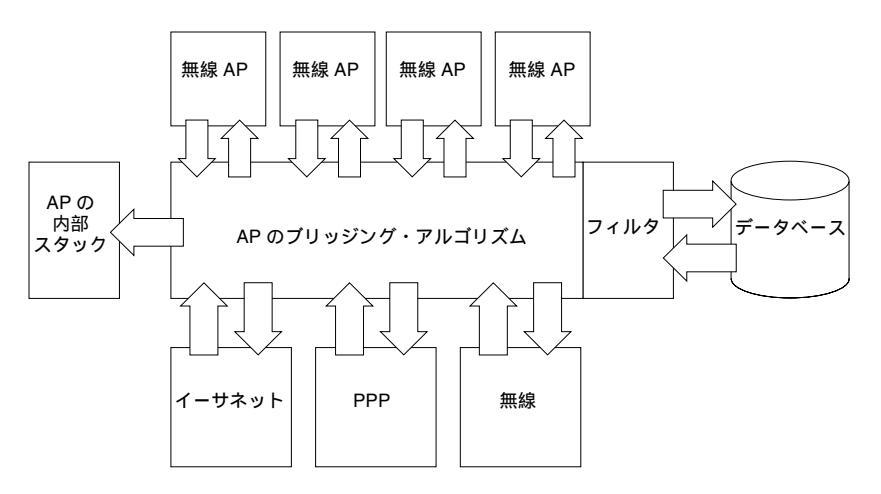

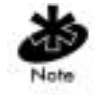

AP の内部スタック・インターフェースは、AP に宛てられたすべてのメッ セージを処理します。

各 AP には、転送を簡単に行うために、宛先およびインターフェースに関 する情報が保存されています。AP は、ARP(Address Resolution Protocol)要 求パケットが送られてくると、このパケットの受信インターフェースでは なく、すべての有効なインターフェース(イーサネット、PPP、無線、 WLAP)を介してこのパケットを転送します。AP データベースは、ARP 応 答パケットを受信すると、宛先アドレスとともに受信インターフェースを 記録します。AP はこの情報を使用して、あらゆる送信パケットを正しい 宛先に転送します。宛先が未知のパケットは、イーサネット・インター フェースに転送されます。

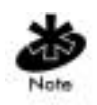

送信されてきた ARP 要求パケットは、他の MU にエコーバックされます。

指定時間内に使用されなかった宛先またはインターフェースは、データ ベースから削除されます。これらの宛先またはインターフェースに対する 送受信が行われると、データベースはリフレッシュされます。

## フィルタリングとアクセス制御

AP は、AP と関連付けする MU や、AP を介して転送されるデータ・パ ケットを制限する機能を備えています。フィルタを使用して無線ネット ワークからブロードキャスト / マルチキャスト・パケットを除去すること により、ネットワーク・セキュリティを確立したり、パフォーマンスを向 上させたりできます。

ACL(Access Control List) には、AP との関連付けが許可されている MU の MAC アドレスが記載されています。ACL を使用することにより、不正ア クセスを防いで、セキュリティを確立することができます。 APには、宛先の未許可アドレス・リストが用意されています。この機能 により、特定の宛先との通信を防止できます。このリストには、APまた は MU との通信を必要としないネットワーク・デバイスを入れることもで きます。

AP には、転送または廃棄対象のフレーム・タイプのリストを設定できま す。[*Type Filtering*] オプションを使用すると、特定のフレーム([16-bit DIX Ethernet Type] フィールドに指定)を処理対象外とすることができます。こ のようなフレームには、無線 LAN 上では重要ではないが帯域幅を占有す るデバイスによる特定のブロードキャスト・フレームなどがあります。 フィルタリングによって不要なフレームを除去することにより、パフォー マンスも向上します。

1.3.2 無線モードへの自動フォールバック

APは、ハードウェアのイーサネット接続の失敗や切断時に、無線モード に自動フォールバックする機能を備えています。ただし、自動フォール バック機能が動作するのは、APがWLAPモードで、イーサネット・ネッ トワークに接続されている場合だけです。APは自動的にリセットされ、 初期化の際に、ネットワーク上の他のWLAPと関連付けしようとします。

詳細は、55 ページの「2.4 システム・パラメータの設定」と67 ページの 「2.5.1 無線動作パラメータ」をご覧ください。

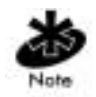

この機能を使用にするには、WLAP モードを [Link Required] に設定してください。

### 1.3.3 DHCP のサポート

AP は、DHCP(Dynamic Host Configuration Protocol)を使用して、リモート・ サーバから割り当て IP アドレスとネットワーク構成情報を取得します。 DHCP は、BOOTP プロトコルをベースとしています。DHCP は、BOOTP との共存または相互運用が可能です。AP は、DHCP サーバを探索する DHCP 要求を送信することにより、ネットワーク構成およびファームウェ アのファイル名を確認します。BOOTP と DHCP には相互運用性があるた め、先に応答した方が、情報を割り当てるサーバとなります。DHCP クラ イアントは、AP が動作している限り、DHCP 要求を XX 時間 / 日 ( このパ ラメータは DHCP サーバにプログラムされています。たとえば、通常 Windows NT サーバには、3 日間と設定されています ) ごとに送信して、割 り当て IP アドレスを更新します。

AP にはオプションとして、ブートの開始時にファームウェア・ファイルと HTML ファイルの2つのファイルをダウンロードするよう設定できます。 これを行うには、DHCP 要求の送信時に DHCP サーバか BOOTP サーバが これら2つのファイルを転送するよう設定します。

APは、ネットワーク構成の変更情報を受信したり、割り当て IP アドレス を更新できない場合は、SNMP トラップを送信します。

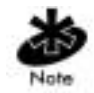

DHCP の使用時は、モバイル IP は使用できません。AP およびモバイル・ デバイスにモバイル IP を設定する場合は、DHCP のサポートを無効にし てください。

### 1.3.4 メディア・タイプ

AP は、イーサネット、無線およびシリアルの各メディア間のブリッジン グをサポートしています。

イーサネット・インターフェースは、Ethernet Rev.2 および IEEE 802.3 の 仕様に完全に準拠しています。APは、10BaseTによる有線接続と最高速 度のフィルタリングをサポートしています。無線波を介したデータ転送 レートは11Mbpsです。イーサネット・インターフェースはオプションと して、単一セルまたは PPPに接続されたネットワークで使用できます。

*無線インターフェース*は、IEEE 802.11 の仕様に準拠しています。無線イン ターフェースは、ダイレクト・シーケンス無線技術を使用して 11Mbps の 転送レートで動作します。AP は複数のセルの処理をサポートしており、 MU によるセル間の高速なローミングも可能です。ダイレクト・シーケン ス・システムでは、各セルは独立して機能します。各セルの帯域幅は 11Mbps です。ネットワークにセルを追加すると、通信範囲が広がり、シ ステムの総キャパシティが増えます。AP は、ユーザが介入しなくても、 *PSP(Power Save Polling)* または *CAM(Continuously Aware Mode)* モードで動 作する MU をサポートします。

DB-9、9 ピン、RS-232 のシリアル・ポートは、UI(User Interface) または PPP(Point to Point Protocol) 接続をサポートします。UI は、AP の基本管理 ツールです。PPP は、シリアル接続を使用して AP 間のリンクを提供しま す。このシリアル・リンクは、短距離接続(直接シリアル)または長距離 接続(電話回線)をサポートします。AP は、RS-232 ポート用オス型ピン・ コネクタを持つ DTE(Data Terminal Equipment) デバイスです。AP を PC に 接続するにはヌルモデム・ケーブルが必要で、AP をモデムに接続するに はストレート・ケーブルが必要です。

## 1.3.5 ブリッジングのサポート

APの *PPP(Point to Point Protocol)* インターフェース (APの背面のシリア ル・ポートから利用可能)には、2つのブリッジング形態があります。

 2 つの AP 間のデータ・リンク・ブリッジング。データ・リンク・ブ リッジを使用したネットワークでは、イーサネット・ネットワークに接 続された AP から物理的に離れた場所にあるリモート AP を使用して、 無線通信範囲を確保します。リモート AP は、他の AP に対してイーサ ネット接続を確立できません。このリモート AP と関連付けする MU は、 PPP リンクを介してイーサネット・ネットワークと送受信を行います。

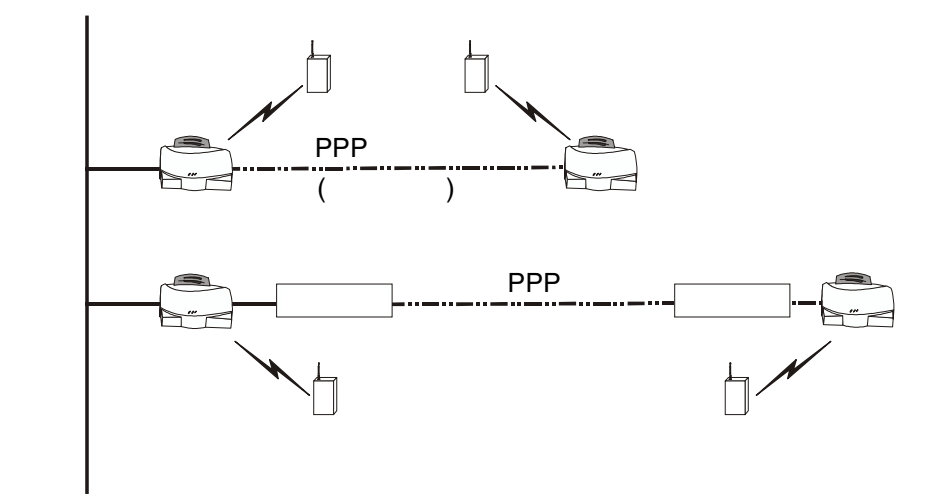

 AP とコンピュータ間の内部プロトコル・ブリッジング。AP とのイン ターネット・プロトコル・ブリッジングを確立するには、PPP および TCP/IP プロトコルを持つ適切な Telnet ソフトウェアがコンピュータに インストールされている必要があります。Telnet を使用すれば、デー タが IP パケットによって転送されている限り、リモート・コンピュー タはイーサネット・ネットワーク上の任意の AP に接続できます。

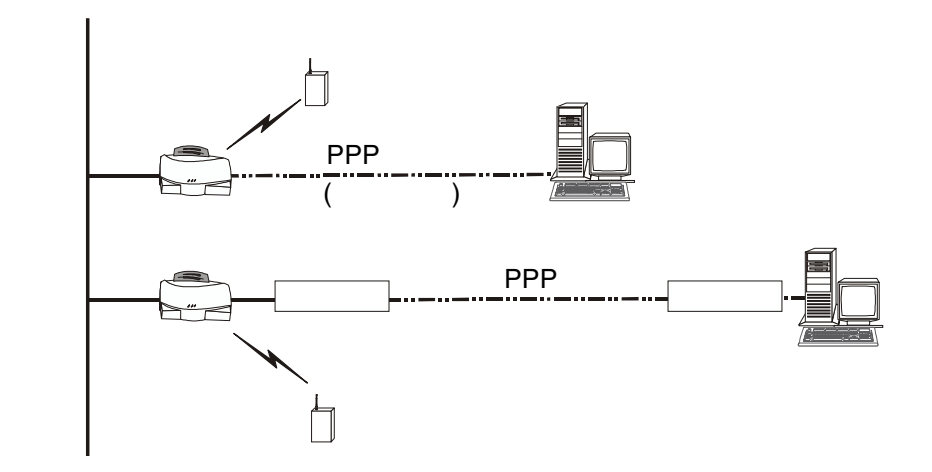

PPP リンクには、直接シリアル・リンクまたはモデムを使用して有線イー サネット・トポロジを拡張するオプションがあります。

AP は PPP モードになると、*DLB(Data-Link Bridging)* プロトコルを使用して他のデバイスとの通信を行おうとします。DLB を使用する AP は、MAC レベルで通信を行い、イーサネット・フレームを送受信します。

他のデバイスが DLB をサポートしていない場合、AP は *IPCP(Internet Protocol Control Protocol*) を使用して通信を行おうとします。IPCP を使用 する AP は、IP レベルで通信を行い、*IP(Internet Protocol)* パケットを送受 信します。 AP にインプリメントされた PPP は、*LCP(Link Control Protocol)* と *NCP(Network Control Protocol)* を使用します。詳細は、以下の RFC をご覧 ください。

- RFC 1171: The Point-to-Point Protocol、1990 年 7 月
- RFC 1220: PPP Extensions for Bridging、1991 年 4 月
- RFC 1332: The PPP Internet Protocol Control Protocol、1992 年 5 月
- RFC 1661: The Point-to-Point Protocol、1994 年 7 月

RFC は、インターネット環境で使用される Request For Comments を表します。

AP データベースは、PPP インターフェース上で MU と AP を動的に追跡 します。パケットは、宛先を AP によって決定された後に PPP リンクに転 送されます。

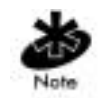

AP にインプリメントされた PPP は、「*RFC 1220: PPP Extensions for Bridging*」に規定されているように、NCP を使用してイーサネット・レベ ルでパケットをカプセル化します。PPP は、*RFC 1172 および MAC レベ* ル・ブリッジングに規定されているように、IP ブリッジング制御を行いま す。PPP は、*RFC 1661* に準拠する PPP ネゴシエーションをサポートして います。AP のシリアル・ポートには、AP 以外のノードを直接接続するこ とはできません。AP 対 AP の PPP のみが接続可能です。

詳細は、「RFC 1171: The Point-to-Point Protocol」と「RFC 1220: PPP Extensions for Bridging」をご覧ください。

PPP 接続

2 台の AP を直接シリアル・リンクを使用して接続するには、ヌルモデム・ シリアル・ケーブルが必要です。

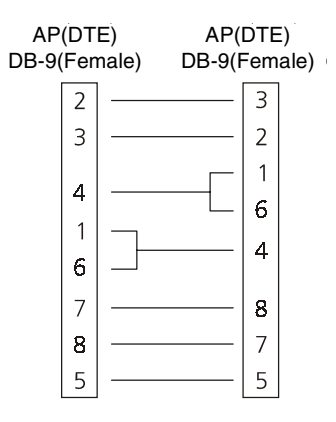

2 台の AP をモデム・デバイスを使用して接続するには、AP とモデムをストレート・ケーブルで接続する必要があります。モデムを使用する場合、 このリンクがアクティブな間、電話回線が必要です。

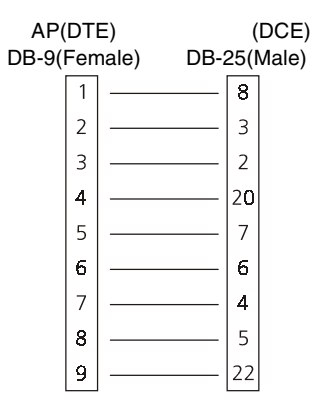

モデム接続を使用する場合、一方の AP が発信側の AP となり、もう一方 の AP が受信側の AP となります。PPP リンクを使用する場合は、シリア ル・ポートを使用して UI にアクセスしないでください。UI にアクセスす るには、AP との Telnet セッションを確立する必要があります。

### 1.3.6 ダイレクト・シーケンス・スペクトラム拡散

スペクトラム拡散方式(広帯域)では、狭帯域の信号を使用し、無線周波 数またはスペクトルのセグメントを拡散して送信を行います。ダイレク ト・シーケンス方式は、送信信号を特定の周波数範囲に拡散するスペクト ラム拡散技術です。Intel PRO/Wireless 2011 LAN AP は、ダイレクト・シー ケンス・スペクトラム拡散方式 (DSSS)を使用して無線通信を行います。

ダイレクト・シーケンス・システムは、*チッピング・シーケンスと*呼ばれ る冗長なビット・パターンを連続的に送信することによって通信を行いま す。送信データの各ビットは、*チップ*にマッピングされ、擬似乱数の拡散 コードに再編成されてチッピング・シーケンスとなります。このチッピン グ・シーケンスが転送データ・ストリームと組み合わされると、APの出 力信号が生成されます。

ダイレクト・シーケンス方式

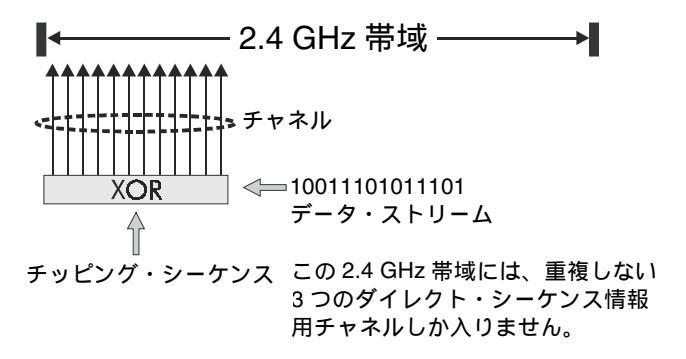

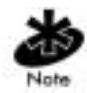

米国では、この重複しない3つのダイレクト・シーケンス情報用チャネル は、1、6、11です。

ダイレクト・シーケンス送信データを受信した MU は、拡散コードを使用 してチッピング・シーケンス内のチップをビットにマッピングし直して、 APから送信されてきた元のデータを再生成します。ダイレクト・シーケ ンス送信データを受信して復調するには、送信側の APが使用する拡散 コードを受信側の MU に関連付ける、事前に定義されたアルゴリズムが必要です。このアルゴリズムは、AP と MU の設定時に構築されます。チッ ピング・シーケンス内のビットには冗長性があるため、チッピング・シー ケンス内のビットが通信障害によって破損していても、受信側の MU は元 のデータ・パターンを再生成できます。

1 ビット当たりのチップ数を拡散率といいます。拡散率が高くなれば、通 信障害に対する信号の強度が上がります。また、拡散率が低くなれば、 ユーザが使用可能な帯域幅が広くなります。APは、2.4 GHz 帯域内の3つ のチャネル間で1 ビット当たり2つのチップを一定のパターンで使用しま す。これにより、1 または2MbpsのAPが同じ領域内で動作しないように しています。APは11Mbpsのデータ送信能力がありますが、帯域幅が広 くなると通信範囲は狭くなるため、この場合、1 または2MbpsのAPより も通信範囲が狭くなります。

### 1.3.7 MUの関連付けプロセス

MU が AP と関連付けすると、AP はその MU を認識します。AP は、サービス を提供対象の MU のリストを保持しています。MU は、以下の条件に基づ いて AP と関連付けします。

- AP と MU 間の信号強度
- 現在 AP と関連付けされている MU
- MUの暗号化および認証能力と有効なタイプ
- MUがサポートするデータ転送レート (1Mbps、 2Mbps、 5.5Mbps、 11Mbps)

MUは、APを断続的にスキャンし、最適な AP と関連付けすることによ り、プリエンプティブ・ローミングを行います。MUは、ローミングや AP との関連付けを行う前に、完全または部分的なスキャンを行って AP の統計情報を収集し、AP が使用しているダイレクト・シーケンス・チャ ネルを確認します。

MUは、スキャンを定期的に行いながら、国コードによって規定されているすべての周波数に対してプローブ・メッセージを送信します。MUはこの統計情報を使用し、再度関連付けする別の AP に周波数を同期させます。

MUは、セルの変更やローミングが必要になるまで、この AP との通信を 続けます。

MUは、起動時にフルスキャンを行います。フルスキャンを行う際は、 チャネルのシーケンシャル・セットをスキャン範囲として使用します。こ の範囲内の各チャネルに対し、*CCA(Clear Channel Assessment)*をテストし ます。通信可能なチャネルが見つかると、MUは、Net\_ID(ESS) およびブ ロードキャスト BSS\_ID とともにプローブをブロードキャストします。AP からプローブ応答を受け取ると、MU ACK(Mobile Unit Acknowledgement) を送信し、近接度に応じて分類された AP テーブルに AP を追加します。 AP パケットの送信に失敗すると、同じチャネルに対してもう一度 MU プ ローブを送信します。制限時間内に応答を受け取ることができなかった場 合は、シーケンス内の次のチャネルにプローブを送信します。受信範囲内 のすべてのチャネルにプローブが送信されるまで、このプロセスが繰り返 されます。

MUは、予想されるビーコンが確認できなかったり、再送回数が限度を越 えたりすると、設定されている時間間隔で部分的スキャンを行います。こ のスキャンでは、近くにある AP として AP テーブルに分類されている AP をスキャンします。MU は、各チャネルに対して CCA をテストします。 MU は、チャネルが送信可能であれば、Net\_ID(ESS) およびブロードキャ スト BSS\_ID とともにプローブをブロードキャストします。MU は、AP か らのプローブ応答に対して ACK を返送し、AP テーブルを更新します。 AP パケットの送信に失敗すると、MU は同じ同じチャネルに対してもう 一度プローブをブロードキャストします。制限時間内にプローブ応答を受 け取ることができなかった場合、その AP を範囲外の AP として AP テー ブルに分類します。このプロセスは、近くにある AP として AP テーブル に分類されているすべての AP に対して行われます。

MUは、APを切り替えることにより、通信範囲内でのローミングが可能です。ローミングが行われるのは、以下のような場合です。

- 関連付けされていない MU が、使用可能な AP と関連付けまたは再度 関連付けしようとした場合
- サポートされている転送レートが変わったり、MU がより速い転送
   レートの別の AP を見つけた場合

- 使用可能な AP の RSSI(Received Signal Strength Indicator) が現在使用中の AP の RSSI を越えた場合
- 試行転送パケットに対する良好送信パケットの比率がしきい値を下 回った場合

MUは、最適な AP を選択すると、その AP のダイレクト・シーケンス・ チャネルに合うように調整を行い、関連付けを開始します。いったん関連 付けが確立すると、AP は MU 宛てのすべてのフレームをその MU に転送 します。各フレームには、現在のダイレクト・シーケンス・チャネル用の フィールドが含まれています。MU はこれらのフィールドを使用して、AP に対する再同期化を行います。

### 1.3.8 モバイル IP

IP では、IP アドレスを使用して、ネットワークに対する MU の接続位置 を識別します。AP は、IP ヘッダに含まれる位置情報に応じてパケットを ルーティングします。MU がルータ経由で別のサブネットにローミングす ると、以下のような事態が発生します。

- MU が IP アドレスを変更せずにネットワークへの接続位置を変更する ことにより、後続のパケットが転送不可能になる。
- MU が別のネットワークに移動する際に IP アドレスを変更することに より、ネットワークに接続できなくなる。

モバイル IP を使用すると、MU がインターネット/イントラネットへの接続 位置を変更しても、ホーム IP アドレスだけを使用して他のホストと通信 できるようになります。

モバイル IP は、長期間に渡って家を空ける個人に、アドレスを転送する ローカル郵便局を割り当てるようなものです。個人のホーム・アドレスに 宛てられたメールは、ローカル郵便局によって現在の c/o アドレスに転送 されます。この方法では、個人の現在のアドレスを知る必要があるのは ローカル郵便局だけです。この例は、モバイル IP の動作および機能に関 する一般的な概念を表すものであり、モバイル IP のインプリメントを表 すものではありません。 トンネルは、ネットワーク上のいずれかのアドレスに宛てられた2番目の パケットのペイロード部分にカプセル化された元のパケットによって使用 されるパスです。

ホーム・エージェントは、MUのホーム・ネットワーク上でルータとして 機能する AP です。ホーム・エージェントは、MU のホーム・アドレスに 送信されたパケットを受信し、MU の現在のロケーションに向けてトンネ ルを介してこのメッセージを送信します。ただしこの場合、外部リンク上 における MU の現在のロケーションをホーム・エージェントが把握してい ることが必要です。

外部エージェントは、外部リンク上の MU のロケーションでルータとして 機能する AP です。外部エージェントは、この外部リンクに接続された MU が送信するパケットに対するデフォルト・ルータとして機能します。

c/o アドレスは、外部リンク上の MU が使用する IP アドレスです。c/o ア ドレスは、MU が他の外部リンクに移動するたびに変わります。また、c/o アドレスは、MU のホーム・エージェントと MU 自体を結ぶトンネルの出 口とみなすこともできます。

*Intel*® *PRO/2011 モバイル IP 機能(ルータ間のローミング)*を使用することにより、インターネット上の MU は、IP アドレスを変更せずにサブネット間を移動できます。

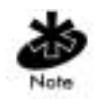

この機能の設定方法は、55ページの「2.4 システム・パラメータの設定」 をご覧ください。

アクティブな MU では、スキャン・プロセスと関連付けプロセスは継続的 に行われます。これにより、MU は新しい AP を見つけたり、範囲外にあ る AP や無効な AP を放棄したりできます。MU は、電波をテストするこ とにより、最適なネットワーク接続を選択できます。

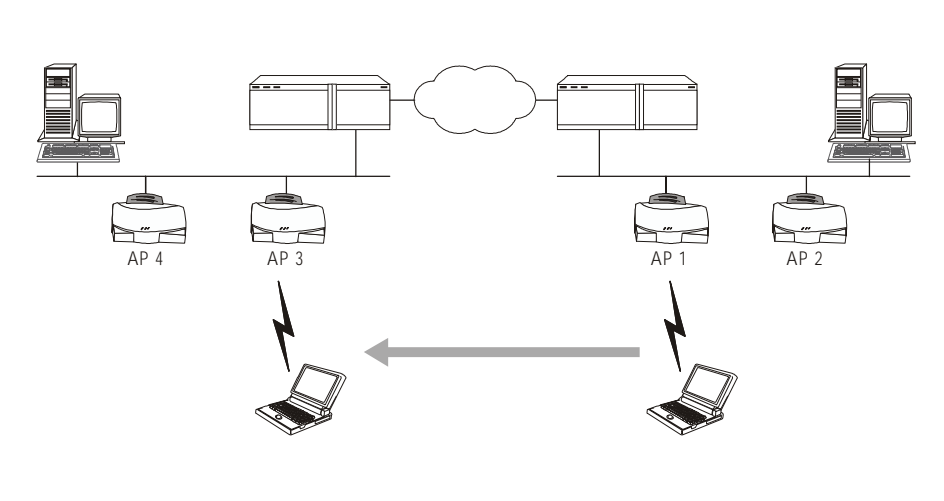

以下の図は、モバイル IP(ルータ間のローミング)を表します。

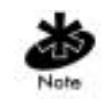

MUのモバイル IPの設定方法は、MUユーザ文書をご覧ください。

モバイル・ユーザにとって、セキュリティは重要な問題です。[System Configuration] メニューの [Mobile-Home MD5 key] オプションを有効にする と、 $MD5 \ \overline{P}$ ルゴリズムを使用して 16 バイトのチェックサム・オーセン ティケータが生成されます。MU と AP は、 $\widehat{W}$ と呼ばれるこのチェックサ ムを共有して、双方間で送信されるメッセージを認証します。MU が外部 サプセット上にある場合、MU と AP はこの鍵を共有します。 MU と AP は同じ鍵を使用する必要があります。鍵が同じでないと、AP は MU のホーム・エージェントとして機能することを拒否します。鍵の最大 長は 13 文字です。AP では、印刷可能な文字であればどのような文字も使 用できます。

## 1.3.9 CAM および PSP ステーションのサポート

CAM(Continuously Aware Mode) ステーションは、送信されるすべてのビー コンおよびメッセージを受信するために、無線を開けておきます。このシ ステムは、AP による調整が行われなくとも機能します。ビーコンは、 ネットワークの同期状態を維持するために AP がブロードキャストする単 ーフレームのシステム・パケットです。ビーコンには、NET\_ID(ESS)、AP アドレス、ブロードキャスト宛先アドレス、タイム・スタンプ、DTIM (Delivery Traffic Indication Message)、TIM(Traffic Indication Map) が含まれて います。

PSP(Power Save Polling) ステーションは、長時間に渡って無線を切っておき ます。PSP モードの Intel PRO/Wireless 2011 LAN MU は、AP と関連付けす る際に AP に動作状況を知らせます。Intel PRO/Wireless 2011 LAN AP は、 この MU に宛てられたパケットをバッファに入れることにより、MU に応 答します。Intel PRO/Wireless 2011 LAN アダプタには、1 ~ 5 の PSP パ フォーマンス・インデックスが使用されています。この場合、1 にすると 応答時間が最速になり、5 にすると電源消費が最も効率的になります。

パフォーマンス・インデックスを使用すると、アダプタが送受信処理後に CAM モードにある時間を指定できます。アダプタは、指定されているパ フォーマンス・インデックスの値とは関係なく、データの送受信時に CAM に切り替わります。PSP パフォーマンス・インデックスが1の場合、 ウェイクアップ状態の時間には、往復パケット応答を行うのに十分な長さ があります。一方、PSP パフォーマンス・インデックスが5の場合、パ ケット応答時間は25 ミリ秒しかないため、アダプタはスリープ状態に 戻ってしまい、データを受信するにはもう一度ウェイクアップ状態になる 必要があります。

MU がウェイクアップした際にビットが TIM に設定されていると、MU は パケットが保存されている AP に対して短いフレームを送信します。これ により、AP はこれらのパケットを MU に送信します。MU はこのデータ を受信すると、もう一度短いフレームを送信し、いつでも PSP に戻れるよ うになります。MU は、DTIM フィールド(カウントダウン・フィールド とも呼ばれます)を確認することにより、プロードキャスト・メッセージ およびマルチキャスト・メッセージを受信待機するための次のウィンドウ を認識します。AP は、関連付けされた MU に対するプロードキャスト・
メッセージおよびマルチキャスト・メッセージをバッファリングすると、 DTIM 間隔値とともに次の DTIM を送信します。DTIM 通知によって PSP モードの MU がスリープ状態にならないようにするには、PSP モードの値 を DTIM の値以下にしてください。PSP モードの MU は、ビーコンを受信 してウェイクアップし、ブロードキャスト・メッセージおよびマルチキャ スト・メッセージの受信状態になります。

TIM は、圧縮されたバーチャル・ビットマップで、メッセージをバッファ リングしている PSP モードの AP に関連付けされた MU を識別します。 AP が TIM を送信すると、MU はポーリング要求を送信します。MU は、 ブロードキャスト・インジケータ・ビット・セットを持つビーコンから DTIM カウントのフィールド値を確認することにより、次の DTIM が送信 される前に残っているビーコン数を認識できます。これにより、MU は、 DTIM および後続の BC/MC パケット送信用のレシーバをオンにすることが できます。

#### 1.3.10 データの暗号化

有線または無線ネットワーク上で動作する Intel PRO/Wireless 2011 LAN デ バイスには、情報が盗聴される危険が伴ないます。このような危険は、不 正ユーザが情報を不法に取得するために誰かの情報を盗聴することによっ て生じます。物理的な接続が行われない無線接続の場合は特に、このよう な盗聴の被害を受けやすくなります。

*暗号化*は、情報の盗聴を防ぎ、データのセキュリティを向上させる上で、 最も効率的な手段です。暗号化を行うには、情報のスクランブルおよび コード化が必要です。通常、この処理は、ネットワークを介して情報を送 信する前に、アルゴリズムと呼ばれる数式を使用して行います。アルゴリ ズムは、データをスクランブルするための命令または数式の集合です。 鍵 は、データの暗号化または解読を行うためにアルゴリズムによって使用さ れる特定のコードです。解読は、受信した暗号データの復号およびスクラ ンブル解除を表します。

通常、ホスト・コンピュータまたはフロントエンド・プロセッサ(同じデ バイスを表します)は、暗号化および解読の両方を行います。暗号化と解 読のどちらを行うかは、データの送受信の方向によって決まります。これ らのデバイスは、プレーン・テキストを用意し、通常はアルゴリズムに応 じて鍵とこのテキストを数学的に結み合わせることにより、暗号化または スクランブルを行います。この後、このデータをネットワークを介して送 信します。受信側のデバイスは、この暗号テキストを解読またはスクラン ブル解除し、元のメッセージを生成します。不正ユーザは、このアルゴリ ズムを知ることはできますが、適切な鍵がなければ暗号データを解読でき ません。鍵を持っているのは送信データの送信者と受信者だけです。

インテルは、IEEE 802.11 の第 8 項に規定されている WEP(Wired Equipment Privacy) アルゴリズムを使用して暗号化および解読を行います。WEP では、プレーン・テキストの暗号化および解読の両方に対して同じ鍵を使用します。通常は、外部の鍵管理サービスが鍵を配布します。この鍵は、セキュリティを保つために、定期的に変更する必要があります。

IEEE 802.11 には、オープン・システムと共有鍵という2種類の認証方式 が規定されています。オープン・システム認証方式は、ヌル認証アルゴリ ズムです。共有鍵認証方式は、APとMUの双方が認証鍵を共有して元の メッセージに対してチェックサムを実行するアルゴリズムです。

デフォルトでは、IEEE 802.11 対応のデバイスは、任意の無線デバイスが 認証なしで AP と関連付け可能なオープン・システム・ネットワーク上で 動作します。無線デバイスは、有効な共有鍵があれば AP と関連付けでき ます。認証管理メッセージ(パケット)はユニキャストされ(つまり、認 証メッセージは1つの AP から1つの MU に対してのみ送信されます)、 ブロードキャストやマルチキャストは行われません。

#### 1.3.11 HTTP、HTML Web $\forall - I O \forall \pi - F$

HTTP(Hypertext Transfer Protocol) は、Web のネイティブ言語です。HTTP プ ロトコルは、ブラウザ(ユーザ)からサーバへの要求を生成し、サーバか らブラウザへの応答を返します。この機能により、Web ベースのフォー マットを使用して、設定やファームウェアのダウンロードを行うことがで きます。

Web ページは、HTML(Hypertext Markup Language) で書かれています。 HTML を使用すると、テキスト、グラフィック、ポインタ、または他の Web ページやページ / ドキュメント内の任意の位置に対するリンクなどを 含む Web ページを作成できます。ポインタは、URL(Uniform Resource Locator) とも呼ばれます。URL は、実際には Web ページの名前を表しま す。URL は、以下の 3 つの部分で構成されています。

- プロトコル(スキーム)
- DNS(Domain Name Server)。Webページが格納されているマシン
- Web ページを識別するローカル名 (通常はファイル名)

HTML 言語は、ドキュメントのフォーマットを設定する方法を記述したものです。これは、位置、色、ヘッダのサイズ、テキストなど、使用するフォントを指定する編集者に似ています。

#### 1.3.12 管理オプション

Intel PRO/Wireless 2011 LAN の管理方法には、ネットワーク統計の確認や 設定オプションの設定などがあります。統計には、AP と関連付けされた MU のネットワーク上の動作や AP インターフェース上のデータの転送状 況を追跡して記録します。

AP のカスタム・インストールや Intel PRO/Wireless 2011 LAN ネットワークの管理を行うには、以下のいずれかが必要です。

- SNMP(Simple Network management Protocol)
- Telnet クライアントがある有線 LAN ワークステーション
- RS-232 接続および ANSI エミュレーション機能がある端末または PC

APの設定変更は個別に行ってください。各APには個別のIPアドレスが必要です。

#### プログラマブル SNMP トラップのサポート

SNMP プロトコルは、ネットワークの運用特性やルータおよびゲートウェ イのパラメータ変更に関する情報を取得する方法を規定します。SNMP プ ロトコルは、以下の3つの要素で構成されます。

- 管理ステーション
- 管理情報 (MIB)
- 管理プロトコル (SNMP)

ノードには、ホスト、ルータ、ブリッジとしての役割のほか、ステータス 情報をやり取りするデバイスとしての役割があります。SNMP エージェン トは、ネットワークの監視および管理を体系的に行うために SNMP 管理プ ロセスを実行するノードです。管理ステーションは、アプリケーション管 理ソフトウェアを実行して、ネットワークを管理します。

SNMP トラップは、ネットワーク上で発生した重要なイベントをネット ワーク内のすべての管理ステーションに通知する警告です。管理ステー ションは、各イベントの詳細(発生したイベントの内容、時間、場所や ノード、またはネットワークの現在のステータスなど)について、すべて のステーションに問い合わせます。SNMP トラップのフォーマットまたは 構造は、SNMP プロトコルに規定されています。MIB には、変数を監視す るものや人が記載されています。

#### SNMP の使用

AP には、HP Open View または Cabletron Spectrum MIB ブラウザなどの SNMP マネージャ・アプリケーションを使用してアクセス可能な SNMP エージェント・バージョンが用意されています。SNMP エージェントは、 SNMP バージョン 1 およびバージョン 2 のサプセット、MIB II、802.11 MIB、1 つのインテル独自の Intel MIB(Management Information Base)をサ ポートしています。SNMP エージェントは、読み取り / 書き込み、読み取 リ専用、または無効モードをサポートしています。AP は、特定のイベン トが発生した際に SNMP マネージャに戻るトラップをサポートしていま す。MIB は、MU に付属の「Intel® PRO/Wireless 2011 LAN Installation Disk」 に収録されています。

#### MIB のサポートの強化

*MIB(Management Information Base)*は、管理ステーションが解釈する必要が ある情報や、管理ステーションが管理するオブジェクトについて 10 のカ テゴリに分けられています。

#### UI の使用

*UI(User Interface)*は、AP に組み込まれている管理ツールです。UI には、統計情報の表示、AP の設定オプション、ファームウェアのアップグレードなどの機能があります。UI にアクセスするには、以下のいずれかが必要です。

- Telnet
   任意のインターフェース(リモート・イーサネット接 クライアント

   続を含む)から AP の内蔵サーバにアクセスします。 35 ページの「2.1.1 Telnet の使用」をご覧ください。
- 直接シリアルAP は、ヌルモデム・シリアル・ケーブルを使用して接続別の DTE デバイスに直接接続する DTE デバイスとして機能します。直接シリアル・アクセス方法を使

用するには、ANSI エミュレーション機能を持つ通信 プログラムが必要です。

37 ページの「2.1.2 直接シリアル接続の使用」をご覧 ください。

ダイアルアップ・ダイアルアップ・アクセス方法を使用するには、リ

アクセス
 モート端末または PC に ANSI エミュレーション機能
 を持つ通信プログラムがインストールされている必要があります。この端末または PC は、モデム接続を
 使用して AP にダイアルします。AP は、Hayes 準拠の 28,800 ボー以上の速度のモデムをサポートしています。
 38 ページの「2.1.3 ダイアルアップ接続の使用」をご覧ください。

*MIB ブラウザの* MIB ブラウザを使用して AP の SNMP 機能にアクセ

使用による SNMP スします。通常、ネットワーク・マネージャはこの
 機能を使用しますが、このインターフェース方法を
 使用して AP に接続することはお勧めしません。
 使用法は、MIB プラウザ文書をご覧ください。

Web ブラウザ
 任意の AP インターフェース(イーサネット接続を含む)から AP に内蔵されている Web サーバにアクセスします。
 39 ページの「2.1.4 Web ブラウザの使用」をご覧ください。

# 第2章 AP の設定

ソフトウェアを設定するには、AP への接続を設定し、UI(User Interface) へのアクセスを確立する必要があります。

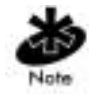

特定のパラメータ、機能、オプションの前にドット (.Antenna Selection Primary Only) がある場合、[Save ALL APs-[F2]] オプションを選択した際に、 同じ Net\_ID(ESS) を持つすべての AP で、これらの項目が更新されます。こ のオプションを使用できるのは、同じハードウェア・プラットフォームと同 じファームウェア・バージョンが使用されている場合だけです。

### 2.1 UI へのアクセスの確立

UIへのアクセスを確立する方法は、使用している接続方法によって異なります。ネットワーク環境に最も適した設定方法を選択してください。

#### 2.1.1 Telnet の使用

Telnet セッションを使用して UI へのアクセスを確立するには、リモート・ ステーションに TCP/IP スタックがあることが必要です。リモート・ス テーションは有線 LAN と無線 LAN のどちらにあってもかまいません。

ワークステーションから AP にアクセスする手順は、以下のとおりです。

1. DOS のコマンド・プロンプトで、IP アドレスを使用して AP に Telnet します。

Telnet xxx.xxx.xxx

2. パスワードの入力を求められたら、以下を入力します。 Intel

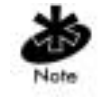

パスワードは、大文字と小文字の区別がされます。

### 3. Esc キーを押します。以下のように、[*MAIN MENU*] 画面が表示されま す。

Intel PRO/2011 Access Point

| MAIN M                    | ENU                             |
|---------------------------|---------------------------------|
| Show System Summary       | AP Installation                 |
| Show Interface Statistics | Special Functions               |
| Show Forwarding Counts    | Set System Configuration        |
| Show Mobile Units         | Set RF Configuration            |
| Show Known APs            | Set Serial Port Configuration   |
| Show Ethernet Statistics  | Set Access Control List         |
| Show RF Statistics        | Set Address Filtering           |
| Show Misc. Statistics     | Set Type Filtering              |
| Show Event History        | Set SNMP Configuration          |
| Enter Admin Mode          | Set Event Logging Configuration |

セッションがアイドル状態(入力を行わないなど)のまま規定の時間が過ぎると、セッションは終了します。
 手動で終了する場合は、CTRL+Dを押してください。

[Set System Configuration] 画面で [System Passwords] を設定してください。

#### 2.1.2 直接シリアル接続の使用

AP のシリアル・ポートは、DB-9、9ピン Male コネクタです。シリアル・ ポートを使用して、他の AP への PPP 接続や、設定が行われている PC へ の UI 接続が可能です。9ピンのシリアル・ポートを持つ PC に AP を直接 接続するには、以下の構成のヌルモデム・ケーブルが必要です。

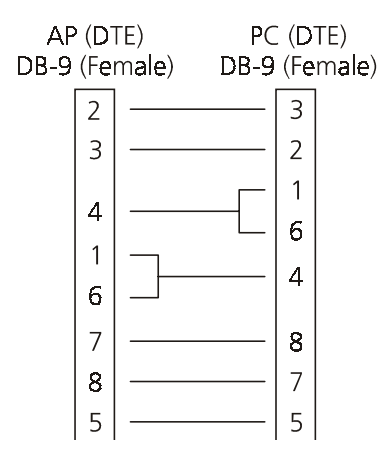

工場出荷時に設定が行われている AP の場合、UI に直接シリアル接続を行うことができます。AP の設定方法は、以下のとおりです。

- [serial port] を [Enable] に設定します。
- [*Port Use*] を [UI] に設定します。
- [modem connection] を [Disable] に設定します。

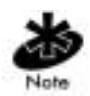

これらの設定は、UIの [Set Serial Port Configuration] 画面で行ってくださ い。詳細は、51ページの「2.2.3 UI へのダイアルアップの設定」をご覧く ださい。 APのUIおよびシリアル・ポートが使用可能である場合は、以下の手順に 従ってください。

- 1. ヌルモデム・シリアル・ケーブルを AP から端末または PC のシリア ル・ポートに接続します。
- 2. 端末から通信プログラム (HyperTerminal for Windows など)を起動しま す。
- 3. 正しい COM ポートを選択し、パラメータを以下のように設定します。

| emulation    | ANSI      |
|--------------|-----------|
| baud rate    | 19200 bps |
| data bits    | 8         |
| stop bits    | 1         |
| parity       | none      |
| flow control | none      |

パスワードは必要ありません。

- Esc キーを押して、表示内容をリフレッシュします。[MAIN MENU] 画 面が表示されます。
- 5. 通信プログラムを終了し、セッションを終了します。

#### 2.1.3 ダイアルアップ接続の使用

APは、UIへのダイアルアップ接続をサポートしています。これを行うには、Telnetまたは直接シリアル接続によってUIにアクセスし、シリアル・ ポート設定を変更する必要があります。APの設定方法は、以下のとおり です。

- [serial port] を [Enable] に設定します。
- [serial port] を [UI] に設定します。
- モデム接続をすべて [Disable] に設定します。
- AP を [answer] モードに設定します。

これらの設定は、UIの [Set Serial Port Configuration] 画面で行ってください。詳細は、51 ページの「2.2.3 UI へのダイアルアップの設定」をご覧ください。

#### 2.1.4 Web ブラウザの使用

Web ブラウザは、Web ドキュメントやページを見るためのプログラムで す。ブラウザは、要求されたページを取得し、そのテキストを解釈し、 ページを正確な書式でコンピュータ画面上に表示します。

Web ブラウザを使用して UI にアクセスするには、ワークステーションが TCP/IP スタックを備え、Web ブラウザにアクセスできることが必要です。 リモート・ステーションは有線 LAN と無線 LAN のどちらにあってもかま いません。

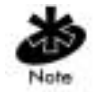

Web ブラウザ (Internet Explorer 4.0 以上または Netscape) で UI にアクセス するには、JavaScript が必要です。

ネットワーク Web サーバからヘルプ・ファイルへのアクセス の設定

ネットワーク Web サーバは、「Intel<sup>®</sup> PRO/Wireless 2011 LAN Access Point Configuration Management System」Web ページからヘルプ・ファイルにアク セスできる必要があります。以下の手順は、Microsoft Internet Information Server を対象としています。ネットワーク Web サーバが異なる場合は、多 少手順が異なります。

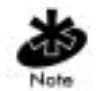

以下の作業は、ネットワーク管理者またはシステム管理者のみが行ってく ださい。

ネットワーク Web サーバ上にヘルプ・ファイルを作成する手順は、以下のとおりです。

- ネットワーク Web サーバ上に AP Web サイト・ヘルプ・ファイル用の ディレクトリを作成します。
   通常、このディレクトリは C:¥InetPub¥wwwRoot のサブディレクトリ です。
- \*.gif および \*.htm ファイルをこのディレクトリ / フォルダにコピーします。

これらのファイルは、x:¥firmware¥AP¥AP Web Site¥Help File ディレクトリに収録されています。

この場合、x は CD-ROM ドライブのドライブ名を表します。

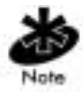

このインストール例は、Windows NT 4.0 が対象です。

- 3. Windows のタスク・バーの [スタート]を選択します。
- 4. ドロップダウン・メニューの[プログラム]を選択します。
- 5. このメニューの [Microsoft Internet Server(common)] を選択します。
- 6. このメニューの [Internet Servvice Manager] を選択し、Internet Information Server Service Manager を起動します。

Web サービスをクリックします。

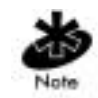

サーバの WWW サービスが実行されていることを確認してください。

- 7. [Properties] を選択します。
- 8. [Service Properties] を選択し、サーバの WWW サービス・プロパティ を表示します。
- 9. [WWW Service Properties] ウィンドウが開きます。
- 10. [Directories] タブを選択します。
- 11. [Add] ボタンを選択し、[Directories] ウィンドウを開きます。

- 12. 手順1で作成したディレクトリのディレクトリ/フォルダのパス名を 入力します。
- 13. [Virtual Directory] ボタンを選択します。
- 14. フォルダの別名(「WebHelp」など)を入力し、[OK]を選択します。
- 15. [Enable Default Document] チェックボックスを選択します。
- デフォルト・ドキュメントとして「WLAAPHLP.HTM」と入力し、
   [Apply]を選択します。
- 17. [OK]を選択し、ウィンドウを閉じます。
- Web ブラウザで <u>http://xxx.xxx.xxx/WebHelp</u> などの URL を使用して、 ヘルプ・ファイルへのアクセス状態をテストします。 xxx.xxx.xxx はサーバの IP アドレスを表します。

Web ブラウザから UI へのアクセス

Web ブラウザを使用して UI にアクセスするには、ワークステーションが TCP/IP スタックを備え、Web ブラウザにアクセスできることが必要です。 リモート・ステーションは有線 LAN と無線 LAN のどちらにあってもかま いません。

APの[Web Server]オプションが有効になっていることを確認します。

- 1. シリアルまたは Telnet 接続を使用して、UI にアクセスします。
- 2. [System Configuration] 画面を選択します。
- 3. [System Configuration] 画面上の [Web Server] オプションが有効になって いることを確認します。
- 4. [Save-[F1]] を選択し、設定内容を保存します。

AP をリセットし、変更内容を有効にします。

- 1. [Special Functions] 画面を選択します。
- 2. [Reset AP] を選択します。
- 3. 確認プロンプトが表示されたら、[Yes]を選択します。

ヘルプ・ファイルへのアクセスを有効にするには、[Help URL] パラメータ を変更します。

- 1. [Special Functions] 画面を選択します。
- 2. Tab キーまたは上下矢印キーを使用して、[Alter Filename(s)/HELP URL/ TFTP Server/DHCP]を選択します。
- 3. Enter キーを押します。
- Tab キーまたは上下矢印キーを使用して、[.HELP URL] フィールドを 選択します。
- Web サーバの IP アドレス /URL(Uniform Request Locator) と、ヘルプ・ ファイルがある Web サーバ内のディレクトリ / フォルダ名を入力しま す。 http://xxx.xxx.xxx/WebHelp

xxx.xxx.xxx.xxx はサーバの IP アドレスを表します。

- 6. Enter キーを押します。
- 7. Tab キーまたは上下矢印キーを使用して [OK-[CR]] を選択し、Enter キーを押します。
- 8. [Save Configuration] オプションを選択し、新しい設定内容を保存しま す。
- 9. 確認プロンプトが表示されたら、[Yes]を選択します。
- 10. [MAIN MENU] 画面が表示されます。

AP をリセットし、変更内容を有効にします。

- 1. [Special Functions] 画面を選択します。
- 2. [Reset AP] を選択します。
- 3. 確認プロンプトが表示されたら、[Yes]を選択します。

ワークステーションで Web ブラウザを使用して AP の UI にアクセスする 手順は、以下のとおりです。  NCPA プロパティ・ウィンドウでワークステーションの IP アドレスと サブネット・マスクを設定します。プロパティの変更内容を有効にす るために、再起動するよう求められます。

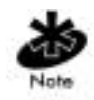

このケースでは、ワークステーションは、Web ブラウザを実行している ワークステーションまたはラップトップ・コンピュータを表します。

2. 接続状態を確認するには、AP に対して ping を送信します。これを行うには、デフォルトの DOS プロンプトで、以下を入力します。

Ping -t xxx.xxx.xxx.xxx

- ping を送信しても応答がない場合は、ハードウェア接続、IP アドレス、ゲートウェイ・アドレス、サブネット・マスクが正しいかどうかを確認してください。これらが正しい場合は、システム管理者に連絡してください。
- 3. Web ブラウザ (Internet Explorer 4.0 以上または Netscape 3.0 以上など) を起動します。

Web ブラウザを使用し、APのIPアドレスを入力してAPにアクセスします。

http://xxx.xxx.xxx.xxx

4. 「Intel<sup>®</sup> PRO/Wireless 2011 LAN Access Point Configuration Management System」のメイン・ページが表示されます。

|                                                                                                    | 121                                                                                                    |
|----------------------------------------------------------------------------------------------------|----------------------------------------------------------------------------------------------------|
| er gen<br>generationen<br>A A A A A A A A A A A<br>have been been the beauty                                                                                                    |                                                                                                    |
| Intel. PRO/Wireless Access Point                                                                                                    |                                                                                                    |
| Configuration Management Sy                                                                                                    | stem                                                                                                    |
| Version 02:00-01                                                                                                    |                                                                                                    |
| Eroy Ballip                                                                                                    |                                                                                                    |
| The left frame contains, in tree forwar, the contents of the Intel Access<br>splittin. Nove through the tree by ciclining on an icon to expland or col<br>notes on the tree represent web pages that allow yos to view and into<br>Alcess Point. | Fort web inanagement<br>appe the tile. The<br>objivitionnation in the                                                                                                    |
| *Logist advecting @ 2000 peer Concention                                                                                                    |                                                                                                    |
| and the                                                                                                    | 1 1 1 1 1 1 1 1 1 1 1 1 1 1 1 1 1 1 1                                                                                                    |
|                                                                                                    | Intel- PRO/Wireless Access Point<br>Configuration Management Sy<br>Version 02:00-01<br>Environment<br>The left frame contains, in the former the contents of the first Access<br>points on the the represent web pages that allow you to seen and no<br>Access Point |

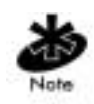

Web ページの表示は Telnet、直接シリアル、ダイアルアップなどの接続と は異なりますが、コンテンツは同じです。別のページにアクセスするに は、フレームの左にあるノードを使用してください。Web ページのナビ ゲーション、ページのコンテンツ、パラメータの使用法などについては、 オンライン・ヘルプ・ファイルをご覧ください。

- Web ページの設定、機能、またはオプションの変更内容を確認するには、使用しているプラウザのキャッシュ機能をオフにしてください。
  - Netscape の場合、メニュー・バーの[編集]->[設定]->[詳細]->
     [キャッシュ]の順に選択します。
  - [キャッシュしたドキュメントとネットワーク上のドキュメントとの比較:]で、[毎回]を選択します。
  - Internet Explorer の場合、[ツール] [インターネットオプション]
     [インターネットー時ファイル] [設定]の順に選択します。

- [保存しているページの新しいバージョンの確認:]で、[ページを 表示するごとに確認する]を選択します。

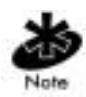

このプロパティ / オプションがオンになっていない場合、前回の表示が変 更されずに表示されます。Web ページの最新バージョンが表示されるよう にするには、ブラウザでこのオプションをオンにしてください。

- 「Intel<sup>®</sup> PRO/Wireless 2011 LAN Access Point Configuration Management System」Webページからヘルプ・ファイルにアクセスするには、各 ページの右上にある [Help] ボタンを選択します。
- [Easy Setup] および [Configuration] ページにアクセスする場合、以下の ダイアログ・ボックスが表示されます。

| Username and Password Required                     |
|----------------------------------------------------|
| Enter username for Secure Realm at 157.235.100.66: |
|                                                    |
| User Name:                                         |
| Password:                                          |
| OK Cancel                                          |

- 1. AP の名前を入力します。 Intel PRO/2011 Access Point
- パスワードを入力します。
   Intel

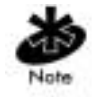

AP の名前とパスワードは、大文字と小文字の区別がされます。

セッションを手動で終了するには、ブラウザを終了してください。

# 2.2 UI のナビゲーション

#### UI にアクセスすると、[MAIN MENU] が表示されます。

Intel PRO/2011 Access Point

#### MAIN MENU

| Show System Summary       | AP Installation                 |
|---------------------------|---------------------------------|
| Show Interface Statistics | Special Functions               |
| Show Forwarding Counts    | Set System Configuration        |
| Show Mobile Units         | Set RF Configuration            |
| Show Known APs            | Set Serial Port Configuration   |
| Show Ethernet Statistics  | Set Access Control List         |
| Show RF Statistics        | Set Address Filtering           |
| Show Misc. Statistics     | Set Type Filtering              |
| Show Event History        | Set SNMP Configuration          |
| Enter Admin Mode          | Set Event Logging Configuration |

-番上の行には、APのシステム名(デフォルトでは "Intel PRO/2011 Access Point")と設定画面名が表示されます。

UIでは、端末のエミュレーションに応じて以下のキーストロークを使用 してメニューや画面間をナビゲートします。矢印キーやファンクション・ キーをサポートしていない端末エミュレーション・プログラムの場合は、 代わりに "Ctrl+文字"を使用してください。

| 上矢印 | CTRL+O |
|-----|--------|
| 下矢印 | CTRL+I |
| 左矢印 | CTRL+U |
| 右矢印 | CTRL+P |
| F1  | CTRL+Q |
| F2  | CTRL+W |
| F3  | CTRL+E |
| F4  | CTRL+R |

画面およびメニューのナビゲーションには、以下の規則も適用されます。

- メニュー項目を選択するには、項目のボールド文字に該当するキー(大文字と小文字を区別するホット・キー)を押します。Enter キーを押して、項目を選択します。
- メニュー項目をスクロールするには、Tab キーを押します。
- メニュー項目を変更する場合、画面の一番下の設定オプションを確認 してください。複数の選択オプションを使用するには、ボールド文字 を選択します。値を変更するには、その値を入力し、Enter キーを押し ます。値が無効な場合は、ビープ音が鳴り、元の値に戻ります。次の メニュー項目にスクロールするには、Tab キーを押します。
- メニューの一番下の行を使用すると、メニュー / 画面の変更を有効に することができます。Tab キーを使用して選択する項目までスクロー ルし、Enter キーを押して選択します。
- [System Name] や [System Passwords] などの値を変更する場合は、次の フィールドまでスクロールするか、Enter キーを押して値を確定しま す。
- 一部の画面では、ファンクション・キーを使用してコマンドを実行し ます。たとえば、統計画面では、[refresh-[F1]] または [Timed-[F2]] コ マンドを使用して表示を更新します。
- 画面下部に表示されるオプションは、選択した項目に対して使用可能 なコマンドを示します。たとえば、[Known APs] 画面では、AP を強調 表示して [F1] キーを押すと、その AP に ping を送信する ping 機能が 使用できます。
- サブメニューを終了するには、Esc キーを押します。

管理画面では、画面の一番下の行に表示されるデータを保存または削除す るオプションを使用できます。以下のような確認プロンプトがあります。

- OK 設定内容を登録しますが、NVM(不揮発性メモリ)には保存しません。リセット・コマンドを使用すると、前回に保存した設定内容に戻ります。
- Save すべての設定内容(作業画面上にはない設定内容も含む) をNVMに保存します。これは、[Special Functions] 画面の [Save Configuration] と同じです。
- Save ALL APs 同じ Net\_ID(ESS) を持つすべての AP のインストール情報 を保存します。このオプションを使用すると、[Known APs] テーブルにある現在の AP に関する設定の変更内容が 保存され、AP の設定が更新されます。これらの設定は、 修正されるとリセットされます。このオプションを使用で きるのは、同じハードウェア・プラットフォームと同じ ファームウェア・バージョンを使用している場合だけで す。
- Cancel 画面内で変更した設定内容を登録しません。
- 2.2.1 管理者モードへの変更

AP 機能 (統計の確認など) に対して読み取り専用アクセスが可能なシリア ル・モードでは、UI はデフォルトでユーザ・モードになります。管理者 モードになると、設定メニューにアクセスし、AP の設定を行うことがで きます。

管理者モードになるには、管理者のパスワードが必要です。

 [MAIN MENU] 画面で [Enter Admin Mode] を選択します。管理者のパス ワードを入力するよう求められます。

Enter System Password:

2. デフォルトのパスワードを入力します。 Intel

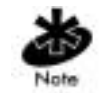

パスワードは、大文字と小文字の区別がされます。

- パスワードが正しければ、[MAIN MENU] 画面の [Enter Admin Mode] メニュー項目が [Exit Admin Mode] に変わります。
- パスワードが正しくなければ、[MAIN MENU] 画面の [Enter Admin Mode] メニュー項目がそのまま表示されます。

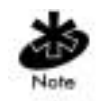

[Set System Configuration] 画面で [System Passwords] を設定してください。

### 2.2.2 UI へのアクセス方法の変更

Telnet による不正アクセスを防ぐには、UIへのアクセス方法を変更してく ださい。これを行うには、*Telnet ログイン*を有効 / 無効にしたり、システ ム・パスワードを変更したりします。

AP に対する Telnet アクセスを変更する手順は、以下のとおりです。

- 1. [MAIN MENU]の[Set System Configuration]を選択します。
- 2. [Telnet Logins] を選択します。
- 3. スペース・バーまたは左 / 右矢印キーを押し、[Enabled] と [Disabled] を切り替えます。
- 4. Tab キーを使用して画面下部の [SAVE-[F1]] 機能を強調表示し、Enter キーを押して保存します。

システム・パスワードを変更する方法は、以下のとおりです。

- 1. [MAIN MENU]の[Set System Configuration]を選択します。
- 2. Tab キーを使用して [System Password Admin-[F4]] を選択します。

#### 3. [Change System Password] 画面が表示されます。

Intel PRO/2011 Access Point

Change System Passwords

| User Password  | ****** |
|----------------|--------|
| Admin Password | *****  |

Save-[F1]

Cancel-[ESC]

Password for user access (Monitor only)

4. 以下のパスワードを使用してパスワードを変更します。

| User Password  | 画面の表示や確認のみが可能です。最大 13 文字の<br>英数字を大文字と小文字を区別して入力します。入<br>力文字はアスタリスク(*)で表示されます。デフォ<br>ルトのパスワードは「Intel」です。     |
|----------------|----------------------------------------------------------------------------------------------------|
| Admin Password | 各画面のパラメータを確認および変更できます。最<br>大13文字の英数字を大文字と小文字を区別して入<br>力します。入力文字はアスタリスク(*)で表示され<br>ます。デフォルトのパスワードは「Intel」です。 |

- [Save-[F1]] を選択して設定を登録すると、変更内容が NVM に書き込まれます。
   [Save] を選択すると、確認プロンプトが表示されます。
- 6. [Cancel-[ESC]] を選択すると、この画面で行った変更がすべて破棄さ れ、前のメニューに戻ります。

#### 2.2.3 UI へのダイアルアップの設定

ダイアルアップ接続を行うには、モデムと AP をストレート・ケーブルで接 続する必要があります。リモート PC の場合は、モデムと通信プログラム (Microsoft Windows Terminal プログラムなど)が必要です。

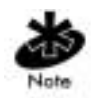

AP がサポートしているモデムについては、付録 B の「対応モデム」をご 覧ください。

#### シリアル・ポートの設定

AP でシリアル・ポート接続を有効にする設定手順は、以下のとおりです。

- 1. [MAIN MENU] の [Set Serial Port Configuration] を選択します。
- 2. [Port Use] パラメータを [PPP] に設定します。
- 3. [Modem Connected] パラメータを [Yes] に設定します。

必要に応じて、以下の設定も行います。

| Answer Wait Time   | リモート接続の試みを止めるまでの時間です。デフォ<br>ルト値は 60 秒で、設定範囲は 5 ~ 255 秒です。                                                |
|--------------------|----------------------------------------------------------------------------------------------------|
| Modem Speaker      | AP は、モデム・スピーカをオン / オフにするコマンド<br>をモデムに送信します。デフォルト値は [On] です。                                              |
| Inactivity Timeout | モデムの使用中にある一定のアクティブではない時間<br>を超えると接続を切断する、UIの設定時間です。デ<br>フォルトは5分で、設定範囲は0~255秒です。0秒<br>は、タイムアウトがないことを示します。 |

#### ダイアルアップ・システムの設定

APの PPP、シリアル・ポート、応答モードが有効であることを前提に、 以下の手順に従ってください。

- 1. AP とモデムをストレート・シリアル・ケーブルで接続します。
- モデムが電話回線に接続され、電源が入っていることを確認します。
   電源を確認する方法は、モデム文書をご覧ください。
- 3. リモート端末から通信プログラムを起動します。
- 4. 正しいシリアル・ポートを選択し、パラメータを以下のように設定します。

| emulation    | ANSI      |
|--------------|-----------|
| baud rate    | 19200 bps |
| data bits    | 8         |
| stop bits    | 1         |
| parity       | none      |
| flow control | none      |

- 5. 正しい電話番号を使用して AP にダイアルします。 パスワードは必要ありません。
- Esc キーを押して表示をリフレッシュします。AP に [MAIN MENU] が 表示されます。

#### 切断

接続中に UI から切断する手順は、以下のとおりです。

- 1. [MAIN MENU] の [Special Functions] メニューを選択します。
- 2. [Modem Hangup] を選択します。

#### 2.2.4 Web ブラウザの使用による UI のナビゲーション

Web ブラウザのナビゲーションと基本機能については、オンライン・ヘル プ・ファイルをご覧ください。ファイルのダウンロードに関する説明や関 連ファイルについては、以下の Web ページをご覧ください。

http://support.intel.com

## 2.3 アクセス・ポイントのインストール

APのUIには、Intel<sup>®</sup> PRO/Wireless 2011 LAN ネットワークの基本パラメー タに関する追加設定を行う [*AP Installation*] 画面が用意されています。この 中には、有線ネットワーク上のルータを越えてメッセージを転送するため のゲートウェイ・アドレスを指定するパラメータも含まれています。

AP をインストールする手順は、以下のとおりです。

- 1. 管理者モードに変更します。
- 2. [MAIN MENU] で [AP Installation] を選択すると、以下が表示されます。

Intel PRO/2011 Access Point

Access Point Installation

| Unit Name           | Intel PRO/2011 Access Point | .Additional Gateways |
|---------------------|-----------------------------|----------------------|
| IP Address          | 157.235.101.152             | 157.235.101.2        |
|                     |                             | 0.0.0                |
| .Gateway IP Address | 157.235.101.1               | 0.0.0                |
|                     |                             | 0.0.0                |
| .Subnet Mask        | 255.255.255.0               | 0.0.0                |
|                     |                             | 0.0.0                |
| .Net_ID (ESS)       | 101                         | 0.0.0.0              |
|                     |                             |                      |
| Antenna Selection   | Diversity On                |                      |
|                     |                             |                      |
| DHCP                | Enabled                     |                      |
|                     |                             |                      |
|                     |                             |                      |

各項目の意味は、以下のとおりです。

| Unit Name          | AP の名前                    |
|--------------------|---------------------------|
| IP アドレス            | AP に割り当てられたネットワーク上の IP アド |
|                    | レス                        |
| Gateway IP Address | イーサネット・デフォルト・ゲートウェイで AP   |
|                    | が使用するルータの IP アドレス         |

Save-[F1] Save ALL APs-[F2] Cancel-[ESC]

OK-[CR]

| Subnet Mask         | 先頭の2つの数字セットはネットワーク・ドメ<br>インを表し、3つ目のセットは上位ネットワー<br>ク内のホストのサブセットを表します。最後の<br>セットは個々のコンピュータを表します。これ<br>らの値により、ネットワークをサブネットワー<br>クに分け、ルーティングとデータ送信を簡単に<br>することができます。サブネット・マスクは、<br>サブネットのサイズを規定します。 |
|---------------------|----------------------------------------------------------------------------------------------------|
| Net_ID(ESS)         | 大文字と小文字が区別された 32 文字の英数字から構成される、APの固有のネットワーク識別子                                                                                                    |
| Antenna Selection   | アンテナのダイバーシチ方式を選択できます。                                                                                                    |
| Additional Gateways | 追加のゲートウェイの IP アドレス。最大 7 つの<br>ゲートウェイにアクセスできます。                                                                                                    |
| DHCP                | この値を有効にすると、DHCP は AP が動作し<br>ている限り、XX 時間 / 日ごとに DHCP 要求を自<br>動送信し、割り当て IP アドレスを更新します。                                                                                                    |

- APのパラメータがネットワーク環境に合っているかどうかを確認し ます。必要な場合は変更します。
- 4. [Antenna Selection] フィールドで、スペース・バーまたは左 / 右矢印 キーを使用して [Primary Only] と [Diversity On] を切り替えます。
- 5. [OK] または [Save] を選択して設定を登録すると、変更内容が NVM に 書き込まれます。[Save] を選択すると、確認プロンプトが表示されま す。
- [Save All APs-[F2]]を選択すると、同じ Net\_ID(ESS)を持つすべての AP に対して [AP Installation]の設定内容が保存されます。 このオプションを使用すると、[Known APs] テーブルにある現在の AP に関する設定の変更内容が保存され、AP の設定が更新されます。こ れらの設定は、修正されるとリセットされます。このオプションを使 用できるのは、同じハードウェア・プラットフォームと同じファーム ウェア・バージョンを使用している場合だけです。

[Cancel-[ESC]] を選択すると、この画面で行った変更がすべて破棄され、前のメニューに戻ります。

## 2.4 システム・パラメータの設定

APには、セキュリティ・アクセスやインターフェース制御を含め、APの 動作を制御する設定オプションが用意されています。一部のパラメータ は、修正する必要がありません。

1. [MAIN MENU]の[Set System Configuration]を選択すると、以下が表示 されます。

Intel PRO/2011 Access Point

System Configuration

| Channel              | 3        | .Access Control    | Disabled |
|----------------------|----------|--------------------|----------|
|                      |          | .Type Filtering    | Disabled |
| .Ethernet Timeout    | 0        |                    |          |
|                      |          | WNMP Functions     | Enabled  |
| .Telnet Logins       | Enabled  | .AP-AP State Xchg  | Enabled  |
|                      |          |                    |          |
| .Encryption Admin    | Any      | Ethernet Interface | On       |
|                      |          | PPP Interface      | Off      |
| .Agent Ad Interval   | 0        | RF Interface       | On       |
| .PRO/2011 Mobile IP  | Disabled |                    |          |
| .Mobile-Home MD5 key | *****    | Default Interface  | Ethernet |
|                      |          |                    |          |
| .Web Server          | Enabled  | .MU-MU Disallowed  | Off      |

System Password Admin-[F4]

| OK-[CR] Save-[F1] Save All APs-[F2] Cancel- | [ESC] |
|---------------------------------------------|-------|
|---------------------------------------------|-------|

Save, then reset AP to take effect.

2. ダイレクト・シーケンス・チャネルを設定します。

| 周波数         | 使用可能チャネル範囲 | 国     |
|-------------|------------|-------|
| 2412 ~ 2470 | 1 ~ 11     | 米国    |
| 2430 ~ 2447 | 5 ~ 8      | イスラエル |
| 2457 ~ 2463 | 10 ~ 11    | スペイン  |
| 2458 ~ 2472 | 10 ~ 13    | フランス  |
| 2400 ~ 2485 | 1 ~ 14     | 日本    |

3. 必要に応じて AP のシステム設定を行います。

Ethernet Timeout 指定した秒数 (30 ~ 255) の間、イーサネット回線上 で動作が検出されない場合、無線インターフェース を無効にします。AP は MU との関連付けを解除し、 イーサネット上の動作が検出されない限り、それ以 上の関連付けを禁止します。デフォルトの値は 0 で、この機能は無効になっています。値が 1 の場 合、10Base-T 回線の切断を検出します。

> 値が2の場合、WLAP がルート AP に接続されてい れば、この WLAP は、WLAP ハロー・タイム秒ごと にイーサネット上に WLAP アライブ BPDU を送信 し、イーサネット上の WLAP にその存在を知らせま す。

> 値が3の場合、WLAPはWLAPアライブBPDUを追跡します。WLAPハロー・タイム秒間BPDUが検出されない場合、WLAPのステータスはWLAPLoston Ethernetになります。いったんWLAPアライブ BPDUが検出されると、WLAPはリセットされ、処理が最初からやり直されます。

イーサネット接続が切断されると、APはMUテー ブルを消去し、イーサネット接続が再開されるまで RFインターフェースを無効にします。

| Telnet Logins     | Telnet ログインの有効 / 無効を指定します。           |
|-------------------|--------------------------------------|
|                   | デフォルト値は [Enabled] です。                |
| Encryption        | 暗号鍵と暗号鍵インデックスを変更可能なインター              |
| Admin             | フェースを指定します。管理者権限のないユーザ               |
|                   | は、このパラメータを変更したり、暗号鍵を確認し              |
|                   | たりできません。                             |
|                   | [Any] の場合、管理者権限のあるユーザは、任意のイ          |
|                   | ンターフェースを使用して暗号鍵を変更できます。              |
|                   | [Serial] の場合、管理者権限のあるユーザは、シリア        |
|                   | ル・ポートのみを使用してこのパラメータおよび暗              |
|                   | 号鍵を変更できます。                           |
| Agent Ad Interval | 移動性エージェント通知の送信間隔を秒数で指定し              |
|                   | ます。                                  |
| PRO/2011          | このパラメータが有効な場合、ルータ間の MU の             |
| Mobile IP         | ローミングが可能になります。                       |
| Mobile-Home       | モバイル・ホームの登録および認証に使用される秘              |
| MD5 key           | 密鍵を表します。                             |
| MU-MU             | このパラメータが有効な場合、同じ AP に関連付け            |
| Disallowed        | している MU がお互いに通信できなくなります。             |
| Web Server        | HyperTerminal または Telnet アプリケーションの代わ |
|                   | りに、Web ベースのブラウザを使用して UI にアク          |
|                   | セスできるようになります。                        |
|                   | この機能を有効にするには、AP をリセットする必             |
|                   | 要があります。                              |
| System Password   | AP のパスワードを変更できます。この画面にアク             |
| Admin             | セスできるのは、AP が Telnet モードのときだけで        |
|                   | す。                                   |
|                   | <i>シリアル</i> ・モードの場合、読み取り専用の権限が与      |
|                   | えられ、この画面を見ることはできません。                 |

| Access Control      | アクセス制御機能の有効 / 無効を指定します。有効の場合 ACL (Access Control List) により この AP                             |
|---------------------|----------------------------------------------------------------------------------------------|
|                     | と関連付け可能な MU の MAC アドレスを指定しま<br>す。デフォルト値は [Disabled] です。                                      |
| Type Filtering      | 受信パケットのフィルタ・タイプとして [Forward/<br>Discard] と [Disabled] のいずれかを指定します。<br>デフォルト値は [Disabled] です。 |
| WNMP                | WNMP 機能の有効 / 無効を指定します。                                                                       |
| Functions           | デフォルト値は [Enabled] です。                                                                        |
| AP-AP State<br>Xchg | AP 対 AP の通信交換の有効 / 無効を指定します。                                                                 |

4. AP のインターフェースを有効 / 無効にするには、以下のパラメータを 変更します。

| Ethernet          | 有線イーサネットを有効 / 無効にします。       |
|-------------------|-----------------------------|
| Interface         | デフォルト値は [On] です。            |
| PPP Interface     | シリアル PPP を有効 / 無効にします。      |
|                   | デフォルト値は [Off] です。           |
| RF Interface      | 無線を有効 / 無効にします。             |
|                   | デフォルト値は [On] です。            |
| Default Interface | 転送先データベースにフレームのアドレスがない場     |
|                   | 合に、そのフレームを転送するデフォルト・イン      |
|                   | ターフェース (イーサネット、PPP、WLAP)を指定 |
|                   | します。デフォルト・インターフェースはイーサ      |
|                   | ネットです。                      |
|                   |                             |

- 5. 設定値がネットワーク環境に合っているかどうかを確認します。 必要な場合は変更します。
- [OK] または [Save] を選択して設定を登録すると、変更内容が NVM に 書き込まれます。
   [Save] を選択すると、確認プロンプトが表示されます。

- [Save All APs-[F2]]を選択すると、同じ Net\_ID(ESS)を持つすべての AP に対して [System Configuration]の設定内容が保存されます。 このオプションを使用すると、現在の AP に関する設定の変更内容が 保存され、[Known APs] テーブルにある他のすべての AP に対して 2 つ の WNMP メッセージが送信されます。これにより、これらの AP の設 定が更新されます。これらの設定は、修正されるとリセットされます。 このオプションを使用できるのは、同じハードウェア・プラット フォームと同じファームウェア・バージョンを使用している場合だけ です。
- 8. [Cancel-[ESC]] を選択すると、この画面で行った変更がすべて破棄さ れ、前のメニューに戻ります。

#### 2.4.1 システム・パスワードの管理

ネットワーク管理者は、この画面で AP のパスワードを設定できます。 ユーザ・パスワードを使用すると、AP への Telnet 接続やシリアル・ポー ト接続を行い、読み取り専用権限を取得できます。シリアル・ポートを介 して管理者モード・セッションで UI にアクセスした場合、タイムアウト はありません。

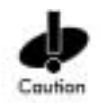

Telnet インターフェースとシリアル・ポート・インターフェースの両方を アクティブにして管理者モードになると、両インターフェースで管理者 モードが有効になります。この場合、管理者権限のないユーザが AP に Telnet 接続すると、ユーザに管理者レベルのアクセスを許可する管理者の セキュリティ・レベルが有効なため、セキュリティが侵害される可能性が あります。

 システム・パスワードにアクセスし、変更するには、[System Configuration Menu] の [System Password Admin-[F4]] を選択します。こ れにより、[Change System Passwords] 画面が表示されます。

| Intel | PRO/2011 | Access | Point       |          |           |        |
|-------|----------|--------|-------------|----------|-----------|--------|
|       |          |        |             | Change S | ystem Pas | swords |
|       |          |        |             |          |           |        |
|       |          |        |             |          |           |        |
|       |          |        | User Passwo | ord      | ******    |        |
|       |          |        |             |          |           |        |
|       |          |        | Admin Passv | vord     | ******    |        |
|       |          |        |             |          |           |        |
|       |          |        |             |          |           |        |
|       |          |        |             |          |           |        |
|       |          |        |             |          |           |        |
|       |          |        |             |          |           |        |
|       |          |        |             |          |           |        |
|       |          |        |             |          |           |        |

Cancel-[ESC]

```
Password for user access (Monitor only)
```

Save-[F1]

2. 以下のパラメータを使用して、パスワードを変更します。

| User Password  | 画面の表示と確認のみが可能です。最大13文字の英                            |
|----------------|-----------------------------------------------------|
|                | 数字を大文字と小文字を区別して入力します。入力                             |
|                | 文字はアスタリスク (*) で表示されます。                              |
|                | デフォルトのパスワードは「Intel」です。                              |
| Admin Password | 各画面のパラメータを表示および変更できます。最<br>大13文字の英数字を大文字と小文字を区別して入力 |
|                | します。入力文字はアスタリスク(*)で表示されま                            |
|                | す。このパスワードを変更すると、[SNMP                               |
|                | Configuration] 画面に設定されている [Read/Write               |
|                | Community] パスワードが変更されます。                            |
|                | デフォルトのパスワードは「Intel」です。                              |
|                |                                                     |

- [Save] を選択して設定を登録すると、変更内容が NVM に書き込まれます。
   [Save] を選択すると、確認プロンプトが表示されます。
- 4. [Cancel-[ESC]] を選択すると、この画面で行った変更がすべて破棄さ れ、前のメニューに戻ります。

### 2.5 無線パラメータの設定

APでは、ほとんどの無線パラメータは自動設定されます。APの無線パラ メータの調整は、上級ユーザか、Intel<sup>®</sup> PRO/Wireless 2011 LAN のトレーニ ングを受けたユーザ、または Intel<sup>®</sup> PRO/Wireless 2011 LAN の担当者 (<u>http://www.intel.com/network</u>をご覧ください)のみが行ってください。無 線機能および WLAP 機能を微調整するには、[*RF Configuration*] 画面のオ プションを使用します。

1. [MAIN MENU] の [Set RF Configuration] を選択すると、以下が表示されます。

Intel PRO/2011 Access Point

RF Configuration

| .DTIM Interval         | 10       |             | WLAP Mode            | Disabled          |
|------------------------|----------|-------------|----------------------|-------------------|
| .BC/MC Q Max           | 10       |             |                      |                   |
| .Reassembly timeout    | 9000     |             | WLAP Priority        | 8000 hex          |
| .Max Retries (d)       | 15       |             | WLAP Manual BSS ID   | 00:00:00:00:00:00 |
| .Max Retries (v)       | 5        |             |                      |                   |
| .Multicast Mask (d) 09 | 9000E00  | hex         | WLAP Hello Time      | 20                |
| .Multicast Mask (v) 03 | 1005E00  | hex         | WLAP Max Age         | 100               |
| .Beacon Interval       | 100      | K-us        | WLAP Forward Delay   | 5                 |
| .Accept Broadcast ESS  | ID Disa  | bled        |                      |                   |
| .MU Inactivity Timeout | t 60     | min.        | .WEP (Privacy)       | Disabled          |
| .Rate Control          |          |             | .WEP Algorithm       | 40 bit shared key |
| 11 Mb/s                | Opti     | onal        | .Encryption Key ID   | 1                 |
| 5.5 Mb/s               | Opti     | onal        | Encryption Key Mai   | ntenance          |
| 2 Mb/s                 | Requ     | ired        | Enable Strong Encr   | yption            |
| 1 Mb/s                 | Requ     | ired        | .Short RF Preamble   | Enabled           |
|                        |          |             |                      |                   |
| .RTS Threshold         | 2347     | bytes       |                      |                   |
| .CCA Mode              | Carr     | ier Sense   |                      |                   |
| .CCA Energy Threshold  | 60       |             |                      |                   |
|                        |          |             |                      |                   |
| OK-[CR] Save           | -[F1]    | Save All    | APs-[F2] C           | ancel-[ESC]       |
| The frequency of DT    | IM packe | ts as a mul | ltiple of TIM packet | s. Range(1255)    |

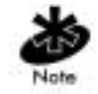

[RTS Threshold]、[CCA Mode]、[CCA Energy Threshold] は、ユーザ設定の パラメータではありません。

2. 必要に応じて以下のパラメータを設定します。

| DTIM Interval  | DTIM パケット周波数をビーコン・パケットの倍数  |
|----------------|----------------------------|
|                | として設定します。DTIM 間隔は、1 サイクル内の |
|                | ビーコン数を示します。このパラメータは変更し     |
|                | ないでください。                   |
| BC/MC Q Max    | 一時的にプロードキャスト / マルチキャスト・    |
|                | メッセージを保持するキューに割り当てるメモリ     |
|                | のサイズを指定します。計算単位はパケットで表     |
|                | され、最大サイズのイーサネット・パケットに相     |
|                | 当します。デフォルト値は 10 です。        |
| Reassembly     | パケットの再組み立てのタイムアウトを 0.5 ミリ  |
| timeout        | 秒単位で設定します。パケットの再組み立てが行     |
|                | われるのは、大きな RF パケットが小さな無線    |
|                | ネットワーク・パケットに分解されるときです。     |
|                | デフォルト値は 9000 です。           |
| Max Retries(d) | 単一のデータ・パケットの送信を中断するまでの     |
|                | 最大リトライ数を表します。デフォルト値は15で    |
|                | す。ユーザが変更しないようにしてください。      |
| Max Retries(v) | 単一の音声パケットの送信を中断するまでの最大     |
|                | リトライ数を表します。デフォルト値は5です。     |
|                | このパラメータは変更しないでください         |
|                |                            |

| Multicast Mask(d)         | ローカルの不揮発性ドライブを使用せずにネット<br>ワーク上で新しいオペレーティング・イメージを<br>優先ダウンロードする必要がある任意の MU(通常<br>は、POS 端末)に対し、ブロードキャスト・ダウ<br>ンロード・プロトコルをサポートします。                                                                                                    |
|---------------------------|----------------------------------------------------------------------------------------------------|
| Multicast Mask(v)         | マルチキャスト・マスクの先頭 32 ビットに一致す<br>るマルチキャスト・ダウンストリーム・データ・<br>パケットはすべて、次の DTIM 間隔後の送信用<br>キューに入れられずに即座に転送されます。<br>ブロードキャスト、共同加入線、音声通信をサ<br>ポートします。マルチキャスト・マスクの先頭 32<br>ビットに一致するマルチキャスト・ダウンスト<br>リーム・データ・パケットはすべて、次の DTIM<br>間隔後の送信用キューに入れられずに即座に転送                                                                      |
| Beacon Interval           | されます。<br>ビーコン間隔をキロ・マイクロ秒単位で表します。<br>デフォルト値は 100 です。PSP モードの端末のパ<br>フォーマンスを悪化させる可能性があるため、こ<br>のパラメータは変更しないでください。                                                                                                    |
| Accept Broadcast<br>ESSID | 業界標準のブロードキャスト ESS を持つプロー<br>ブ・パケットを送信する任意のステーションに対<br>する応答が可能になります。この機能を有効にす<br>ると、業界標準のデバイスによる相互運用が可能<br>になります。AP のプロープ応答には、ESS とネッ<br>トワーク情報が含まれます。デフォルトでは、こ<br>の機能は [Disabled] になっており、AP は ESSID を<br>認識するステーションのみに対して応答します。<br>これにより、ネットワークのセキュリティが確保<br>されます。MU がこの機能を使用するには、ブ<br>ロードキャスト ESS を使用する必要があります。 |

| MU inactivity | AP が MU に許可する非アクティブ時間を指定す                                                                                                    |
|---------------|----------------------------------------------------------------------------------------------------|
| Timeout       | ることにより、業界標準のデバイスによる相互運                                                                                                    |
|               | 用か可能になります。                                                                                                    |
|               | PRO/2011 AP は、テータ・ハケットの送受信や人                                                                                                    |
|               | キャンによって MU の動作状況を確認します。                                                                                                    |
|               | PRO/2011 MU は、アクティブなスキャンを行いま                                                                                                    |
|               | す。他の業界標準の MU は、パッシブなスキャン                                                                                                    |
|               | を行うことがあり、PRO/2011 AP はこれを非アク                                                                                                    |
|               | ティブとみなすことがあります。                                                                                                    |
| Rate Control  | データ転送レートを指定します。デフォルト値は、                                                                                                    |
|               | 以下のとおりです。                                                                                                    |
|               | 11Mbps - オプション                                                                                                    |
|               | 5.5Mbps - オプション                                                                                                    |
|               | 2Mbps - 必須                                                                                                    |
|               | 1Mbps - 必須                                                                                                    |
|               |                                                                                                    |
|               | デフォルトでは、APは条件に応じて最適な転送                                                                                                    |
|               | デフォルトでは、APは条件に応じて最適な転送<br>レートを自動選択できます。この設定では、同じ                                                                                                    |
|               | デフォルトでは、AP は条件に応じて最適な転送<br>レートを自動選択できます。この設定では、同じ<br>ネットワーク上で 1Mbps、2Mbps、5.5Mbps、                                                                                                    |
|               | デフォルトでは、AP は条件に応じて最適な転送<br>レートを自動選択できます。この設定では、同じ<br>ネットワーク上で 1Mbps、2Mbps、5.5Mbps、<br>11Mbps の無線を混在して使用できます。                                                                                                    |
|               | <ul> <li>デフォルトでは、APは条件に応じて最適な転送</li> <li>レートを自動選択できます。この設定では、同じ</li> <li>ネットワーク上で1Mbps、2Mbps、5.5Mbps、</li> <li>11Mbpsの無線を混在して使用できます。</li> <li>データ転送レートは、[Optional]、[Required]、[Not</li> </ul>                                                                                                    |
|               | デフォルトでは、APは条件に応じて最適な転送<br>レートを自動選択できます。この設定では、同じ<br>ネットワーク上で1Mbps、2Mbps、5.5Mbps、<br>11Mbpsの無線を混在して使用できます。<br>データ転送レートは、[ <i>Optional</i> ]、[ <i>Required</i> ]、[ <i>Not</i><br><i>Used</i> ]を自由に組み合わせることができますが、                                                                                                    |
|               | <ul> <li>デフォルトでは、APは条件に応じて最適な転送</li> <li>レートを自動選択できます。この設定では、同じ</li> <li>ネットワーク上で1Mbps、2Mbps、5.5Mbps、</li> <li>11Mbpsの無線を混在して使用できます。</li> <li>データ転送レートは、[Optional]、[Required]、[Not</li> <li>Used]を自由に組み合わせることができますが、</li> <li>最低転送レートは [Required] に設定する必要があ</li> </ul>                                                                                                    |
|               | <ul> <li>デフォルトでは、APは条件に応じて最適な転送</li> <li>レートを自動選択できます。この設定では、同じ</li> <li>ネットワーク上で1Mbps、2Mbps、5.5Mbps、</li> <li>11Mbpsの無線を混在して使用できます。</li> <li>データ転送レートは、[Optional]、[Required]、[Not</li> <li>Used]を自由に組み合わせることができますが、</li> <li>最低転送レートは [Required] に設定する必要があ</li> <li>ります。</li> </ul>                                                                                                    |
|               | <ul> <li>デフォルトでは、APは条件に応じて最適な転送</li> <li>レートを自動選択できます。この設定では、同じ</li> <li>ネットワーク上で1Mbps、2Mbps、5.5Mbps、</li> <li>11Mbpsの無線を混在して使用できます。</li> <li>データ転送レートは、[Optional]、[Required]、[Not</li> <li>Used]を自由に組み合わせることができますが、</li> <li>最低転送レートは [Required] に設定する必要があ</li> <li>ります。</li> <li>IEEE 802.11のブロードキャスト / 管理フレームは</li> </ul>                                                                                                    |
|               | <ul> <li>デフォルトでは、APは条件に応じて最適な転送<br/>レートを自動選択できます。この設定では、同じ<br/>ネットワーク上で1Mbps、2Mbps、5.5Mbps、</li> <li>11Mbpsの無線を混在して使用できます。</li> <li>データ転送レートは、[Optional]、[Required]、[Not<br/>Used]を自由に組み合わせることができますが、</li> <li>最低転送レートは [Required] に設定する必要があ<br/>ります。</li> <li>IEEE 802.11のブロードキャスト / 管理フレームは<br/>すべて最低の必須データ転送レートで送信されま<br/>す。</li> </ul>                                                                                                  |
| RTS Threshold | <ul> <li>デフォルトでは、APは条件に応じて最適な転送</li> <li>レートを自動選択できます。この設定では、同じ</li> <li>ネットワーク上で1Mbps、2Mbps、5.5Mbps、</li> <li>11Mbpsの無線を混在して使用できます。</li> <li>データ転送レートは、[Optional]、[Required]、[Not</li> <li>Used]を自由に組み合わせることができますが、</li> <li>最低転送レートは [Required] に設定する必要があ</li> <li>ります。</li> <li>IEEE 802.11 のブロードキャスト / 管理フレームは</li> <li>すべて最低の必須データ転送レートで送信されます。</li> <li>RTS(Request To Send) のスレッシュホールド (256</li> </ul>                               |
| RTS Threshold | <ul> <li>デフォルトでは、APは条件に応じて最適な転送<br/>レートを自動選択できます。この設定では、同じ<br/>ネットワーク上で1Mbps、2Mbps、5.5Mbps、</li> <li>11Mbpsの無線を混在して使用できます。</li> <li>データ転送レートは、[Optional]、[Required]、[Not<br/>Used]を自由に組み合わせることができますが、</li> <li>最低転送レートは [Required] に設定する必要があ<br/>ります。</li> <li>IEEE 802.11 のブロードキャスト / 管理フレームは<br/>すべて最低の必須データ転送レートで送信されま<br/>す。</li> <li>RTS(Request To Send)のスレッシュホールド (256<br/>~ 2347)を表します。APは指定値より長いRTS</li> </ul>                     |
| RTS Threshold | <ul> <li>デフォルトでは、APは条件に応じて最適な転送<br/>レートを自動選択できます。この設定では、同じ<br/>ネットワーク上で1Mbps、2Mbps、5.5Mbps、</li> <li>11Mbpsの無線を混在して使用できます。</li> <li>データ転送レートは、[Optional]、[Required]、[Not<br/>Used]を自由に組み合わせることができますが、</li> <li>最低転送レートは [Required] に設定する必要があ<br/>ります。</li> <li>IEEE 802.11 のブロードキャスト / 管理フレームは<br/>すべて最低の必須データ転送レートで送信されま<br/>す。</li> <li>RTS(Request To Send) のスレッシュホールド (256<br/>~ 2347)を表します。APは指定値より長いRTS<br/>をフレーム上で使用できます。</li> </ul> |
| CCA Mode                      | CCA(Clear Channel Assessment) モードは、AP 以外<br>のソースからの送信を検出するための方式です。<br>デフォルト値は [Carrier Sense] です。                                                                                 |
|-------------------------------|----------------------------------------------------------------------------------------------------|
| CCA Energy<br>Threshold       | エネルギーのスレッシュホールド、またはこの値<br>を超える電波をビジーとみなすレベルを表します。<br>デフォルト値は 60 です。                                                                                                    |
| WEP(Privacy)                  | WEP アルゴリズムを指定します。このパラメータ<br>を変更するには、管理者権限が必要です。<br>デフォルト値は [Disabled] です。                                                                                                    |
| WEP Algorithm                 | ビット数と使用する WEP アルゴリズムのタイプ<br>を表します。このパラメータを変更するには、管<br>理者権限が必要です。<br>デフォルト値は [40 bit shared key] です。                                                                               |
| Encryption Key ID             | [Active Key] 番号の変更を許可します。このパラ<br>メータを変更するには、管理者権限が必要です。<br>デフォルトの鍵 ID は 1 です。<br>新しい鍵の値を有効にするには、AP をリセットし<br>ます。                                                                  |
| Encryption Key<br>Maintenance | 各暗号鍵の値の生成または変更を許可します。こ<br>のパラメータを変更するには、管理者権限が必要<br>です。                                                                                                    |
| Enable Strong<br>Encryption   | 128 ビットの暗号鍵に対するアクセスおよび使用<br>を許可します。一部の国では、暗号技術の輸出規<br>制により、128 ビットの暗号鍵の画面にアクセス<br>できません。128 ビットの暗号鍵の画面にアクセ<br>スするには、この機能を有効にする一意のアクセ<br>ス・コードについて、インテルのカスタマ・サ<br>ポート・センタにご連絡ください。 |

Short RF Preamble ショート・プリアンブルとロング・プリアンブル のどちらを使用するかを指定します。プリアンブ ルは、AP によって生成される約 8 バイトのパケッ ト・ヘッダで、送信前にパケットに付加されます。 プリアンブルの長さは、送信データの転送レート によって異なります。ショート・プリアンブルは ロング・プリアンブルよりも 50% 短くなっていま す。

> この機能を使用できるのは、バージョン 2.0 の無線 ハードウェアだけです。バージョン 2.0 が装備され ていない装置は、ショート・プリアンブル機能を使 用できず、ショート・プリアンブルが使用可能な バージョン 2.0 のハードウェアからのメッセージを 認識、受信、応答できません。ハードウェアが混在 するネットワークでは、この機能を無効にし、ロン グ・プリアンブルを使用してください。MU と AP が相互運用するには、同じショート RF プリアンブ ルが設定されている必要があります。デフォルト値 は [Enabled] です。

- 設定値がネットワーク環境に合っているかどうかを確認します。
   必要な場合は変更します。
- [OK] または [Save] を選択して設定を登録すると、変更内容が NVM に 書き込まれます。[Save] を選択すると、確認プロンプトが表示されま す。
- [Save All APs-[F2]]を選択すると、同じ Net\_ID(ESS)を持つすべての AP に対して [*RF Configuration*] 情報が保存されます。
   このオプションを使用すると、現在の AP に関する設定の変更内容が保 存され、[*Known APs*] テーブルにある他のすべての AP に対して 2 つの WNMP メッセージが送信されます。これにより、これらの AP の設定が 更新されます。これらの設定は、修正されるとリセットされます。この オプションを使用できるのは、同じハードウェア・プラットフォームと 同じファームウェア・バージョンを使用している場合だけです。

[Cancel-[ESC]]を選択すると、この画面で行った変更がすべて破棄され、前のメニューに戻ります。

#### 2.5.1 無線動作パラメータ

AP は、最大 4 つの WLAP インターフェースをサポートします。高トラ フィックのネットワークでは 1 台の WLAP をインターフェースとして使 用し、低トラフィックのネットワークでは使用する WLAP を 2 台までと することをお勧めします。これは、過度のチャネルの競合が行われると、 以下の例のようなルート AP からのビーコンを WLAP が受信し損なってし まうからです。

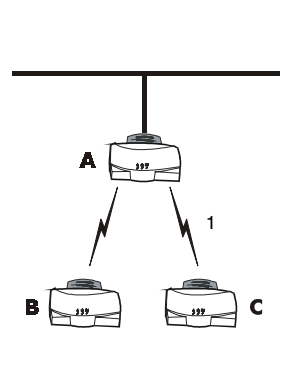

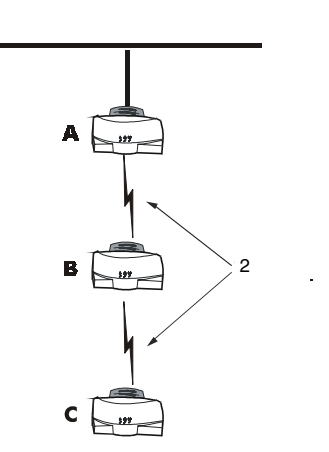

高トラフィックのネットワーク

低トラフィックのネットワーク

APのステータス表示については、143ページの「4.8 LED インジケータ」 をご覧ください。3 台以上の WLAP が 1 リピータ構成で動作している場合 は、最下位の WLAP ID を持つ WLAP を有線ネットワークに接続すること をお勧めします。

ループを構成しないようにするには、1つの IEEE 802.1d Spanning Tree Protocol につき、無線 WLAP が1台の有線 WLAP のみと関連付けするよう にしてください。

1. APAのデフォルト・インターフェースを [Ethernet] に設定します。

- 2. APBのデフォルト・インターフェースを [Ethernet] に設定します。
- AP C のデフォルト・インターフェースを [WLAP] に設定します。
   これにより、MU による AP B と AP C 間のローミングおよびデータ送信が可能になります。

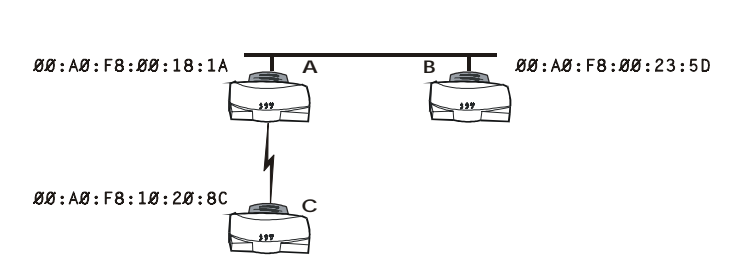

AP が有線 LAN 間のブリッジとして機能する場合は、1 つの LAN に下位の WLAP ID をすべて接続することをお勧めします。

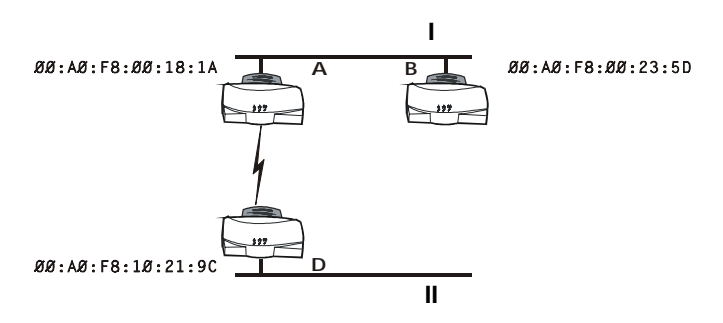

AP を無線動作用に設定する手順は、以下のとおりです。

1. [MAIN MENU]の[Set RF Configuration]を選択します。

2. 必要に応じて以下のパラメータを設定します。

WLAP Mode 無線 AP の動作ステータスを指定します。

[Enabled] の場合、AP は自動的に無線動作に設定されます。AP は、無線、リピータ、イーサネット・ブリッジのいずれの設定でも機能します。

[*Disabled*] の場合、無線動作は行われません。デ フォルト値は [Disabled] です。

[*Link Required*] の場合、電源投入時に以下のよう な条件があります。

- WLAP がルート AP の場合、イーサネット 接続が必要です。
- WLAP が指定 WLAP の場合、ルート AP と 関連付けする必要があります。

通常動作時の条件は、以下のとおりです。

- イーサネット接続が切断されると、ルート APがリセットされます。
- WLAP の関連付けが切断されると、指定 WLAP がリセットされます。

 WLAP Priority
 無線動作のルート AP および指定 WLAP を指定 できます。
 優先順位の値は、MAC アドレスの最重要部分として組み込みます。通常、最も下位の優先順位の値を持つ AP がルート AP になります。デフォルト値は 8000(16 進数) で、値の範囲は 0 ~ 0xFFFF です。

| WLAP Manual<br>BSS_ID | 特定の WLAP の BSS_ID を指定し、現在の AP<br>がこの WLAP とだけ関連付けするようにしま<br>す。                                                                                                    |
|-----------------------|----------------------------------------------------------------------------------------------------|
|                       | [WLAP Manual BSS_ID] を現在の BSS_ID に設定<br>すると、現在の AP は即座に動作可能状態にな<br>り、他の WLAP からの関連付け要求を受信待機<br>します。詳細は、126 ページの「3.8 無線統計」<br>をご覧ください。この機能を使用すると、3 台<br>以上の WLAP がお互いに関連付けしようとした<br>際に、関連付けプロセスがより速くなり、混乱<br>を避けやすくなります。 |
| WLAP Hello Time       | 指定 AP からルート AP への <i>設定 BPDU</i> ハチッ<br>トの送信間隔を秒単位で指定します。デフォル<br>ト値は 20 秒です。<br>ルート AP は、 <i>WLAP 最大有効期間</i> 内に指定<br>WLAP から受信できないと、この指定 WLAP を<br>インターフェース・テーブルから削除します。                                                |
|                       | ルート AP の WLAP ハロー・タイムにより、指<br>定 AP の WLAP ハロー・タイムは上書きされま<br>す。WLAP ハロー・タイムは、ルート AP が送<br>信するビーコンの間隔を考慮しません。指定<br>WLAP は、ビーコンの受信に失敗すると、ルー<br>ト AP がルート・ステータスを失ったと認識し<br>ます。                                              |
| WLAP Max Age          | 設定メッセージを廃棄するまでの時間を秒単位<br>で指定します。これにより、2 つの WLAP 間の<br>接続が切断されます。<br>推奨値は、 <i>WLAP ハロー・タイム</i> の倍数の値で<br>す。デフォルト値は 100 秒です。                                                                                              |
|                       | ルート AP の <i>WLAP 最大有効期間</i> により、指定<br>AP の WLAP <i>最大有効期間</i> は上書きされます。                                                                                                    |

WLAP Forward Delay AP の初期化中にデータ・パケットの送受信を中断する時間を秒単位で指定します。WLAP 転送遅 <u></u>*如*時間は、関連する WLAP や無線動作状態(詳細は、126 ページの「3.8 無線統計」をご覧ください)によって異なります。この遅延時間があるために、すべての WLAP ノードから確実に受信できるようになります。デフォルト値は無線動作状態ごとに 5 秒です。

> ルート AP の *WLAP 転送遅延*時間により、指定 AP の *WLAP 転送遅延*時間は上書きされます。

#### 2.5.2 暗号鍵の設定

[Encryption Key Maintenance] 画面では、ネットワークで使用する暗号鍵の 設定を行うことができます。表示画面は、使用している WEP アルゴリズ ムによって異なります。[Open System] オプションを有効にするには、[RF Configuration] 画面の [WEP(privacy)] を [Disabled] に設定してください。

以下の表は、使用している WEP アルゴリズムによる AP の関連付け能力 を表します。

| AP の WEP<br>アルゴリズム | MU の WEP<br>アルゴリズム | <i>関連付け</i><br>ステータス |
|--------------------|--------------------|----------------------|
| オープン(無効)           | オープン               | 関連付け                 |
| オープン(無効)           | 40                 | 関連付けしない              |
| オープン(無効)           | 128                | 関連付けしない              |
| 40                 | オープン               | 関連付けしない              |
| 40                 | 40                 | 関連付け                 |
| 40                 | 128                | 関連付けするが、データの転送は不可能   |
| 128                | オープン               | 関連付けしない              |
| 128                | 40                 | 関連付けするが、データの転送は不可能   |
| 128                | 128                | 関連付けしない              |

40 ビットの暗号鍵は、128 ビットの暗号鍵のサブセットです。暗号鍵の先 頭の40 ビットは、40 ビットと128 ビットの暗号鍵でも同じです。40 ビッ トの暗号鍵が変更されると、128 ビットの鍵の先頭の40 ビットも変更され ます。したがって、128 ビットの暗号鍵が変更されると、40 ビットの鍵の 先頭の40 ビットも変更されます。また、SNMP トラップ・マネージャを 使用して暗号鍵を設定すると、SNMP トラップ・マネージャがアクセスす る AP の鍵の値が上書きされます。

インテルでは、合計4つの暗号鍵を用意しています。各鍵ごとに、同じ鍵 および鍵の値を使用して、APとこれと関連付けするMU間で暗号を使用 できます。

40 ビットの暗号と 128 ビットの暗号用に 2 つの画面が用意されています。

鍵を割り当てる際は、細心の注意を払ってください。鍵は、暗号を使用し て送信データを認証する AP と MU の鍵ごとに、同じ値が同じ順序で並ん でいる必要があります。

例

ある AP が 1011121314 という値を持つ Key 1 を使用する場合、関連付けする MU にも 1011121314 という値を持つ同じ Key 1 が必要です。

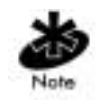

ー部の国では、暗号に関する輸出規制により、128 ビットの暗号の画面に アクセスできません。128 ビットの暗号の画面にアクセスするには、この 機能を有効にする一意のアクセス・コードについて、インテル・サポー ト・センタ (<u>http://support.intel.com</u>) か、ネットワーク製品部門 (<u>http://www.intel.com/network</u>) にご連絡ください。

WEP アルゴリズムごとの [Encryption Key Maintenance] 画面にアクセスする には、[RF Configuration] メニューの [Encryption Key Maintenance] を選択し てください。

## 40 ビットの暗号

#### 選択した WEP アルゴリズムが 40 ビットの暗号である場合、以下の画面が 表示されます。

Intel PRO/2011 Access Point

Encryption Key Maintenance

.Key 1 \* 10111 21314 .Key 2 20212 22324 .Key 3 30313 23334 .Key 4 40414 24344

\* = Active Key

| OK-[CR] | Save-[F1] | Save All APs-[F2] | Cancel-[ESC] |
|---------|-----------|-------------------|--------------|
|---------|-----------|-------------------|--------------|

各鍵にはユーザが設定可能な40ビットが割り当てられており、2つの20 ビットのセグメントとして表示されます。残りの24 IV(Initialization Vector) ビットは工場出荷時に設定され、ユーザは変更できません。

- 1. 必要な鍵を選択し、新しい値を入力して鍵の値を変更します。
- ネットワーク環境に合うように、必要に応じて設定値を確認および変更します。
- [OK] または [Save] を選択して設定を登録すると、変更内容が NVM に 書き込まれます。[Save] を選択すると、確認プロンプトが表示されま す。

- [Save All APs-[F2]]を選択すると、同じ Net\_ID(ESS)を持つすべての AP に対して [Encryption Key Maintenance] 情報が保存されます。 このオプションを使用すると、現在の AP に関する設定の変更内容が 保存され、[Known APs] テーブルにある他のすべての AP に対して 2 つ の WNMP メッセージが送信されます。これにより、これらの AP の設 定が更新されます。これらの設定は、修正されるとリセットされます。 このオプションを使用できるのは、同じハードウェア・プラット フォームと同じファームウェア・バージョンを使用している場合だけ です。
- 5. [Cancel-[ESC]] を選択すると、この画面で行った変更がすべて破棄さ れ、前のメニューに戻ります。

## 128 ビットの暗号

# WEP アルゴリズムとして 128 ビットの暗号を選択した場合、以下の画面 が表示されます。

Intel PRO/2011 Access Point

Encryption Key Maintenance

| .Key 1 | * | 10111 | 21314 | 1516 | 1718 | 191A | 1B1C |
|--------|---|-------|-------|------|------|------|------|
| .Key 2 |   | 20212 | 22324 | 2526 | 2728 | 292A | 2B2C |
| .Key 3 |   | 30313 | 23334 | 3536 | 3738 | 393A | 3B3C |
| .Key 4 |   | 40414 | 24344 | 4546 | 4748 | 494A | 4B4C |

\* = Active Key

| ok- [ | CR1 | Save-[F1 | l Save | A11 | APs- | F2 | Cancel- | ESC] |  |
|-------|-----|----------|--------|-----|------|----|---------|------|--|
|       |     |          |        |     |      |    |         |      |  |

各鍵にはユーザが設定可能な 128 ビットが割り当てられており、2 つの 20 ビットのセグメントと4 つの 16 ビットのセグメントとして表示されます。 残りの 24 IV(Initialization Vector) ビットは工場出荷時に設定されるため、 ユーザは変更できません。

- 1. 必要な鍵を選択し、新しい値を入力して鍵の値を変更します。
- 2. ネットワーク環境に合うように、必要に応じて設定値を確認および変 更します。

- [OK] または [Save] を選択して設定を登録すると、変更内容が NVM に 書き込まれます。[Save] を選択すると、確認プロンプトが表示されま す。
- [Save All APs-[F2]]を選択すると、同じ Net\_ID(ESS)を持つすべての AP に対して [Encryption Key Maintenance] 情報が保存されます。 このオプションを使用すると、現在の AP に関する設定の変更内容が 保存され、[Known APs] テーブルにある他のすべての AP に対して 2 つ の WNMP メッセージが送信されます。これにより、これらの AP の設 定が更新されます。これらの設定は、修正されるとリセットされます。 このオプションを使用できるのは、同じハードウェア・プラット フォームと同じファームウェア・バージョンを使用している場合だけ です。
- [Cancel-[ESC]]を選択すると、この画面で行った変更がすべて破棄され、前のメニューに戻ります。

#### 2.5.3 強力な暗号の使用

一部の国では、暗号に関する輸出規制により、128 ビットの暗号の画面に アクセスできません。米国以外の国で 128 ビットの暗号などの強力な暗号 を使用するには、アクセス・コードが必要です。アクセス・コードを入手 するには、インテル・サポート・センタ (<u>http://support.intel.com</u>) か、ネッ トワーク製品部門 (<u>http://www.intel.com/network</u>) にご連絡ください。  強力な暗号 (128 ビットの暗号)を使用するには、[RF Configuration] 画 面の [Enable Strong Encryption]を選択します。以下の画面が表示されま す。

Intel PRO/2011 Access Point

Enable Strong Encryption

US regulations restrict the export of products containing strong forms of encryption technology. Please see user's manual for information on obtaining an access code to unlock strong encryption.

.Access Code \_\_\_\_ - \_\_\_\_ - \_\_\_\_

OK- [CR]

Save All APs-[F2]

Cancel-[ESC]

- 2. 入手したアクセス・コードを入力スペースに入力します。
- [OK] または [Save] を選択して設定を登録すると、変更内容が NVM に 書き込まれます。[Save] を選択すると、確認プロンプトが表示されま す。
- [Save All APs-[F2]]を選択すると、同じ Net\_ID(ESS)を持つすべての AP に対して [Enable Strong Encryption]のアクセス・コードが保存され ます。 このオプションを使用すると、現在の AP に関する設定の変更内容が 保存され、[Known APs] テーブルにある他のすべての AP に対して 2 つ の WNMP メッセージが送信されます。これにより、これらの AP の設 定が更新されます。これらの設定は、修正されるとリセットされます。 このオプションを使用できるのは、同じハードウェア・プラット フォームと同じファームウェア・バージョンを使用している場合だけ です。
- 5. [Cancel-[ESC]] を選択すると、この画面で行った変更がすべて破棄さ れ、前のメニューに戻ります。

# 2.6 PPP の設定

PPP 接続を使用するには、[System Configuration] メニューでハードウェア 接続(直接またはモデム)を選択し、シリアル・ポートのステータスが有 効(デフォルト)になっていることを確認します。

#### 2.6.1 PPP 直接接続

2 台の AP 間の直接ヌルモデム・シリアル・ケーブル接続

UIで、以下の作業を行います。

1. [MAIN MENU] の [Set Serial Port Configuration] を選択すると、以下が表示されます。

Intel PRO/2011 Access Point

Serial Port Configuration

| Port Use        | PPP     | Answer Wait Time   | 60 |
|-----------------|---------|--------------------|----|
| Connect Mode    | Answer  | Inactivity Timeout | 5  |
| Modem Connected | No      | PPP Timeout        | 3  |
| Dialout Mode    | Auto    | PPP Terminates     | 10 |
| Modem Speaker   | On      |                    |    |
| Dialout Number  | 1234567 |                    |    |
|                 |         |                    |    |

OK-[CR] Save-[F1] Cancel-[ESC]

(Use the space bar or left/right cursor keys to change)

- 2. [Port Use] パラメータを [PPP] に設定します。
- [Modem Connected] パラメータが [No] に設定されていることを確認し ます。
- 4. [Connect Mode] パラメータを [Answer] に設定します。

5. もう1台の AP でも同様に設定を行います。ただし、もう1台の [*Connect Mode*] は [Originate] に設定します。

#### 2.6.2 接続の確立

両方の AP で PPP 接続を確立する手順は、以下のとおりです。

- 1. [MAIN MENU] の [Set System Configuration] を選択します。
- 2. [PPP Interface] を [ON] に設定します。
- 3. スペース・バーまたは左 / 右矢印キーを使用して項目内容を変更し、 Enter キーを押して確定します。

## 2.6.3 モデムによる PPP 接続

PPP インターフェースでは、モデムを使用して電話回線を介した接続が可 能です。ストレート・シリアル・ケーブルを使用してモデムを AP に接続 します。1 台の AP を発信側 AP、もう1 台の AP を応答側 AP と指定しま す。応答側 AP に対するダイアルアウト情報を使用して発信側 AP の設定 を行います。応答側 AP は、発信側 AP からのダイアルを受信待機します。 AP がサポートしているモデムについては、付録 B の「対応モデム」をご 覧ください。

ダイアルを手動で行う場合は [Special Functions] メニューで設定してくだ さい。そうでない場合は、起動時に自動的にダイアルアウトします。

#### 2.6.4 発信側 AP

発信側 APの UI で、以下の作業を行ってください。

- 1. [MAIN MENU] の [Set Serial Port Configuration] を選択します。
- 2. [Port Use] パラメータを [PPP] に設定します。
- 3. [Modem Connected] パラメータを [Yes] に設定します。
- 4. [Connect Mode] パラメータを [Originate] に設定します。
- 5. [*Dialout Number*] を選択し、応答側 AP のダイアルアウト電話番号(最 大 31 文字)を入力します。この文字列は、一般的な Hayes

Smartmodem ATDT コマンドに続く文字列に相当します。使用可能な 文字は、ポーズ文字と英数字です。詳細は、モデム文書をご覧ください。

- 6. [Dialout Mode] を [Auto] に設定します。
- 7. 必要に応じて他の設定も行います。

| Answer Wait Time | リモート接続の試行を中止するまでの時間を秒単<br>位で指定します |
|------------------|-----------------------------------|
|                  | デフォルト値は 60 秒で、設定範囲は 5 ~ 255 秒で    |
|                  | す。                                |
| Modem Speaker    | モデム・スピーカをオン / オフにするコマンドを          |
|                  | モデムに送信します。デフォルト値は [On] です。        |
| PPP Timeout      | PPP パケットの送信から応答までのタイムアウト          |
|                  | 値を制御します。シリアル接続の遅延時間が長い            |
|                  | 場合は、このパラメータを指定する必要がありま            |
|                  | す。値0は、タイムアウトがないことを示します。           |
|                  | デフォルト値は3秒で、設定範囲は0~255秒で           |
|                  | す。                                |
| PPP Terminates   | PPP 接続の AP が切断要求に応答しない場合に AP      |
|                  | が発信する PPP 切断要求を制御します。AP は、        |
|                  | 最大数の要求の送信後に PPP 接続を切断します。         |
|                  | デフォルト値は 10 で、設定範囲は 0 ~ 255 です。    |

#### 2.6.5 応答側 AP

応答側 APの UI で、以下の作業を行ってください。

- 1. [MAIN MENU] の [Set Serial Port Configuration] を選択します。
- 2. [Port Use] パラメータを [PPP] に設定します。
- 3. [Modem Connected] パラメータを [Yes] に設定します。
- 4. [Connect Mode] を [Answer] に設定します。
- 5. その他の必要な設定も、発信側 AP と同様に行います。

#### 2.6.6 モデム接続の確立

発信側 AP から応答側 AP へのダイアルアウトを手動で行うには、以下の 作業を行ってください。

- 1. [MAIN MENU]の[Special Functions] メニューを選択します。
- 2. [Modem Dialout] を選択します。

AP は、[Serial Port Configuration] のパラメータ設定に応じてダイアルアウトを行い、接続を確立しようとします。ダイアルアウトが失敗すると、手動のダイアルアウトに切り替わります。

自動ダイアルアウトの手順は、以下のとおりです。

- 1. [MAIN MENU] の [Serial Port Configuration] を選択します。
- 2. [Dialout Mode] を [Auto] に設定します。
- 3. [Save-[F1]] を選択し、変更内容を NVM に保存します。
- 4. [MAIN MENU]の[Special Functions] メニューを選択します。
- 5. [Reset AP] を選択します。

電源投入時と同様に APの LED が光り、AP は点滅状態に戻ります。

モデム接続を切断する手順は、以下のとおりです。

- 1. [MAIN MENU] の [Special Functions] メニューを選択します。
- 2. [Modem Hangup]を選択します。

# 2.7 SNMP エージェントの設定

APのIPアドレスを持つ SNMPマネージャ・アプリケーションは、APの SNMPエージェントにアクセスできます。APに SNMPトラップ・マネー ジャを使用してアクセスし、パラメータの設定を行うこともできますが、 この方法はお勧めしません。

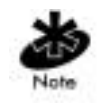

SNMP トラップ・マネージャを使用して暗号鍵を設定すると、SNMP ト ラップ・マネージャがアクセスする AP の鍵の値が上書きされます。

SNMPを使用する場合は、セキュリティを確保するために、SNMPエージェントを*読み取り専用、読み取り/書き込み、*または*無効*のいずれかに 設定できます。APは、条件が異なる特定のトラップを送信します。SNMP マネージャは、これらのトラップの管理方法を認識している必要がありま す。

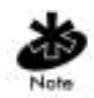

特定のエントリについては、Intel<sup>®</sup> PRO/Wireless 2011 LAN インストレー ション・ディスクに収録されている Intel MIB をご覧ください。

AP は、SNMP バージョン 1、SNMP バージョン 2 の一部の機能、IEEE 802.11 MIB-II および INTEL.MIB をサポートしています。

## 1. [MAIN MENU]の[Set SNMP Configuration]を選択すると、以下が表示 されます。

SNMP Configuration

Intel PRO/2011 Access Point

| .SNMP Agent Mode      | Read/Write | .Trap | Host1 | IP | Address | 0.0.0.0 |
|-----------------------|------------|-------|-------|----|---------|---------|
|                       |            | .Trap | Host2 | IP | Address | 0.0.0.0 |
| .Read-Only Community  | ******     |       |       |    |         |         |
| .Read-Write Community | ******     |       |       |    |         |         |
| .All Traps            | Disabled   |       |       |    |         |         |

| Generic Traps:  |         |          |
|-----------------|---------|----------|
| .Cold Boot      |         | Disabled |
| .Authentication | failure | Disabled |

| Enterprise-Specific Traps | :        |
|---------------------------|----------|
| .Radio Restart            | Disabled |
| Access Cntrl Violation    | Disabled |
| .DHCP Change              | Disabled |
| .WLAP Connection Change   | Disabled |

| OK- [CR] | Save-[F1] | Save All APs-[F2] | Cancel-[ESC] |
|----------|-----------|-------------------|--------------|
|          |           |                   |              |

(Use the space bar or left/right cursor keys to change)

| 2. 必 | ›要に応じて以下のパラメータ <sup>ッ</sup> | を設定します | す。 |
|------|-----------------------------|--------|----|
|------|-----------------------------|--------|----|

| SNMP Agent               | SNMP エージェントのモードを指定します。                                                                                     |
|--------------------------|----------------------------------------------------------------------------------------------------|
| Mode                     | [ <i>Disabled</i> ] の場合、SNMP の機能が無効になります。                                                                  |
|                          | [ <i>Read-only</i> ] の場合、取得およびトラップ操作が可能<br>です。                                                             |
| Read-Only<br>Community   | [ <i>Read/Write</i> ](デフォルト)の場合、取得、設定、ト<br>ラップ操作が可能です。<br>ユーザ定義のパスワード(最大 31 文字)で、読み取<br>り専用権限を持つユーザを識別します。 |
| Read/Write               | ユーザ定義のパスワード(最大13文字)で、読み取                                                                                   |
| Community                | り / 書き込み権限を持つユーザを識別します。<br>このパスワードは、システム・パスワード管理画面<br>にアクセスするための管理者パスワードと一致する<br>ようにしてください。                |
| All Traps                | すべてのトラップ操作を有効 / 無効にします。<br>デフォルト値は [Disabled] です                                                           |
| Cold Boot                | AP がコールド・ブートする際に、マネージャにト<br>ラップを送信します。<br>デフォルト値は [Disabled] です。                                           |
| Authentication           | [Read-Only Community] または [Read/Write                                                                      |
| failure                  | Community] に指定したものとは異なるコミュニティ<br>文字列が入力されたことを示します。<br>デフォルト値は [Disabled] です。                               |
| Radio Restart            | 無線再開のトラップをマネージャに送信します。<br>デフォルト値は [Disabled] です。                                                           |
| Access Cntrl             | ACL 違反が発生すると、マネージャにトラップを送                                                                                  |
| Violation                | 信します。デフォルト値は [Disabled] です。                                                                                |
| Trap Host1 IP<br>Address | トラップ Host1 マネージャの IP アドレスです。<br>デフォルト値は 0.0.0.0 です。                                                        |

| Trap Host2 IP<br>Address | トラップ Host2 マネージャの IP アドレスです。<br>デフォルト値は 0000 です                                                                                                    |
|--------------------------|----------------------------------------------------------------------------------------------------|
| DHCP Change              | このトラップを有効にすると、以下の組織固有のト<br>ラップが生成されます。                                                                                                    |
|                          | <ul> <li>Gateway Address change<br/>ルート AP のゲートウェイ・アドレスが変更され<br/>たことを示します。</li> </ul>                                                                              |
|                          | <ul> <li>IP Address Change</li> <li>AP の IP アドレスが変更されたことを示します。</li> </ul>                                                                                          |
| WLAP<br>Connection       | <ul> <li>IP Address Lease is up<br/>DHCP サーバから割り当てられている IP アドレ<br/>スの期限切れが間近であることを示します。</li> <li>このトラップを有効にすると、以下の組織固有のト<br/>ラップが生成されます。</li> </ul>                |
| Change                   | <ul> <li>Root WLAP Up<br/>ルート AP の接続が完了し、データを転送する準<br/>備が整ったことを示します。</li> </ul>                                                                                    |
|                          | <ul> <li>Root WLAP Lost<br/>現在の WLAP は 1 秒以内にルート AP からビー<br/>コン・パケットを受信できないと、ルート AP を<br/>見失ったと判断します。このため、WLAP は<br/>ネットワーク・トポロジを再構築するためにリ<br/>セットされます。</li> </ul> |
|                          | <ul> <li>Designated WLAP Up<br/>指定 WLAP の接続が完了し、データを転送する</li> <li>準備が整ったことを示します。</li> </ul>                                                                        |
|                          | <ul> <li>Designated WLAP Lost</li> <li>現在の WLAP は最大有効期間内に指定 AP から<br/>設定 BPDU を受信できないと、指定 AP を見<br/>失ったと判断します。</li> </ul>                                          |

- これらの値がネットワーク環境と合っているかを確認し、必要に応じて値を変更します。
- [OK] または [Save] を選択して設定を登録すると、変更内容が NVM に 書き込まれます。[Save] を選択すると、確認プロンプトが表示されま す。
- [Save All APs-[F2]]を選択すると、同じ Net\_ID(ESS)を持つすべての AP に対して [SNMP Configuration] 情報が保存されます。 このオプションを使用すると、現在の AP に関する設定の変更内容が 保存され、[Known APs] テーブルにある他のすべての AP に対して 2 つ の WNMP メッセージが送信されます。これにより、これらの AP の設 定が更新されます。これらの設定は、修正されるとリセットされます。 このオプションを使用できるのは、同じハードウェア・プラット フォームと同じファームウェア・バージョンを使用している場合だけ です。
- [Cancel-[ESC]]を選択すると、この画面で行った変更がすべて破棄され、前のメニューに戻ります。

## 2.8 ACL の設定

ACLには、個別のMACアドレスまたはMACアドレスの範囲ごとにMUエン トリを追加できます。エントリの際台数は 512 です (未許可アドレス・ フィルタリングにエントリがない場合)。使用可能なエントリは、ACL と 未許可アドレス・フィルタリングを合わせて 512 だけです。

1. [MAIN MENU] の [Set Access Control List] オプションを選択すると、以下が表示されます。

Address Type? range individual

2. 上下矢印キーを使用して [range] と [individual] のいずれかを選択しま す。

#### 2.8.1 モバイル・ユニットの範囲

MAC アドレスの範囲を選択する手順は、以下のとおりです。

- 最小 MAC アドレスを最上位値として入力します。 00:0A:F8:F0:01:01
- 2. Enter キーを押して入力値を確定し、下矢印キーを使用して最大値を選 択します。
- 3. 最大 MAC アドレスを最下位値に入力します。
   00:0A:F8:F0:02:FF
- Enter キーを押して入力値を確定し、下矢印キーを使用して [OK] を選 択します。
- 5. Enter キーを押すと、以下が表示されます。

Intel PRO/2011 Access Point

Ranges of Allowed Mobile Units

 Min Address
 Max Address

 00:A0:F8:F0:01:01
 00:A0:F8:F0:02:FF

 00:A0:F8:29:10:02
 00:A0:F8:29:11:00

Delete-[F1] Add-[F2] Save All APs-[F3] Exit-[ESC]

- 6. 設定値がネットワーク環境に合っているかを確認し、必要に応じて変更します。
- 7. [Delete-[F1]] を選択すると、MU の範囲が削除されます。
- 8. [Add-[F2]] を選択すると、MU の範囲を追加できます。
- [Save All APs-[F3]] を選択すると、同じ Net\_ID(ESS) を持つすべての AP に対して [Ranges of Allowed Mobile Units] 情報が保存されます。 このオプションを使用すると、現在の AP に関する設定の変更内容が保 存され、[Known APs] テーブルにある他のすべての AP に対して 2 つの WNMP メッセージが送信されます。これにより、これらの AP の設定が

更新されます。これらの設定は、修正されるとリセットされます。この オプションを使用できるのは、同じハードウェア・プラットフォームと 同じファームウェア・バージョンを使用している場合だけです。

10. [Exit-[ESC]] を選択すると、前のメニューに戻ります。

[Access Control] オプションを有効にすると、指定した範囲内の MU がすべて AP と関連付け可能になります。この範囲を広げるには、追加の範囲を 指定するか、ACL に個々のアドレス・エントリを追加してください。

#### 2.8.2 許可 MU の追加

[Access Control List] 画面には、MU を ACL に追加する機能が用意されています。

[MAIN MENU]の[Set Access Control List]オプションを選択すると、以下が表示されます。
 Address Type? range individual

Address Type? range individual

- 上下矢印キーを使用して [range] と [individual] を切り替え、 [individual]
   を選択します。
- [Add-[F2]] を押すと、MAC アドレスの入力が求められます。 00:00:00:00:00:00
- 4. MAC アドレスを入力します。

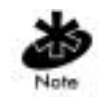

MAC アドレスを入力する際に、コロンを入力する必要はありません。

 [Save All APs-[F3]]を選択すると、同じ Net\_ID(ESS)を持つすべての AP に対して [AP Installation] 設定情報が保存されます。 このオプションを使用すると、現在の AP に関する設定の変更内容が保 存され、[Known APs] テーブルにある他のすべての AP に対して 2 つの WNMP メッセージが送信されます。これにより、これらの AP の設定が 更新されます。これらの設定は、修正されるとリセットされます。この オプションを使用できるのは、同じハードウェア・プラットフォームと 同じファームウェア・バージョンを使用している場合だけです。

#### 2.8.3 許可 MU の削除

[Allowed Mobile Units] 画面には、ACL から MU を削除する機能が用意されています。

- 1. 上下矢印キーを使用して、削除するエントリを強調表示します。
- 2. [Delete-[F1]] を押します。

#### 2.8.4 ACL の有効化 / 無効化

ACL の有効と無効を切り替えるには、[System Configuration] 画面で ACL を選択します。

- 1. [MAIN MENU] の [Set System Configuration] を選択します。
- 2. Tab キーを使用して [Access Control] を選択します。
- 3. スペース・バーを使用して [Enable] を選択します。
- 4. [Save] を選択し、変更内容を保存します。

#### 2.8.5 すべての許可 MU の削除

APには、ACLからすべてのMUを削除する機能が用意されています。

- 1. [MAIN MENU]の[Special Functions]を選択します。
- 2. [Clear ACL] を選択します。

### 2.8.6 MU リストからの ACL のロード

[Special Functions] メニューのこのオプションを使用すると、関連付けする MU がすべてロードされ、これらをまとめて ACL が作成されます。この ため、手動で各アドレスを入力しなくても ACL を作成できます。ACL は、 追加および削除機能を使用して編集してください。

- 1. [MAIN MENU] の [Special Functions] を選択します。
- 2. MU リストの [*Load ACL*] を選択し、関連付けする MU のアドレスを ACL に追加します。

# 2.9 アドレス・フィルタリングの設定

APには、APとの関連付けが許可されていない MUの MAC アドレスのリ ストを保存できます。[*Disallowed Addresses*] オプションを使用すると、既 知のデバイスによる不正アクセスを防いで、セキュリティを確保できま す。このオプションを使用して、不要な MUと APの関連付けは除去して ください。このリストの最大エントリ数は 512 です (ACL にエントリがな い場合)。この場合、512 は、ACL と未許可アドレス・フィルタリングの エントリの合計です。

 [MAIN MENU]の[Set Address Filtering]を選択すると、以下が表示され ます。

Intel PRO/2011 Access Point

Disallowed Addresses

00:A0:F8:F0:00:0A 00:A0:F8:FF:FF:C7 00:A0:F8:F0:00:01 00:A0:F8:FF:FF:89 00:A0:F8:FE:10:01 00:A0:F8:F0:03:0A 00:A0:F8:F0:03:A1 00:A0:F8:B0:A0:09 00:A0:F8:F1:A2:08 00:A0:F8:F0:08:08 00:A0:F8:F2:06:01 00:A0:F8:F2:0B:02 00:A0:F8:F2:0C:04 00:A0:F8:F0:04:01 00:A0:F8:F4:03:02 00:A0:F8:F0:07:0C 00:A0:F8:F0:0C:07 00:A0:F8:F1:21:30 00:A0:F8:F0:20:A1 00:A0:F8:F0:A0:03 00:A0:F8:F0:09:0B

Delete-[F1] Add-[F2] Next-[F3] Save All APs-[F3] Exit-[ESC]

#### 2.9.1 未許可 MU の追加

[Disallowed Address] 画面には、MUをリストに追加する機能が用意されています。

1. [Add-[F2]] を選択します。MAC アドレスを入力するよう求められま す。

00:00:00:00:00:00

2. MAC アドレスを入力します。

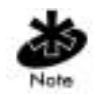

MAC アドレスを入力する際に、コロンを入力する必要はありません。

#### 2.9.2 未許可 MU の削除

[Disallowed Address] 画面には、リストから MU を削除する機能が用意されています。

- 1. 上下矢印キーを使用して MAC アドレスを強調表示します。
- 2. [Delete-[F1]] を選択し、MAC アドレスを削除します。

# 2.10 タイプ・フィルタリングの設定

タイプ・フィルタリング機能がサポートしているパケット・タイプには、 16 ビット DIX イーサネット・タイプが含まれています。このリストには、 最大 16 タイプを含めることができます。

## 2.10.1 フィルタ・タイプの追加

[Type Filtering] 画面には、リストにパケット・タイプを追加する機能が用 意されています。

- 1. [Add-[F2]] を選択します。
- 2. パケット・タイプを入力します。

2.10.2 フィルタ・タイプの削除

[*Type Filtering*] 画面には、リストからパケット・タイプを削除する機能が 用意されています。

- 1. 上下矢印キーを使用してパケット・タイプを強調表示します。
- 2. [Delete] を選択します。
- 2.10.3 タイプ・フィルタリングの制御

タイプ・フィルタを設定し、リストに記載されているパケット・タイプを 転送または廃棄します。タイプ・フィルタリング・モードを制御する手順 は、以下のとおりです。

- 1. [MAIN MENU] の [Set System Configuration] を選択します。
- 2. [Type Filtering] を選択します。
- スペース・バーを使用してタイプ・フィルタリングの [Forward]、 [Discard]、または [Disable] を変更し、Enter キーを押して確定します。
- [Save All APs-[F2]]を選択すると、同じ Net\_ID(ESS)を持つすべての AP に対して [*Type Filtering Setup*]の情報が保存されます。このオプ ションを使用できるのは、同じハードウェア・プラットフォームと同 じファームウェア・バージョンを使用している場合だけです。

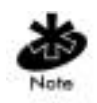

ー度に有効化が可能なタイプ・フィルタリング・オプションは1つだけで す。

# 2.11 AP からの MU の消去

MU 関連付けテーブルを消去して、アクティブな MU が関連付けしている かを診断します。AP に不要な MU が多く関連付けしている場合は、AP か ら MU を消去してください。このオプションを使用し、アクティブな MU だけが AP と関連付けするようにしてください。

APと関連付けする MUを消去する手順は、以下のとおりです。

- 1. [MAIN MENU] の [Special Functions] を選択します。
- [*Clear MU Table*]を選択します。AP と関連付けしている MU が消去されます。AP から消去された MU は、その AP か、近くにある他の AP と再関連付けしようとします。

# 2.12 ログ・オプションの設定

AP が保持するイベント・ログの内容は、ログイン・オプションの設定に よって異なります。このため、管理者は重要なイベントをログに記録でき ます。このオプションでは、ログをシンプルにするために、128 個のエン トリを持つ循環バッファを使用しています。

# 1. [MAIN MENU]の[Set Event Logging Configuration]を選択すると、以下 が表示されます。

Intel PRO/2011 Access Point

Event Logging Configuration

| .Any Event Logging                                                                                                    | Enabled                                                                    |
|----------------------------------------------------------------------------------------------------|----------------------------------------------------------------------------|
| .Security Violations<br>.MU State Changes<br>.WNMP Events<br>.Serial Port Events<br>.AP-AP Msgs<br>.Telnet Logins<br>.System Events | Enabled<br>Enabled<br>Disabled<br>Enabled<br>Enabled<br>Enabled<br>Enabled |
| .Ethernet Events                                                                                                    | Disabled                                                                   |

| OK-[CR] | Save-[F1] | Save ALL APs-[F2] | Cancel-[ESC] |
|---------|-----------|-------------------|--------------|
|---------|-----------|-------------------|--------------|

 [Any Event Logging] を [Enabled] に設定すると、すべてのイベントがロ グに記録されます。[Any Event Logging] を無効にする場合は、ログに 記録する必要がないイベントを指定します。スペース・バーまたは左 / 右矢印キーを使用して [Enabled] と [Disabled] を切り替えます。

| Any Event Logging   | 画面に一覧表示されているイベントをすべてログに<br>記録します |
|---------------------|----------------------------------|
| Security Violations | ACL フィルタまたは管理パスワードのアクセス違         |
|                     | 反を記録します。                         |
| MU State Changes    | MU のステータス変更をすべて記録します。            |
| WNMP Events         | WNMP を使用する MU などによる WNMP イベン     |
|                     | トを記録します。                         |
| Serial Port Events  | シリアル・ポートの動作状況を記録します。             |
| AP-AP Msgs          | AP 対 AP の通信を記録します。               |
|                     |                                  |

| Telnet Logins   | 監視および管理用の Telnet セッションを記録しま |
|-----------------|-----------------------------|
|                 | す。                          |
| System Events   | 内部使用のみ                      |
| Ethernet Events | パケットの送信やエラーなどのイベントを記録しま     |
|                 | す。                          |

- 3. 設定値がネットワーク環境に合っているかを確認し、必要に応じて変更します。
- [OK] または [Save] を選択して設定を登録すると、変更内容が NVM に 書き込まれます。[Save] を選択すると、確認プロンプトが表示されま す。
- [Save All APs-[F2]]を選択すると、同じ Net\_ID(ESS)を持つすべての AP に対して [Events Logging Configuration] の情報が保存されます。 このオプションを使用すると、現在の AP に関する設定の変更内容が 保存され、[Known APs] テーブルにある他のすべての AP に対して 2 つ の WNMP メッセージが送信されます。これにより、これらの AP の設 定が更新されます。これらの設定は、修正されるとリセットされます。 このオプションを使用できるのは、同じハードウェア・プラット フォームと同じファームウェア・バージョンを使用している場合だけ です。
- [Cancel-[ESC]]を選択すると、この画面で行った変更がすべて破棄され、前のメニューに戻ります。

## 2.13 AP ファームウェアの手動更新

ファームウェアを手動更新するためのオプションは、以下のとおりです。

- TFTP ホスト
- Xmodem ファイル転送プロトコルを使用しているコンピュータ

ファームウェアの更新に必要なファイルは、DSAP\_FW.BIN および INTEL\_HTM.BIN です。

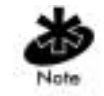

ファームウェアおよび HTML ファイルは、バージョン 2.00 より前のバー ジョンにダウングレードすることはできません。

#### 2.13.1 TFTP の使用による更新

イーサネット TFTP を使用して更新を行うには、AP と PC が同じイーサ ネット・セグメント上で接続されている必要があります。PC 上で TFTP サーバが動作していることを確認してください。このサーバを使用するに は、FTP PC/TCP for DOS や OnNet<sup>™</sup> for Windows などのサード・パーティ のソフトウェアが必要です。無線 TFTP を使用して更新を行うには、AP と TFTP サーバが接続されている必要があります。TFTP サーバは Intel<sup>®</sup> PRO/Wireless 2011 LAN デバイス上で動作可能です。

ファームウェアを更新するには、TFTP サーバがバックグラウンドで動作 している必要があります。

AP ファームウェアの更新手順は、以下のとおりです。

- 1. ファームウェア・ファイル DSAP\_FW.BIN および INTEL\_HTM.BIN を 端末または PC のハードディスクにコピーします。
- 2. APのIPアドレスを使用してAPにTelnetします。
- 3. パスワードの入力を求められたら、以下を入力します。 Intel

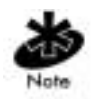

パスワードは、大文字と小文字の区別がされます。[Set System Configuration] 画面で [System Passwords] を設定してください。

[MAIN MENU] が表示されます。

- 4. [MAIN MENU] の [Special Functions] を選択します。
- 5. [Alter Filename(s)/HELP URL/TFTP] を選択し、Enter キーを押します。

6. [Download Filename] フィールドにファームウェアのファイル名を入力 します。

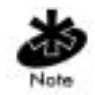

ファイル名の変更は、ユーザまたはシステム / ネットワーク管理者が新し いファイル名を必要とするときだけ行ってください。デフォルト値は、 DSAP\_FW.BIN および INTEL\_HTM.BIN です。

dsap\_fw.bin **t** 

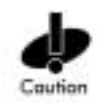

ユーザがファイル名を変更していない限り、ファイル名が DSAP\_FW.BIN および INTEL\_HTM.BIN になっていることを確認してください。

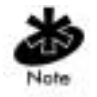

ファイルのパス名が正しいことを確認してください(手順1を参照)。

- 7. [TFTP Server] フィールドに TFTP サーバの IP アドレスを入力します。
- 8. Enter キーを押します。
- 9. [Save Configuration] を選択し、設定内容を保存します。

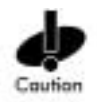

イーサネット・インターフェースを介して AP に Telnet 接続する場合は、 [Use XMODEM to Update Access Point's Firmware] オプションは使用しない でください。このオプションを使用すると、AP がリセットされ、シリア ル・インターフェースを介してファームウェア・ファイルが検索されま す。

- 10. [MAIN MENU] の [Special Functions] を選択します。
- 11. [Use TFTP to Update Access Point's] を選択し、Enter キーを押します。

12. "Are you sure (Y/N)?" というメッセージが表示されたら、"y" と入力し ます。

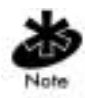

ここで "y" と入力すると、Telnet セッションは終了します。

APの有線 LAN 動作状況インジケータは点滅しません。

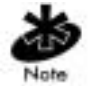

ファイル転送ログを確認するには、TFTP アプリケーションに切り替えま す。

- ファイル転送が完了して画面の点滅が止まると、APはリセットされます。
- 13. APのIPアドレスを使用してAPにTelnetします。
- パスワードの入力を求められたら、以下を入力します。 Intel

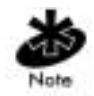

パスワードは、大文字と小文字が区別されます。

[MAIN MENU] が表示されます。

- 15. [System Summary] 画面でバージョン番号が正しいかどうかを確認しま す。
- 16. Ctrl+Dを押し、Telnet セッションを終了します。
- 17. ネットワーク上の他の AP にも以上の作業を繰り返します。

## 2.13.2 Xmodem の使用による更新

Xmodem を使用して更新を行うには、ヌルモデム・シリアル・ケーブルと HyperTerminal for Windows 95 などのソフトウェアを使用して、AP と PC を直接接続する必要があります。Xmodem は、端末エミュレーション・プ ログラムと AP の UI 間のファイル転送をサポートしています。

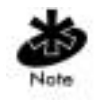

Xmodem による転送時間は、TFTP 転送より長くかかります。

APのファームウェアを更新する手順は、以下のとおりです。

- 1. 端末エミュレーション・プログラムを実行する PC のハードディスク にファームウェア・ファイル DSAP\_FW.BIN および INTEL\_HTM.BIN をコピーします。
- スルモデム・シリアル・ケーブルを AP から PC のシリアル・ポートに 接続します。
- 3. PC 上で通信プログラムを起動します。
- 4. セッション [PRO/ 2011 AP] を指定し、[OK] を選択します。

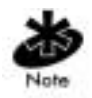

以下の手順は、Windows 98 を対象としています。

5. 正しい通信ポート (通常は [Direct to Com1]) を選択し、以下のパラメー タ値を設定します。

| emulation    | ANSI      |
|--------------|-----------|
| baud rate    | 19200 bps |
| data bits    | 8         |
| stop bits    | 1         |
| parity       | none      |
| flow control | none      |

6. [OK]を選択します。

- 7. Enter キーを押し、[MAIN MENU] を表示します。
- 8. [Enter Admin Mode]を選択し、パスワードを入力します。 Intel

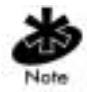

パスワードは、大文字と小文字が区別されます。

- 9. [Special Functions] 画面を表示します。
- 10. 機能ヘッダの [Use XMODEM to Update Access Point's] の下にある [Firmware]、[HTML]、または [Both] を選択します。
- 11. Enter キーを押します。

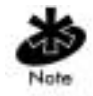

[Both] を選択すると、DSAP\_FW.BIN および INTEL\_HTM.BIN ファイルが 個別にダウンロードされます。ダウンロードを行う前に、この2つのファ イルが同じディレクトリにあることを確認してください。

12. 確認プロンプトに対して [Y] を選択すると、以下が表示されます。

Downloading firmware using XMODEM. Send firmware with XMODEM now ...

DSAP\_FW.BIN および INTEL\_HTM.BIN は、ファームウェア・ファイ ルを表します。

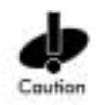

Xmodem を使用する場合は、送信前にファイルが正しいかどうかを確認してください。ファイルが正しくないと、AP が動作しなくなる可能性があります。

- 13. エミュレーション・プログラム・メニュー・バーの [Transfer] を選択 します。
- 14. [Send File] コマンドを選択します。
- 15. [Browse] ボタンを選択し、DSAP\_FW.BIN および INTEL\_HTM.BIN ファイルを選択します。
- 16. ドロップ・ダウン・リストの [XModem] プロトコルを選択します。
- 17. [Send] をクリックします。
- 18. 端末または PC のプロセス・バーに転送プロセスが表示されます。
- 19. ファームウェアと HTML ファイルの両方のダウンロード中は画面が点 滅します。

Downloading HTML file using XMODEM. Send HTML file with XMODEM now ...

両ファイルをダウンロードする場合は、手順13からの作業をもう一度 行い、次のファイルをダウンロードして、転送タイムアウト・エラー が発生しないようにしてください。タイムアウト・エラーが発生しな ければ手順20にお進みください。

20. UI に以下が表示されたら、ダウンロードは完了です。

Download Successful Updating AP Update Successful

ファームウェアの更新が失敗の場合、UIには、その原因を示すエラー・ コードが表示されます。

ファイルの転送がすべて完了すると、AP は自動的にリセットされます。

- 通信プログラムを終了し、セッションを終了してください。
- ネットワーク上の他の AP にも上記の作業を行ってください。

## 2.14 メッセージによるすべてのアクセス・ポイントの 自動更新

[Update Access Points] オプションを使用すると、同じサブネット上で同じ Net\_ID(ESS) を持つすべての関連付け AP のファームウェアがアップグ レードまたはダウングレードされます。この場合、ファームウェア・バー ジョンとは関係なく、認知されているあらゆるハードウェア・プラット フォームが対象です。AP を起動すると、各 Intel<sup>®</sup> プラットフォームに正し いファイル名が送信されます。Intel<sup>®</sup> プラットフォームでない場合は、AP を起動しても更新コマンドが送信されません。

ファームウェアがアップグレードまたはダウングレードされている AP は、 [Known APs] 画面で確認できます。各 AP を更新する WNMP 更新ファーム ウェア・コマンドの時間間隔は2秒です。この間隔を確保することによ り、複数の AP が TFTP サーバにアクセスしてネットワークが渋滞しない ようにします。

イーサネット TFTP を使用して更新を行うには、AP と PC が同じイーサ ネット・セグメント上で接続されている必要があります。PC 上で TFTP サーバが動作していることを確認してください。TFTP サーバを実行する には、FTP PC/TCP for DOS や OnNet™ for Windows などのサード・パー ティのソフトウェアが必要です。

無線 TFTP を使用して更新を行うには、AP と TFTP サーバが接続されてい る必要があります。TFTP サーバは、Intel<sup>®</sup> PRO/Wireless 2011 LAN デバイ ス上で動作可能です。

ファームウェアを更新するには、TFTP サーバがバックグラウンドで動作 している必要があります。

APのファームウェアを更新する手順は、以下のとおりです。

- 1. ファームウェア・ファイル DSAP\_FW.BIN および INTEL\_HTM.BIN を 端末または PC のハードディスクにコピーします。
- 2. APのIPアドレスを使用してAPにTelnetします。
- 3. パスワードの入力を求められたら、以下を入力します。 Intel

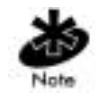

パスワードは、大文字と小文字が区別されます。[Set System Configuration] 画面で [System Passwords] を設定してください。

APの[MAIN MENU]が表示されます。

- 4. [MAIN MENU] の [Special Functions] を選択します。
- 5. [Alter Filename(s)/HELP URL/TFTP Server] を選択し、Enter キーを押し ます。
- 6. [Download Filename] フィールドにファームウェアのファイル名を入力 します。

dsap\_fw.bin **t** 

ファイル名の変更は、ユーザまたはシステム / ネットワーク管理者が 新しいファイル名を必要とするときだけ行ってください。デフォルト 値は DSAP\_FW.BIN および INTEL\_HTM.BIN です。

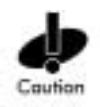

ユーザがファイル名を変更していない限り、このファイル名が DSAP\_FW.BIN および INTEL\_HTM.BIN になっていることを確認してくだ さい。

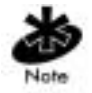

ファイルのパス名が正しいことを確認してください(手順1を参照)。

- 7. [TFTP Server] フィールドに TFTP サーバの IP アドレスを入力します。
- 8. Enter キーを押します。
- 9. [Save Configuration] を選択し、設定内容を保存します。
- 10. [MAIN MENU] の [Special Functions] を選択します。
- 11. [Use TFTP to update ALL Access Point's] を選択し、Enter キーを押します。

"Are you sure (Y/N)?" というメッセージが表示されたら、"y" と入力します。

ここで "y" と入力すると、Telnet セッションは終了します。

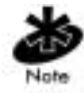

ファイル転送ログを確認するには、TFTP アプリケーションに切り替えま す。

ファイル転送が完了して画面の点滅が止まると、APはリセットされます。

- 12. APの IP アドレスを使用して AP に Telnet します。
- 13. パスワードの入力を求められたら、以下を入力します。 Intel

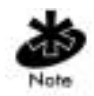

パスワードは、大文字と小文字が区別されます。

[MAIN MENU] が表示されます。

- [System Summary] 画面でバージョン番号が正しいかどうかを確認します。
- 15. Ctrl+Dを押し、Telnet セッションを終了します。

# 2.15 ping の実行

AP は MU に ping パケットを送信し、その応答を待ちます。ping を使用して、2 つのステーション間の信号の強度を測定します。一方の AP は、どのような AP インターフェース上にあってもかまいません。

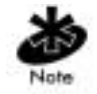

この ping は、*ICMP(Internet Control Message Protocol)* レベルではなく、 MAC レベルで実行されます。 送信した ping が返ってこなかったり、送信数より応答数の方が少ない場合 は、AP と他のステーションとの間に問題が発生している可能性がありま す。

他のステーションに ping を送信する手順は、以下のとおりです。

#### 1. [MAIN MENU] の [Show Mobile Units] 画面を選択します。

Intel PRO/2011 Access Point

| MAIN MENU                       |                                 |
|---------------------------------|---------------------------------|
| Show System Summary             | AP Installation                 |
| Show Interface Statistics       | Special Functions               |
| Show Forwarding Counts          | Set System Configuration        |
| Show Mobile Units               | Set RF Configuration            |
| Show Known APs                  | Set Serial Port Configuration   |
| Show Ethernet Statistics        | Set Access Control List         |
| Show RF Statistics              | Set Address Filtering           |
| Show Misc. Statistics           | Set Type Filtering              |
| Show Event History              | Set SNMP Configuration          |
| Enter Admin Mode                | Set Event Logging Configuration |
| Regular Home Agent Foreign Agen | t                               |

# 2. [Show Mobile Units] 画面の [Regular] を選択すると、以下が表示されます。

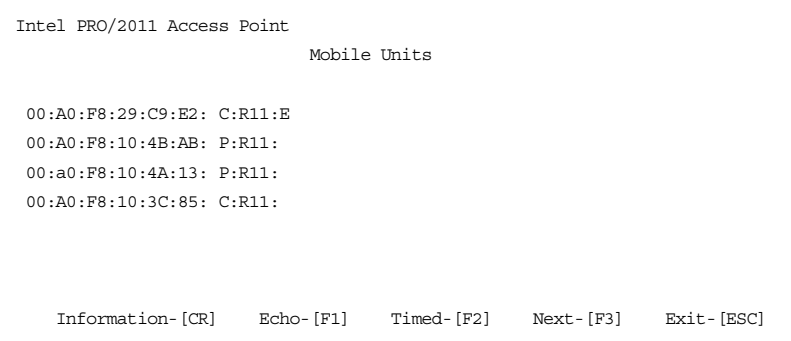

# Tab キーを押してステーションの MAC アドレスを強調表示し、[F1] キー を押して [*Echo Test*] 画面を表示します。

#### Echo Test

| 00:A0:F8:10:4A:13 |
|-------------------|
| 10                |
| 10                |
| 55                |
|                   |

[Start-CR]

[Cancel-ESC]

Enter the MAC address of the station to echo

- エコー要求パケット数 (1 ~ 539)、パケットの長さ (1 ~ 539 バイト)、 データ量 (0x00 ~ OxFF: 16 進数) を入力します。
- 2. [Start-[CR]] を選択し、処理を実行します。AP には、送受信されるパ ケットが動的に表示されます。

Echo Test in Progress...

Station Address 00:A0:F8:10:4A:13 Requests Transmitted 1 Responses Received 1

Press any key to stop

### 2.16 MD5 の使用によるモバイル IP の認証

MD5 アルゴリズムと、AP および MU に設定されている共有鍵を使用するこ とにより、認証を行うことができます。MD5 はメッセージ・ダイジェス ト・アルゴリズムで、任意の長さのメッセージを使用し、元のメッセージ に対する固定長(16 バイト=128 ビット)のダイジェスト・バージョンを計 算します。このダイジェスト・メッセージは、元のメッセージの"指紋"と みなすことができます。ダイジェスト・メッセージは数学的な公式または アルゴリズムを使用して計算されるため、このダイジェスト・メッセージ を再生成できる確率は、同じ指紋を持つ人間が2人存在する確率と等しく なります。ダイジェスト・メッセージは、ホーム・エージェントの登録時 に、モバイル MU から AP へのメッセージの認証用チェックサムとして使用 されます。したがって、MD5 アルゴリズムを使用することにより、認証さ れていない MU が認証済みの MU になりすますことを防げます。

#### 2.17 設定の保存

APをリセットすると、保存されている設定内容のみが保持されます。設 定の変更内容を永続的に保持するには、変更内容を必要に応じて保存する 必要があります。

変更内容をすべて保存する方法は、以下のとおりです。

• 設定画面で F1 を押し、[Save] オプションを表示します。

または、以下の手順を実行してください。

# 1. [MAIN MENU]の [Special Functions]を選択すると、以下が表示されます。

Special Functions Menu

Intel PRO/2011 Access Point

| Clear All Statistics    | Use TFTP to update Access Point's:            |
|-------------------------|-----------------------------------------------|
| Clear MU Table          | Firmware HTML file BOTH                       |
| Clear ACL               |                                               |
| Clear Address Filters   | Use XMODEM to update Access Point's:          |
|                         | Firmware HTML file BOTH                       |
| Load ACL from MU List   |                                               |
|                         | Use TFTP to update ALL Access Points':        |
| Modem Dialout           | Firmware HTML file                            |
| Modem Hangup            |                                               |
|                         | Alter Filename(s)/HELP URL/TFTP Server/DHCP   |
| Reset AP                | .Firmware Filename dsap_fw.bin                |
|                         | .HTML Filename intel_htm.bin                  |
| Run MKK Tests           | .HELP URL http://157.233.68.100/www.intel.com |
|                         | .TFTP Server 157.235.99.236                   |
| Restore Factory Config. |                                               |
| Save Configuration      | Save All APs                                  |
| Save Config. to All APs |                                               |

Exit-[ESC]

[Save Configuration] を選択し、Enter キーを押します。
 [Save All APs] オプションを選択すると、先に設定した5つの項目だけが保存され、他の設定パラメータは保存されません。このオプションを使用できるのは、同じハードウェア・プラットフォームと同じファームウェア・バージョンを使用している場合だけです。
 NVRAM には、保存した設定情報が保存されます。NVRAM に保存された設定情報を消去するには、109ページの「2.19 工場出荷時の設定の復元」をご覧ください。

### 2.18 AP のリセット

APをリセットすると、統計情報が消去され、最後に保存した設定内容が 復元されます。変更を行ってもそれを保存しないと、リセット時にこの変 更内容は削除され、最後に保存した設定内容が復元されます。

- [MAIN MENU]の[Special Functions]を選択します。
- [*Reset AP*]を選択します。

APのLEDインジケータは電源投入時のように光り、点滅状態に戻ります。

## 2.19 工場出荷時の設定の復元

設定が正しくないために AP が通信不可能の場合は、工場出荷時のデフォ ルト設定を復元してください。設定内容を復元すると、AP のすべての設 定および統計情報が消去されますが、DHCP の設定に応じて消去内容は異 なります。

DHCP Disabled [AP Installation] 画面の設定を除いて、すべての AP の設 定および統計情報がリセットされます。

DHCP Enabled すべての AP の設定および統計情報がリセットされます。

工場出荷時の設定を復元する手順は、以下のとおりです。

- 1. [MAIN MENU] の [Special Functions] を選択します。
- [Restore Factory Configuration] を選択します。すべての設定情報が消去 され、工場出荷時の設定が復元されます。

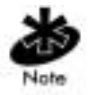

工場出荷時の設定を復元しても、ACL リストは消去されません。

AP の設定

# 第3章 監視統計情報

APには、動作時のトランザクションの統計情報が記録されます。これに は、トラフィック、送信の成功、他のネットワーク・デバイスの存在など の情報が含まれます。統計情報は必要に応じて消去してください。

## 3.1 システム概要

[Show System Summary] 画面には、APの設定情報が表示されます。

APの設定情報を確認する手順は、以下のとおりです。

1. [MAIN MENU] の [Show System Summary] を選択すると、以下が表示されます。

Intel PRO/2011 Access Point

System Summary

| Unit Name         | Intel PRO/2011 Access | Point                     |
|-------------------|-----------------------|---------------------------|
| MAC Address (BSS) | 00:A0:F8:00:C2:24     | Access Control Disabled   |
| IP Address        | 157.235.92.156        | WLAP Mode Enabled         |
| Net_ID (ESS)      | CA2                   |                           |
|                   |                       | Model Number WEAP2011     |
| Channel           | 3                     | Serial Number L498912     |
|                   |                       | Hardware Revision 3.01    |
| Country           | United States         |                           |
| Antenna Selection | Diversity On          | AP Firmware Ver. 02.00-08 |
| WEP (Privacy)     | Disabled              | RF Firmware Ver. V2.00-14 |
| WEP Algorithm     | 40 bit shared key     | HTML File Ver. 02.00-01   |
|                   |                       |                           |
| Current MUs       | 0                     | Start Flashing All LEDs   |
| Total Assoc       | 4                     | Reset AP                  |
|                   |                       |                           |

System Up Time 0:40:47

Exit-[ESC]

| 2.   | 必要に応じて、        | AP システムの設定を行います。                                                                                    |
|------|----------------|----------------------------------------------------------------------------------------------------|
| Uni  | it Name        | AP の名前を表します。                                                                                        |
| MA   | C Address(BSS) | ハードコーディングされている 48 ビットの一意の<br>MAC アドレスを表します。                                                         |
| IP A | Address        | ネットワーク上で割り当てられた IP アドレスを表し<br>ます。                                                                   |
| Net  | _ID(ESS)       | 大文字と小文字が区別された、32 文字の英数字からな<br>る一意のネットワーク識別子を表します。                                                   |
| Chc  | annel          | AP が使用するダイレクト・シーケンス・チャネルを<br>表します。チャネルの使用範囲は、使用する国ごとに<br>規定されています。                                  |
| Соі  | untry          | AP の国コードを表し、これにより、AP のダイレク<br>ト・シーケンス・チャネル範囲が決まります。                                                 |
| Ant  | enna Selection | AP がシングル / デュアル・アンテナ・モードのどち<br>らに設定されているかを表します。                                                     |
| WE   | P(Privacy)     | WEP アルゴリズムを表します。このパラメータを変<br>更するには、管理者権限が必要です。デフォルト値は<br>[Disabled] です。                             |
| WE   | P Algorithm    | 使用している WEP アルゴリズムのビット数およびタ<br>イプを表します。このパラメータを変更するには、管<br>理者権限が必要です。デフォルト値は [40 bit shared] で<br>す。 |
| Cur  | rrent MUs      | 関連付けしている MU の数を表します。                                                                                |
| Tot  | al Assoc       | この AP が処理する関連付け MU の合計数を表しま<br>す。                                                                   |
| Syst | tem Up Time    | システムの継続動作時間を表します。このパラメータ<br>は、119,304 時間経過するとゼロにリセットされます。                                           |
| Acc  | ess Control    | アクセス制御機能の有効 / 無効を表します。有効の場<br>合、ACL には、この AP と関連付け可能な MU の<br>MAC アドレスが記載されます。                      |

| WLAP Mode          | 無線 AP の動作ステータスが有効かどうかを表します。<br>有効の場合、AP は自動的に無線動作に設定されます。<br>デフォルト値は [Disabled] です。 |
|--------------------|-------------------------------------------------------------------------------------|
| Model Number       | モデル番号を表します。                                                                         |
| Serial Number      | AP の一意の識別子を表します。                                                                    |
| Hardware Revision  | ハードウェアのバージョンを表します。                                                                  |
| AP Firmware Ver    | ファームウェアのバージョンを表します。                                                                 |
| RF Firmware Ver    | 無線ファームウェアのバージョンを表します。                                                               |
| HTML File Ver      | HTML ファイルのバージョンを表します。                                                               |
| Start Flashing All | LED 機能をチェックするテスト・ルーチンが開始さ                                                           |
| LEDs               | れ、AP のロケーションを確認できます。                                                                |
| Reset AP           | AP の統計情報を消去し、最後に保存された設定情報<br>を復元します。                                                |
|                    |                                                                                     |

3. [Esc] を押すと、前のメニューに戻ります。

#### 3.2 インターフェース統計

[Interface Statistics] 画面には、以下の情報が表示されます。

- 各インターフェース (イーサネット、PPP、RF、AP)のパケット転送の統計情報
- パケット / 秒 (PPS) およびバイト / 秒 (BPS) で表された各インター フェースのパフォーマンス情報

AP インターフェースには、AP のプロトコル・スタックに送信されたパ ケット数(設定要求、SNMP、Telnet など)が表示されます。

[MAIN MENU]の[Interface Statistics]を選択すると、以下が表示されます。

Intel PRO/2011 Access Point Interface Statistics

----- Interface Counts -----

|          | Packets | Packets    | Bytes   | Bytes |
|----------|---------|------------|---------|-------|
|          | Sent    | Rcvd       | Sent    | Rcvd  |
|          |         |            |         |       |
| Ethernet | 14066   | 0          | 1260844 | 0     |
| PPP      | 0       | 0          | 0       | 0     |
| RF       | 0       | 0          | 0       | 0     |
| AP       | 13975   | 0          | 1257750 | 0     |
|          |         |            |         |       |
|          | Inter   | face Rates |         |       |
|          |         |            |         |       |
|          | PPS     | PPS        | BPS     | BPS   |
|          | Cont    | Derrd      | Cont    | Pavd  |

|          | Sent     | Rcvd       | Sent | Rcvd    |
|----------|----------|------------|------|---------|
| Ethernet | 0        | 0          | 0    | 0       |
| PPP      | 0        | 0          | 0    | 0       |
| RF       | 0        | 0          | 0    | 0       |
| AP       | 0        | 0          | 0    | 0       |
|          |          |            |      |         |
| Refr     | esh-[F1] | Timed-[F2] | Exi  | t-[ESC] |

- ステータス表示の [Refresh] を選択すると、値を手動で更新できます。
- [Timed] を選択すると、表示内容が2秒ごとに更新されます。
- Esc キーを押すと、前の画面に戻ります。

#### 3.3 転送カウント

[Forwarding Counts] 画面には、インターフェース (イーサネット、PPP、 無線、AP) 間で送信された情報が表示されます。また、この画面には、AP から送信されたブロードキャスト・パケット数 (Bcast) も表示されます。

[MAIN MENU] の [Forwarding Counts] を選択すると、以下が表示されます。

Intel PRO/2011 Access Point

Forwarding Counts

| - From - |          | То    |    | -  |
|----------|----------|-------|----|----|
|          | Ethernet | PPP   | RF | AP |
|          |          |       |    |    |
| Ethernet | 0        | 0     | 0  | 0  |
| PPP      | 0        | 0     | 0  | 0  |
| RF       | 0        | 0     | 0  | 0  |
| AP       | 0        | 0     | 0  | 0  |
| Bcast    | 14085    | 14085 | 0  | 0  |

Refresh-[F1]

Timed-[F2]

Exit-[ESC]

- ステータス表示の [Refresh] を選択すると、値を手動で更新できます。
- [Timed]を選択すると、表示内容が2秒ごとに更新されます。
- Esc キーを押すと、前の画面に戻ります。

## 3.4 モバイル・ユニット

[Mobile Units] 統計画面には、APと関連付けする MU に関する情報が表示 されます。この統計情報には、送受信データ、動作状況、関連付けに関す る情報が含まれます。異なるサブネット上の他の AP にローミングしてい る MU は [Home/Foreign Agent Table] 画面のみに表示されます。MU がロー ミングしている場合、MU の "ホーム "AP の [Home Agent Table] 画面にあ る MU の IP アドレスには、外部エージェントの IP アドレスが表示されま す。これにより、"ホーム "AP はパケットの送信先を認識します。

また、MUのIPアドレスは、新しい"外部"APの[Foreign Agent Table] お よび[Regular] 画面にも表示されます。これにより、このAPは、新しく関 連付けした MU 宛てのパケットの送信元を認識します。[AP Regular] 画面 には、同じネットワーク上でローカルに関連付けしている MU が表示され ます。

・[MAIN MENU]の[Show Mobile Units]を選択します。

Intel PRO/2011 Access Point

MAIN MENU

| Show System Summary             | AP Installation                 |
|---------------------------------|---------------------------------|
| Show Interface Statistics       | Special Functions               |
| Show Forwarding Counts          | Set System Configuration        |
| Show Mobile Units               | Set RF Configuration            |
| Show Known APs                  | Set Serial Port Configuration   |
| Show Ethernet Statistics        | Set Access Control List         |
| Show RF Statistics              | Set Address Filtering           |
| Show Misc. Statistics           | Set Type Filtering              |
| Show Event History              | Set SNMP Configuration          |
| Enter Admin Mode                | Set Event Logging Configuration |
| Regular Home Agent Foreign Agen | F                               |

Tab キーまたは矢印キーを使用して、求める画面を強調表示します。Enter キーを押し、選択した画面を表示します。

• [Mobile Units] プロンプトの [Regular] を選択すると、以下が表示され ます。

Intel PRO/2011 Access Point Mobile Units

```
00:A0:F8:29:C9:E2: C:R11:
00:A0:F8:10:4A:13 P:R11:
```

Information-[CR] Echo-[F1] Timed-[F2] Next-[F3] Exit-[ESC]

画面には、現在関連付けしている MU のリストが MAC アドレスごとに表示されます。

#### リストは、以下の形式で表示されます。

addr [p:i:#:e:V]

それぞれの意味は以下のとおりです。

- *addr* xx:xx:xx:xx:xx の形式で表された MU の MAC アドレス
- p
   MU の電源モード。"P" は PSP、"C" は CAM を表します。AP

   と関連付けしていない MU の場合、何も表示されません。
- i AP インターフェース上の MU のロケーション。"R" は無線、 "P" は PPP を表します。この値が "A" の MU は、過去に AP と 関連付けしていたが、ステータスの確認時点ではすでに関連 付けしていないことを表します。
- # この MU に送信されるメッセージの現在の無線転送レート。"11" は 11Mbps を表します。
- e 暗号が有効であることを表します。
- *V* Intel Voice が有効であることを表します。

- [WNMP Packet Ping Function] 画面を表示するには、Tab キーを押して MUを強調表示し、[Ping]を選択します。これにより、AP から MU に ping を送信できるようになります。詳細は、104 ページの「2.15 ping の実行」をご覧ください。
  - ステータス表示の [Refresh] を選択すると、値を手動で更新できま す。
  - [Next]を選択すると、次の画面が表示されます。
  - ESCキーを押すと前の画面に戻ります。
- MUの詳細情報を確認するには、Tab キーを押して MU を強調表示し、 [Information] を選択して以下を表示します。

Intel PRO/2011 Access Point

Information for MU: 00:A0:F8:29:C9:E2

| Interface           | RF             | Packets Sent       | 620      |
|---------------------|----------------|--------------------|----------|
| State               | Associated     | Packets Rcvd       | 237      |
| Power Mode          | CAM            | Bytes Sent         | 899879   |
| Station id          | 1              | Bytes Rcvd         | 14300    |
| Begin Current Assoc | 16:37:51       | Discard Pkts/CRC   | 0        |
| Supported Rates     | 1, 2, 5.5 & 11 | Mb/s               |          |
| Current Xmt Rate    | 5.5 Mb/s       | Last Activity      | 0:00:11  |
| Priority            | Normal         | Last Data Activity | 16:37:14 |
| Encryption          | Off            |                    |          |
|                     |                |                    |          |

Refresh-[F1]

Exit-[ESC]

| 各情報の意味は、以           | 下のとおりです。                                                                                                    |
|---------------------|----------------------------------------------------------------------------------------------------|
| Interface           | AP と MU との接続には、以下のインターフェース<br>があります。<br>RF、イーサネット、PPP、AP                                                                                        |
| State               | AP と MU との接続には、以下の状態があります。                                                                                                    |
|                     | <ul> <li>[Host] は、MU が AP または PPP インター<br/>フェース上にあることを表します。</li> </ul>                                                                          |
|                     | <ul> <li>[Associated]は、無線インターフェース上で現在<br/>関連付けしていることを表します。</li> </ul>                                                                           |
|                     | <ul> <li>[Away]は、MUがAPと関連付けしていないことを表します。</li> </ul>                                                                                             |
| Power Mode          | MU の電源モードには、以下があります。<br>CAM、PSP、N/A                                                                                                    |
| Station ID          | IEEE 802.11 の仕様により、各 AP は、MU の電源<br>モード (PSP または CAM) とは関係なく、関連付け<br>している MU にステーション ID を割り当てる必要<br>があります。                                      |
| Begin Current Assoc | 現在の関連付けの開始時間 ( 時間:分:秒 ) を表し<br>ます。                                                                                                    |
| Supported Rates     | ステーションがサポートしているデータ転送レート<br>を表します。                                                                                                    |
| Current Xmt Rate    | AP からステーションへの現在のデータ転送レート<br>を表します。                                                                                                    |
| Priority            | MU が音声 / データ・タイプのどちらであるかを表<br>します。<br>[ <i>Voice</i> ] の場合、パケット転送が時間重視で、優先度<br>が高いことを表します。<br>[ <i>Normal</i> ] の場合、パケット転送が時間重視ではない<br>ことを表します。 |
| Encryption          | MU が暗号をサポートしているかどうかを [ <i>On</i> ] また<br>は [ <i>Off</i> ] で表します。                                                                                |

| Packets Sent       | AP から MU に対して送信されたパケット数を表し<br>ます。     |
|--------------------|---------------------------------------|
| Packets Rcvd       | AP が MU から受信したパケット数を表します。             |
| Bytes Sent         | AP から MU に対して送信されたバイト数を表しま<br>す。      |
| Bytes Rcvd         | AP が MU から受信したバイト数を表します。              |
| Discard Pkts/CRC   | データ・エラーのために廃棄されたパケット数を表<br>します。       |
| Last Activity      | MUと最後に通信を行ってからの経過時間(時間:<br>分:秒)を表します。 |
| Last Data Activity | 最後にデータ転送を行ってからの経過時間(時間:<br>分:秒)を表します。 |

- ステータス表示の [Refresh] を選択すると、値を手動で更新できます。
- Esc キーを押すと、前の画面に戻ります。

#### モバイル IP 3.5

以下の表は、MU からモバイル・エージェントへのマッピングを表しま す。詳細は、25ページの「1.3.8 モバイルIP」をご覧ください。

• [Show Mobile Units] プロンプトの [Home Agent] を選択すると、以下が 表示されます。

Intel PRO/2011 Access Point

|                | Home Agent     | Table       |               |
|----------------|----------------|-------------|---------------|
| Mobile Unit    | Foreign Agent  | Mobile Unit | Foreign Agent |
| 157.235.95.184 | 157.235.96.141 |             |               |
| 157.235.95.111 | 157.235.97.157 |             |               |
| 157.235.95.125 | 157.235.96.141 |             |               |
| 157.235.95.34  | 157.235.93.245 |             |               |
|                |                |             |               |

| Refresh-[F1] | Timed-[F2] | Next-[F3] | Exit-[ESC] |
|--------------|------------|-----------|------------|
|--------------|------------|-----------|------------|

[Show Mobile Units] プロンプトの [Foreign Agent] を選択すると、以下が 表示されます。

Intel PRO/2011 Access Point

|                | Foreign        | Agent Table |            |
|----------------|----------------|-------------|------------|
| Mobile Unit    | Home Agent     | Mobile Unit | Home Agent |
| 157.235.95.184 | 157.235.95.180 |             |            |
| 157.235.95.125 | 157.235.95.180 |             |            |
| 157.235.97.114 | 157.235.97.27  |             |            |

Refresh-[F1]

Timed-[F2] Next-[F3] Exit-[ESC]

#### 3.6 既知のアクセス・ポイント

Intel PRO/2011 Access Point

AP には、AP 間の通信によって確認された既知の AP のリストが表示され ます。このリストには、各 AP の MAC/IP アドレスと設定情報が記載され ています。この情報を提供するのは、リストの先頭の AP です。この AP は、後続の行に記載されている他の AP を認識しています。このリストは、 各 AP に対して 12 秒ごとに送信されるブロードキャスト・メッセージをも とに作成されます。

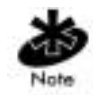

[Special Fuctions] メニューの [Save All APs] オプションを使用すると、 [Known APs] メニューにあるすべての AP のファームウェアおよび HTML コードが更新されます。このオプションを使用できるのは、同じハード ウェア・プラットフォームと同じファームウェア・バージョンを使用して いる場合だけです。

• [MAIN MENU] の [Known APs] を選択すると、以下が表示されます。

|                   | Net_ID:       |    | 1   | 01  |     |       |          |      |
|-------------------|---------------|----|-----|-----|-----|-------|----------|------|
| MAC Address       | IP Address    | CH | HST | HSQ | MUS | KBIOS | FW_Ver   | Away |
| 00:A0:F8:8A:2F:FF | 111.111.12.62 | 3  | -   | -   | 0   | 0     | 02.00-08 |      |
| 00:A0:F8:8A:30:CD | 111.111.12.63 | 6  | -   | -   | 4   | 0     | 01.50-10 |      |
| 00:A0:F8:8A:30:49 | 111.111.12.64 | 11 | -   | -   | 4   | 0     | 01.00-31 |      |

Known Access Points

Echo-[F1] Delete-[F2] Next-[F3] Previous-[F4] Exit-[ESC]

既知の AP それぞれについて、以下が表示されます。

- MAC Address デバイス・ステーション識別子と呼ばれる、ハードコー ディングされた 48 ビットの一意の MAC アドレスを表 します。
- *IP Address* ネットワーク上で割り当てられた IP アドレスを表します。
- DS Channel AP が使用するダイレクト・シーケンス・チャネルを表 します。
- MUS AP と関連付けする MU の数を表します。
- *KBIOS* AP が送受信するデータ・トラフィックをキロバイト単位で表します。
- *FW\_Ver* 特定の AP が使用するファームウェアを表します。
- AwayAP がネットワークの一部として動作しているか切り離されているかを表します。[Away] は、最後の送信が 12秒以上前に行われたことを表します。

# 3.7 イーサネット統計

APはリセットされるまで、パケット送信やデータ・リトライを含むイー サネット・パフォーマンスの統計情報を記録しています。

[MAIN MENU]の[Ethernet Statistics]を選択すると、以下が表示されます。

Intel PRO/2011 Access Point Ethernet Statistics

| Packets Seen        | 0 | Packets Sent       | 138 |
|---------------------|---|--------------------|-----|
| Packets Forwarded   | 0 | Any Collisions     | 0   |
| Discarded/NoMatch   | 0 | 1 + Collisions     | 0   |
| Discarded/Forced    | 0 | Maximum Collisions | 0   |
| Discarded/Buffer    | 0 | Late Collisions    | 0   |
| Discarded/CRC       | 0 | Defers             | 0   |
|                     |   |                    |     |
| Broadcast/Multicast | 0 |                    |     |
| Individual Address  | 0 |                    |     |

Refresh-[F1]

Timed-[F2]

Exit-[ESC]

イーサネット統計のパケットの単位は、以下のとおりです。

| Packets Seen      | イーサネット・インターフェース上で受信されたパ<br>ケット数                  |
|-------------------|--------------------------------------------------|
| Packets Forwarded | イーサネット・インターフェースから他のインター<br>フェースに転送されたパケット数       |
| Discarded/NoMatch | 宛先不明(宛先がデータベース・エントリの既知の<br>リストにない)のために廃棄されたパケット数 |
| Discarded/Forced  | アドレス・フィルタによって廃棄されたパケット数                          |
| Discarded/Buffer  | AP に十分なバッファがなかったために廃棄された<br>パケット数                |
| Discarded/CRC     | データ・エラーのために廃棄されたパケット数                            |

| Broadcast/Multicast | 受信したプロードキャスト / マルチキャスト・パ<br>ケット数               |
|---------------------|------------------------------------------------|
| Individual Address  | 個別アドレスが指定された受信パケット数                            |
| Packets Sent        | 送信パケット数                                        |
| Any Collision       | 少なくとも1回は衝突があったパケット数                            |
| 1+Collisions        | 数回の衝突があったパケット数                                 |
| Maximum Collisions  | 最大回数の衝突の影響を受けたパケット数                            |
| Late Collisions     | 最初の 64 バイト以降に発生した衝突回数                          |
| Defers              | 送信媒体がビジーであったために、イーサネット上<br>での要求送信を遅らせる必要があった回数 |

- ステータス表示の [Refresh] を選択すると、値を手動で更新できます。
- [Timed]を選択すると、表示内容が2秒ごとに更新されます。
- Esc キーを押すと、前の画面に戻ります。

#### 無線統計 3.8

AP は、パケット情報や通信情報を含む無線パフォーマンスの統計情報を記 録しています。

RF 統計情報を確認する方法は、以下のとおりです。

• [MAIN MENU]の[Show RF Statistics]を選択すると、以下が表示されま す。

Intel PRO/2011 Access Point

RF Statistics

| Data Pkts Sent         | 0          | Data Pkts Rcvd      | 494        |
|------------------------|------------|---------------------|------------|
| Data Bytes Sent        | 0          | Data Bytes Rcvd     | 36524      |
|                        |            |                     |            |
| BC/MC Packets Sent     | 28         | BC/MC Packets Rcvd  | 23         |
| BC/MC Bytes Sent       | 2904       | BC/MC Bytes Rcvd    | 0          |
|                        |            |                     |            |
| Sys Packets Sent       | 5          | Sys Packets Rcvd    | 0          |
| SBC/MC Packets Sent    | 14120      | SBC/MC Packets Rcvc | a 520      |
|                        |            |                     |            |
| Succ Frag Packets      | 0          | Succ Reass Packets  | 0          |
| UnSucc Frag Packets    | 0          | UnSucc Reass Packet | .s 0       |
| Fragments Sent         | 0          | Fragments Rcvd      | 0          |
|                        |            |                     |            |
| Packets w/o Retries    | 0          | Rcv Duplicate Pkts  | 0          |
| Packets w/ Retries     | 0          | Undecryptable Pkts  | 0          |
| Packets w/ Max Retries | 0          |                     |            |
| Total Retries          | 0          | Rcv CRC Errors      | 54         |
|                        |            | Rcv ICV Errors      | 0          |
|                        |            |                     |            |
| Refresh-[F1]           | Timed-[F2] | WLAP-[F3]           | Exit-[ESC] |

無線パフォーマンス統計情報は、以下のとおりです。

| Data Packets Sent      | 送信したデータ・パケット数                                                                   |
|------------------------|---------------------------------------------------------------------------------|
| Data Bytes Sent        | 送信したデータ・パケットの合計バイト数                                                             |
| BC/MC Packets Sent     | 送信に成功したブロードキャスト / マルチキャス<br>ト・ユーザ・データ・パケット数                                     |
| BC/MC Bytes Sent       | 送信に成功したブロードキャスト / マルチキャス<br>ト・ユーザ・データのバイト数                                      |
| Sys Packets Sent       | 送信に成功したシステム・パケット数                                                               |
| SBC/MC Packets Sent    | 送信に成功したブロードキャスト / マルチキャス<br>ト・システム・パケット数                                        |
| Succ Frag Packets      | 送信に成功したフラグメント・パケット数                                                             |
| Unsucc Frag Packets    | 送信に失敗したフラグメント・パケット数                                                             |
| Fragments Sent         | 送信したパケット・フラグメント数                                                                |
| Packets w/o Retries    | リトライされなかったパケット数                                                                 |
| Packets w/ Retries     | リトライされたパケット数                                                                    |
| Packets w/ Max Retries | リトライの最大回数の制限を受けた送信パケット<br>数                                                     |
| Total Retries          | インターフェース上で行われたリトライ数。リト<br>ライは、デバイスが宛先からの <i>応答 (ACK)</i> を受信<br>できなかった場合に行われます。 |
| Data Packets Rcvd      | 受信したデータ・パケット数                                                                   |
| Data Bytes Rcvd        | 受信したデータ・パケットの合計バイト数                                                             |
| BC/MC Packets Rcvd     | 受信に成功したブロードキャスト / マルチキャス<br>ト・ユーザ・データ・パケット数                                     |
| BC/MC Bytes Rcvd       | 受信に成功したブロードキャスト / マルチキャス<br>ト・ユーザ・データのバイト数                                      |
| Sys Packets Rcvd       | 受信に成功したシステム・パケット数                                                               |
| SBC/MC Packets Rcvd    | 受信に成功したブロードキャスト / マルチキャス<br>ト・システム・パケット数                                        |
| Succ Reass Packets     | 再組み立てに成功したパケット数                                                                 |

| Unsucc Reass Packets  | 再組み立てに失敗したパケット数                                                                                                    |
|-----------------------|----------------------------------------------------------------------------------------------------|
| Fragments Rcvd        | 受信したパケット・フラグメント数                                                                                                    |
| Rcv Duplicate Pkts    | AP が受信した重複パケット数。これは、AP は<br>ACK を送信したが、MU がこれを受信しなかった<br>ためにパケットを再送したことを表します。                                                                                                    |
| Undecryptable Pkts    | 暗号化できなかったデータ・パケット数                                                                                                    |
| <i>Rcv CRC Errors</i> | CRC(Cyclic Redundancy Check) エラーを含む受信パ<br>ケット。MU は破損データ・パケットを送信し、<br>CRC 検査結果を渡すことに失敗しました。デー<br>タ・パケットの応答情報には正しい CRC 文字が含<br>まれている必要があります。CRC が正しくない<br>と、AP はそのデータ・パケットを破棄してしま<br>います。 |
| <i>Rcv ICV Errors</i> | ICV(Identify Check Value) エラーを含む受信パケット。MU は破損データ・パケットを送信し、IRV<br>検査結果を渡すことに失敗しました。計算された<br>ICV の値が、受信パケットの ICV の値と一致しま<br>せん。                                                           |

- ステータス表示の [Refresh] を選択すると、値を手動で更新できます。
- [Timed]を選択すると、表示内容が2秒ごとに更新されます。
- Esc キーを押すと、前の画面に戻ります。

#### ・[WLAP RF Statistics] 画面を表示するには、[WLAP-[F3]]を選択します。

| Intel PRO/2011 Ad | ccess Point | WLAP RF Statistics |                   |
|-------------------|-------------|--------------------|-------------------|
| Current # WLAP    | Itf 1       | Root Interface     | 1                 |
|                   |             | Root Priority      | 1000 hex          |
| Current State     | Functional  | Root MAC Addr      | 00:A0:F8:8A:30:77 |
| Priority          | 8000 hex    | Root Path Cost     | 1                 |
|                   |             |                    |                   |

----- Wireless AP Interface Table ------

| Itf  | WLAP Itf          | Itf   | Patl | n Designa        | ted  | Designa          | ted    |
|------|-------------------|-------|------|------------------|------|------------------|--------|
| ID   | MAC Addr          | State | Cost | Root ID          | Cost | WLAP ID          | Itf ID |
|      |                   |       |      |                  |      |                  |        |
| 8001 | 00:A0:F8:8A:30:77 | FWD   | 1    | 100000a0f88a3077 | 0    | 800000a0f88a3077 | 8001   |
| 8002 | 00:00:00:00:00:00 | DIS   | 1    | 800000a0f88b7221 | 0    | 800000a0f88b7221 | 8002   |
| 8003 | 00:00:00:00:00:00 | DIS   | 1    | 800000a0f88b7221 | 0    | 800000a0f88b7221 | 8003   |
| 8004 | 00:00:00:00:00:00 | DIS   | 1    | 800000a0f88b7221 | 0    | 800000a0f88b7221 | 8004   |

Refresh-[F1] Timed-[F2]

Previous-[F4] Exit-[ESC]

# 各パラメータの意味は、以下のとおりです。 *Current # WLAP Itf* 現在使用中の無線 AP のインターフェースを1~4 の値で表します。

| Current State     | AP は初期化されると、以下のいずれかの無線動作              |
|-------------------|---------------------------------------|
|                   | 状態になります。                              |
|                   | <ul> <li>初期化プロセスの開始</li> </ul>        |
|                   | – Initializing                        |
|                   | <ul> <li>Sending Probe</li> </ul>     |
|                   | – Send Assoc Req(関連付け要求)              |
|                   | – Send Cfg BPDU( 設定 BPDU)             |
|                   | – Wait for Probe                      |
|                   | – Send Probe Rsp(プローブ応答)              |
|                   | – Send Assoc Rsp( 関連付け応答 )            |
|                   | – Send Cfg Req(設定応答)                  |
|                   | – Received Root Rsp(ルート応答)            |
|                   | ・ 線モードで動作                             |
|                   | <ul> <li>Root WLAP lost</li> </ul>    |
|                   | – Disabled                            |
|                   | – Functional                          |
|                   | ルート AP の詳細は、9 ページの「 <i>1.2.2 セルの範</i> |
|                   | 囲」をご覧ください。                            |
| Priority          | 61 ページの「2.5 <i>無線パラメータの設定</i> 」で AP に |
|                   | 割り当てられた WLAP の優先順位の値を表します。            |
| Root Interface    | ルート AP に対するインターフェースを表します。             |
| Root Priority     | ルート AP の優先順位の値を表します。                  |
| Root MAC Address  | ルート AP の MAC アドレスを表します。               |
| Root Path Cost    | 現在の WLAP とルート AP 間のホップ数を表しま           |
|                   | す。                                    |
| Itf ID            | AP が他のデバイスとの通信に使用する無線イン               |
|                   | ターフェースを表します。                          |
| WLAP Itf MAC Addr | 関連付けする WLAP の MAC アドレスを表します。          |

| Itf State          | インターフェースの状態を表します。                                                                                                    |
|--------------------|----------------------------------------------------------------------------------------------------|
|                    | • DIS - インターフェースは無効です。                                                                                                    |
|                    | <ul> <li>LIS - 情報の受信待機中です。</li> </ul>                                                                                                    |
|                    | • LRN - 情報を確認しています。                                                                                                    |
|                    | • FWD-データを転送しています。                                                                                                    |
|                    | • BLK-送信をブロックしています。                                                                                                    |
| Path Cost          | このインターフェース上で受信された [ <i>Config<br/>BPDU</i> ] の [ <i>Root Path Cost</i> ] フィールドに追加された<br>抽象単位。この単位は、ルート AP へのパス上の<br>ホップを表します。                                                                           |
| Designated Root ID | ルート AP が指定する ID。WLAP モードの AP は、<br>電源投入時にルート AP の位置を確認します。最下<br>位のルート ID、パス、および WLAP ID を持つ AP<br>がルート AP になります。ルート ID と WLAP ID は<br>16 桁の数字です。先頭の 4 桁が優先順位の値を表<br>し、残りの 12 桁は AP の MAC アドレスを表しま<br>す。 |
| Designated Cost    | ルート AP が指定するパス・コスト                                                                                                    |
| Designated WLAP ID | ・ ルート AP が割り当てる WLAP ID                                                                                                    |
| Designated Itf ID  | ルート AP が割り当てる Itf ID                                                                                                    |

- ステータス表示の [Refresh] を選択すると、値を手動で更新できます。
- [Timed]を選択すると、表示内容が2秒ごとに更新されます。
- Esc キーを押すと、前の画面に戻ります。

# 3.9 その他の統計

AP には、WNMP/SNMP パケット、フィルタリング違反、シリアル・ポートの使用に関する統計が記録されます。[*Miscellaneous Statistics*] 画面には、統計情報が分類して表示されます。

 [MAIN MENU]の[Show Misc Statistics]を選択すると、以下が表示され ます。

Intel PRO/2011 Access Point

Misc System Statistics

| WNMP              |   | Serial Port            |   |
|-------------------|---|------------------------|---|
| Echos             | 0 | Number of Dialouts     | 0 |
| Pings             | 0 | Dialout Failures       | 0 |
| Passthrough Echos | 0 | Number of Answers      | 0 |
|                   |   | Current Call Time      | 0 |
| SNMP              |   | Last Call Time         | 0 |
| Requests          | 0 |                        |   |
| Traps             | 0 | Mobile IP              |   |
|                   |   | Agent Ad Sent          | 0 |
| Filters           |   | Reg. Request Rovd      | 0 |
| ACL Violations    | 0 | Reg. Reply Sent        | 0 |
| Address           | 0 |                        |   |
| type              | 0 | Per Channel Statistics |   |
|                   |   | Retry Histogram        |   |

Refresh-[F1] Timed-[F2] Exit-[ESC]

| WNMP 統計には、         | 以下のパラメータがあります。        |
|--------------------|-----------------------|
| Echoes             | AP が受信したエコー要求数        |
| Pings              | AP が受信した ping 要求数     |
| Passthrough Echoes | APと関連付けする MU に対するエコー数 |

| SNMP の統計情報には、以下のパラメータがあります。                  |                                             |  |  |  |  |  |
|----------------------------------------------|---------------------------------------------|--|--|--|--|--|
| Requests                                     | SNMP マネージャから受信した設定要求数                       |  |  |  |  |  |
| Traps                                        | SNMP マネージャに送信された AP メッセージ数                  |  |  |  |  |  |
| フィルタの統計情                                     | フィルタの統計情報には、以下のパラメータがあります。                  |  |  |  |  |  |
| ACL Violations                               | ACL リストには記載されていない、MU が AP に関連付<br>けしようとした回数 |  |  |  |  |  |
| Address                                      | アドレス・フィルタによって破棄されたパケット数                     |  |  |  |  |  |
| Туре                                         | タイプ・フィルタによって破棄されたパケット数                      |  |  |  |  |  |
| シリアル・ポート用モデムの統計情報には、以下のパラメータがありま<br>す。       |                                             |  |  |  |  |  |
| Number of<br>Dialouts                        | AP によるダイアルアウトの試行回数                          |  |  |  |  |  |
| Dialout Failures                             | AP によるダイアルアウトの失敗回数                          |  |  |  |  |  |
| Number of<br>Answers                         | AP による応答回数                                  |  |  |  |  |  |
| Current Call<br>Time                         | 現在の接続セッションの長さ(秒単位)                          |  |  |  |  |  |
| Last Call Time                               | 最後の接続セッションの長さ(秒単位)                          |  |  |  |  |  |
| モバイル IP の統計情報には、以下のパラメータがあります。               |                                             |  |  |  |  |  |
| Agent Ad Sent                                | AP から送信されたエージェント通知数                         |  |  |  |  |  |
| Reg Request<br>Received                      | 受信したモバイル IP の登録要求数                          |  |  |  |  |  |
| Reg Reply Sent                               | 送信したモバイル IP の登録要求への応答数                      |  |  |  |  |  |
| – ステータス表示の [Refresh] を選択すると、値を手動で更新できま<br>す。 |                                             |  |  |  |  |  |
| - [Timed] そ<br>- Esc キー:                     | を選択すると、表示内容が2秒ごとに更新されます。<br>を押すと、前の画面に戻ります。 |  |  |  |  |  |
|                                              |                                             |  |  |  |  |  |

#### 3.9.1 チャネルの使用状況の分析

APには、各チャネル(周波数)の統計情報が記録されます。この情報により、リトライのためにデータの送受信に問題があるチャネルを確認できます。

各チャネルの統計情報を確認する手順は、以下のとおりです。

- 1. [MAIN MENU]の[Show Misc Statistics]を選択します。
- 2. [Per Channel Statistics] を選択すると、以下が表示されます。

| Chnl. | Sent | Rcvd | Retry |
|-------|------|------|-------|
|       | ==== | ==== | ===== |
| 1:    | 0    | 0    | 0     |
| 2:    | 0    | 0    | 0     |
| 3:    | 88   | 89   | 3     |
| 4:    | 0    | 0    | 0     |
| 5:    | 0    | 0    | 0     |
| 6:    | 0    | 0    | 0     |
| 7:    | 0    | 0    | 0     |
| 8:    | 0    | 0    | 0     |
| 9:    | 0    | 0    | 0     |
| 10:   | 0    | 0    | 0     |
| 11:   | 0    | 0    | 0     |
|       |      |      |       |

この画面には、チャネルごとのパケットの送受信およびリトライのカ ウンタが表示されます。

3. 任意のキーを押して作業を続けます。

#### 3.9.2 リトライの分析

AP には、リトライが複数回行われたパケットの統計情報が記録されます。 この統計情報を使用して、リトライが過度に行われたパケットを確認して ください。リトライが行われるのは、送信元のステーションが送信パケッ トに対する応答を受信できなかった場合です。このように応答を受信でき ない場合、以下のような原因が考えられます。

- 複数のステーションが同時に送信を行ったため、パケットの衝突が発生している。
- 受信側ステーションが通信範囲外にある。
- 受信側ステーションの電源がオフになっている。

以上のような原因により、両デバイスは送信を中止し、後にリトライしま す。リトライ数が多すぎる場合は、システムに問題がある可能性がありま す。

リトライの頻度を確認する手順は、以下のとおりです。

- 1. [MAIN MENU] の [Show Misc Statistics] を選択します。
- 2. [Retry Histogram] を選択すると、以下が表示されます。

| Retries | Packets |  |  |
|---------|---------|--|--|
|         | ======  |  |  |
| 0       | 65795   |  |  |
| 1       | 320     |  |  |
| 2       | 112     |  |  |
| 3       | 86      |  |  |
| 4       | 21      |  |  |
| 5       | 12      |  |  |
| 6       | 8       |  |  |
| 7       | 3       |  |  |
| 8       | 0       |  |  |
| 9       | 0       |  |  |
| 10      | 1       |  |  |
| 11      | 0       |  |  |
| 12      | 0       |  |  |
| 13      | 0       |  |  |
| 14      | 0       |  |  |
| 15      | 0       |  |  |
|         |         |  |  |

この画面には、リトライ回数(最大15回)ごとにパケット数が表示されます。

3. 任意のキーを押して、[MAIN MENU] に戻ります。

#### 3.10 イベント履歴

APは、特定のイベントを追跡します。ログに記録されるイベントのタイ プは選択できます。ログは、128のエントリを持つ循環バッファです。128 番目のエントリの記録以降は、一番目のイベント・エントリが削除されま す。

[Event History] 画面では、最新のイベントがリストの一番上に表示されま す。各イベントには、APの電源投入時またはリセット時からの経過時間 が hh:mm:ss の形式のタイム・スタンプとして表示されます。このタイム・ スタンプの後ろにはイベントのタイプが表示されます。イベントに MU ま たは AP が関わっている場合は、その MAC アドレスも表示されます。

Intel PRO/2011 Access Point Event History pg 2 Warning: Event logging is frozen while this screen is displayed. 0:07:44 MU Assoc 00:A0:F8:12:59:C3 0:06:42 Telnet Session Start From 111.111.12.169 0:06:00 Telnet Session End 0:01:51 MU Assoc 00:A0:F8:12:59:E8 0:01:38 MU Assoc 00:A0:F8:12:59:9B 0:01:38 MU Assoc 00:A0:F8:12:5A:05 0:00:42 Telnet Session Start From 111.111.12.169 0:00:10 WLAP Assoc 00:A0:F8:8A:30:77 0:00:10 MU Assoc 00:A0:F8:12:59:C3 0:00:02 RF Initialized 0:00:00 Ethernet Initialized 0:00:00 Multitasker Initialized 0:00:00 AP Driver Initialized 0:00:00 Event Log Initialized Next-[F4] Exit-[ESC] Previous-[F3]
# 3.11 統計情報の消去

統計情報を消去する手順は、以下のとおりです。

- 1. [MAIN MENU]の[Select Special Funcitions]を選択します。
- 2. [*Clear All Statistics*] を選択します。これにより、すべての統計情報が消 去されます。

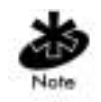

APをリセットした場合も、統計情報が消去されます。

# 第4章 ハードウェアのインストール

AP のインストール作業には、有線ネットワークへの AP の接続、AP の設置、電源投入などがあります。インストール作業は環境によって異なります。

### 4.1 注意事項

AP をインストールする前に、以下を確認してください。

- 湿気やほこりが多い場所にインストールする場合は、それらに対する 対策を講じてください。詳細は、Intel<sup>®</sup> PRO/Wireless 2011 LAN の担当 者 (<u>http://www.intel.com/network</u>) までご連絡ください。
- インストール環境の温度範囲は、-20 ~ 55 です。
- 有線イーサネットに接続する場合は、APを同じサブネット上にイン ストールしてください。

## 4.2 パッケージの中身

パッケージに以下が含まれていることを確認してください。

- AP
- 電源アダプタ

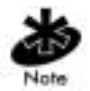

足りないものや、正常に動作しないものがある場合は、Intel<sup>®</sup> サポート・ センタ (<u>http://support.intel.com</u>) までご連絡ください。

APの背面とパッケージに記載されている AP モデルを確認してください。

## 4.3 インストール条件

1 つのセル内のピア・ツー・ピア・ネットワークにおける最小限のインストール条件は、以下のとおりです。

- 電源コンセント
- AP アンテナ

AP は、10Base-T *UTP(Unshielded Twisted Pair)* 規格をサポートしています。直接シリアル接続用ヌルモデム・ケーブルの部品番号 61383-00-0 をお求めの場合は、Intel<sup>®</sup> PRO/Wireless 2011 LAN の販売担当者 (<u>http://www.intel.com/network</u>) までご連絡ください。

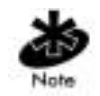

MUを使用して無線ネットワークをテストして使用してください。

4.3.1 ネットワーク接続

コネクタをイーサネットに接続し、APの背面の電源をオンにしてください。

イーサネットの設定内容は、環境によって異なります。AP、10Base-T UTP、または単ーセルを接続するイーサネットのケーブル配線を確認して ください。

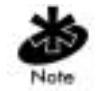

インストールする AP の台数やその位置は、設置場所の調査によって決ま ります。

#### 4.3.2 10Base-T UTP

有線 UTP イーサネット・ハブに接続する AP には、10Base-T 接続を使用してください。この場合、一般的な 10Base-T に関する制約が適用されます。 1. データ・ケーブル RJ-45 コネクタを AP の RJ-45 コネクタに接続します。  データ・ケーブルのもう一方の端を LAN アクセス・ポート (通常は、 ハブまたは壁のコンセント)に接続します。

#### 4.3.3 単一セル

単一セル接続オプションを使用すると、有線ネットワークがなくとも、1 台の AP で複数の MU をブリッジ接続することができます。この場合、 MU はイーサネット環境の場合と同じように、ピアとして機能します。

#### 4.4 AP の設置

APのアンテナの通信範囲は、遠くから照らされた場所では十分な明るさ を得られないライティングと似ています。光が絞られると照明範囲が狭く なり、光が当たらない暗い場所ができます。APを(電球のように)一定に 配置すると、通信範囲が均等かつ効率的になります。

APを設置する際には、以下の方針を参考にしてください。

- APをできるだけ高い位置に設置する。
- 最適な受信状態を保つよう AP を垂直に向ける。
- APを天井に設置する場合は、アンテナを下向きにする。

PRO/ 2011 DS デュアル・アンテナ装置はダイバーシチ方式を採用し、パフォーマンスの向上、信号の強度の向上が図られています。

Intel<sup>®</sup> PRO/Wireless 2011 LAN デバイスには、今後もアンテナ・オプション が追加される予定です。使用可能なアンテナ・オプションについては、 Intel<sup>®</sup> PRO/Wireless 2011 LAN の販売担当者 (<u>http://www.intel.com/network</u>) までご連絡ください。

### 4.5 電源オプション

標準の 24 ボルト、1 アンペアの電源 部品番号: 50-24000-024 115/230VAC、50/60Hz

• 米国の回線コード 部品番号:23844-00-00

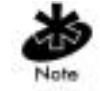

AP への単一ケーブル接続で低圧 DC とイーサネット・データを組み合わせ る場合は、Intel<sup>®</sup> PRO/Wireless 2011 LAN BIAS-T システムを使用すること もできます。BIAS-T システムの情報は、<u>www.intel.com</u> にアクセスし、 BIAS-T 低電力配電システムを検索してください。

## 4.6 アクセス・ポイントの取り付け

APは、水平な場所に置くか、壁、または堅い安定した平面上に取り付け てください。APの取り付けには、付属の取り付けキットを使用してくだ さい。

利用環境に合わせて取り付けオプションを選択してください。

平面上に置く場合 AP の底面には、4 つのゴム・パッドが取り付けられています。AP は、ほこりなどがなく、人の往来の少ない場所に設置してください。

*壁に取り付ける場合*ねじを使用してください。APは下向きにし、LED インジケータが下を向くようにしてください。

### 4.7 電源アダプタの接続

電源アダプタは、APの背面と電源コンセントに接続します。

- 1. 使用する国の規格に電源アダプタが合っているかどうかを確認します。
- 2. 電源アダプタ・ケーブルを AP の背面のソケットに差し込みます。
- アダプタをコンセントに差し込みます。APの前面のステータス・インジケータが点灯し、無線 LAN 動作状況インジケータが点滅していれば、APは動作しています。これは、APが MUと関連付け可能であることを示しています。

セットアップ後はユーザが介入しなくても、APは自動で機能します。AP が正常に動作しているかどうかは、LEDインジケータを確認してください。

## 4.8 LED インジケータ

上部パネルの LED インジケータには、送信やその他の動作状況を表すス テータスが表示されます。インジケータには以下の種類があります。

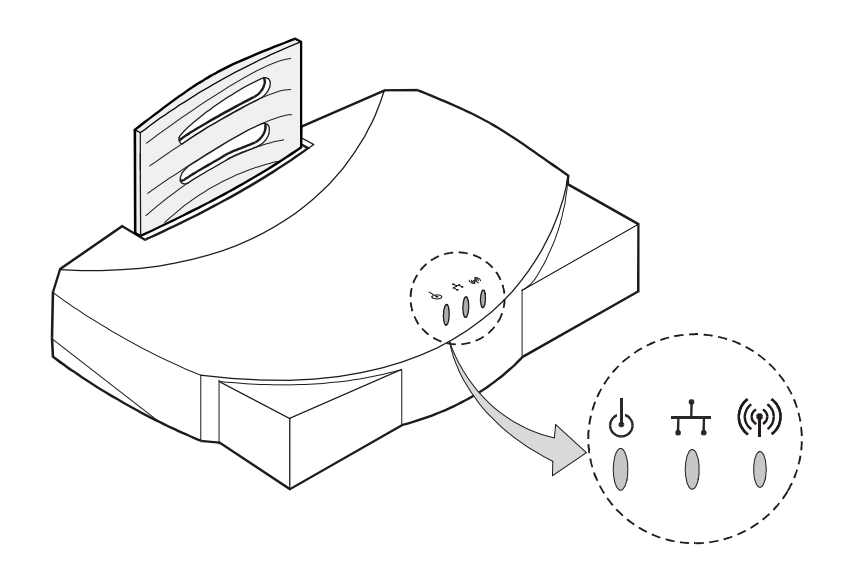

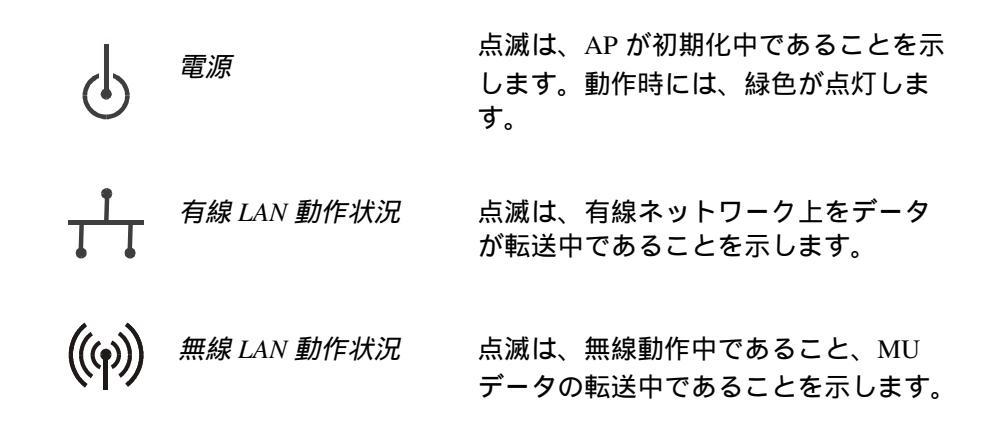

#### 4.8.1 WLAP モードの LED 表示

以下の表は、WLAP モードにおける AP の LED インジケータのステータ スを表します。ただし、IEEE 802.11 プロトコルと、ファームウェア・ バージョン 4.00-20 以上の AP のみが対象です。

1. 電源投入後、システムの初期化が開始された場合

| LED         | 状態        |
|-------------|-----------|
| ステータス       | 点滅        |
| 有線 LAN 動作状況 | 動作が生じると点滅 |
| 無線 LAN 動作状況 | オフ        |

2. WLAP がフルスキャンを開始した場合

| LED         | 状態      |
|-------------|---------|
| ステータス       | オン      |
| 有線 LAN 動作状況 | オフ      |
| 無線 LAN 動作状況 | ゆっくりと点滅 |

3. 1 つまたは複数の WLAP が見つかったが、まだフルスキャン状態であ る場合

| LED         | 状態     |
|-------------|--------|
| ステータス       | オン     |
| 有線 LAN 動作状況 | オフ     |
| 無線 LAN 動作状況 | 動作中は点滅 |

4. WLAP は動作状態だが、1 つまたは複数の WLAP 接続が転送状態でな い場合

| LED         | 状態        |
|-------------|-----------|
| ステータス       | 定期的に点滅    |
| 有線 LAN 動作状況 | 動作が生じると点滅 |
| 無線 LAN 動作状況 | ゆっくりと点滅   |

5. すべての WLAP 接続が転送状態の場合

| LED         | 状態        |
|-------------|-----------|
| ステータス       | 定期的に点滅    |
| 有線 LAN 動作状況 | 動作が生じると点滅 |
| 無線 LAN 動作状況 | 動作が生じると点滅 |

#### 特別なケース

- [WLAP Manual BSS\_ID] パラメータが設定されておらず、他の WLAP が見つからない場合、WLAP は動作状態になります。
- [WLAP Manual BSS\_ID] パラメータが設定されていて、特定の WLAP が見つからない場合、WLAP は永続的にフルスキャン状態になりま す。LED インジケータは永続的に以下の状態になります。

| LED         | 状態      |
|-------------|---------|
| ステータス       | オン      |
| 有線 LAN 動作状況 | オフ      |
| 無線 LAN 動作状況 | ゆっくりと点滅 |

- [WLAP Manual BSS\_ID] パラメータでブロードキャスト・ビットがオン(先頭のバイトが01)に設定されていて、特定のWLAPが見つからない場合、WLAP は他のWLAPと関連付けしようとします。それでも他のWLAPが見つからない場合は、動作状態になります。
- [System Configuration] メニューの [Ethernet Timeout] パラメータが 3 に 設定されている場合、WLAP は WLAP アライブ BPDU を追跡し続け ます。WLAP アライブ BPDU が WLAP ハロー・タイム秒間見つからな い場合、WLAP の状態は WLAP Lost on Ethernet になり、LED は以下の 状態になります。

状態

LED

| ステータス       | オン      |
|-------------|---------|
| 有線 LAN 動作状況 | ゆっくりと点滅 |
| 無線 LAN 動作状況 | オフ      |

# 4.9 トラブルシューティング

Intel<sup>®</sup> サポート・センタ (<u>http://support.intel.com</u>) に連絡する前に、以下の症状とその原因を確認してください。

4.9.1 有線ネットワークが機能しているかどうかの確認

AP の動作を確認してください。

- 1. AP の電源が入らない場合
  - APの電源に問題がある。
  - AC 電源に問題がある。
  - コンセントで EMS(Electrical Management System) が働いている。
- AP がリセットされ、ハードディスクが初期化されると、SRAM テストが行われます。テストにパスすると、LED が点灯します。テストに失敗すると、すべての LED がオフになり、AP がリセットされます。 各テストにパスするたびに LED が順番にオンになります。

有線ネットワークの問題を明らかにしてください。

- 動作しない場合
  - Telnet、PPP、または UI を使用して AP の設定を確認してください。AP のイーサネット接続およびシリアル接続の手順を確認してください。AP のファームウェア・バージョンと更新の手順を確認してください。
  - IP アドレスが重複していないかどうかを確認し、ネットワーク構成を確認してください。問題のあるデバイスの電源を切り、そのデバイスに割り当てられているアドレスに ping を送信してください。このアドレスに対して他のデバイスが応答してこないかどうかを確認してください。
- 2. APの電源は入るが、有線ネットワークに接続されない場合
  - ケーブル配線が正しいかどうかを確認してください。
- ネットワークのケーブル配線とトポロジの構成が正しいかどうかを確認してください。

- 使用しているケーブルのピンの配列やコネクタを確認してください。
- ルータとフィルタの設定を確認してください。
- ネットワークの使用帯域が帯域幅の 37% を超えていないかどうか を確認してください。
- MUの動作状況を確認してください。
- APの動作状況を確認してください。
- AP および MU の Net\_ID(ESS) を確認してください。
- 無線ドライバが正常にロードされているかどうかを確認してください。
- MUのPROTOCOL.INIまたはNET.CFGファイルがネットワーク・ オペレーティング・システムと互換性があるかどうかを確認して ください。
- 4. パフォーマンスが低いか不安定である場合
  - MUとRFの通信範囲を確認してください。
  - アンテナ、コネクタ、ケーブル配線を確認してください。
  - APのアンテナのダイバーシチ設定が正しいかどうかを確認してく ださい。使用しているアンテナが1つの場合は [Primary Only]、2 つのアンテナの場合は [Primary and Secondary]です。
  - ネットワーク・トラフィックが帯域幅の 37% を超えていないかどうかを確認してください。
  - 有線ネットワーク上で毎秒 10 を越えるブロードキャスト・メッ セージが送信されていないかどうか確認してください。
  - 有線ネットワークのトポロジおよび構成を確認してください。

### 4.10 MU の設定

ドライバおよびクライアント・ソフトウェアのインストールやテストにつ いては、MU文書をご覧ください。ネットワーク接続の確認が終わるまで は、Net\_ID(ESS)や他のパラメータの値はデフォルト値を使用してくださ い。

# <sup>付録 A</sup> 仕様

# A.1 ハードウェア特性

| 外形寸法      | 1.75" H×6" L×8.5" W(4.45"cm H×15.24"cm<br>L×21.59"cm W)     |
|-----------|-------------------------------------------------------------|
| 重量(電源を含む) | 1 lbs.(0.454 kg)                                            |
| 動作温度      | $-4^{\circ}F \sim 131^{\circ}F(-20 \sim 55)$                |
| 保存温度      | $-40^{\circ}\text{F} \sim 149^{\circ}\text{F}(-40 \sim 65)$ |
| 湿度        | 10% ~ 95% 結露なきこと                                            |
| 耐衝撃性      | 40G、11ms、半正弦波                                               |
| 静電気放電     | CE マークに適合                                                   |
| 落下試験      | コンクリートへの 30 インチ (76cm)の高さからの落<br>下に対する耐性。表面損傷の恐れあり。         |

# A.2 無線特性

| 周波数範囲         | 国によって異なる。2,400                      | )MHz ~ 2,500MHz |
|---------------|-------------------------------------|-----------------|
| 周波数           | 使用可能チャネル範囲                          | 国               |
| 2412 ~ 2470   | 1 ~ 11                              | 米国              |
| 2430 ~ 2447   | 5 ~ 8                               | イスラエル           |
| 2457 ~ 2463   | 10 ~ 11                             | スペイン            |
| 2458 ~ 2472   | 10 ~ 13                             | フランス            |
| 2400 ~ 2485   | 1 ~ 14                              | 日本              |
| 無線データ転送レート    | <ul> <li>11Mbps - オプション</li> </ul>  |                 |
|               | <ul> <li>5.5Mbps - オプション</li> </ul> |                 |
|               | • 2Mbps - 必須                        |                 |
|               | • 1Mbps - 必須                        |                 |
| 11Mbps 範囲     | 開放環境、100ft 以上                       |                 |
|               | 一般的なオフィス / 小売/                      | 店環境、30 ~ 50ft   |
| 最大送信輻射電力 EIRP | 米国:FCCパート15.247                     | ,               |
|               | ヨーロッパ:ETS 300 320                   | )               |
|               | 日本:RCR STD-33                       |                 |
| 変調            | バイナリ GFSK                           |                 |
| 帯域外送信輻射電力     | 米国:FCC パート 15.247                   | 15.205、15.209   |
|               | ヨーロッパ:ETS 300 320                   | )               |
|               | 日本:RCR STD-33                       |                 |

# A.3 ネットワーク特性

ドライバ・サポートNDIS v4.0 および v5.0イーサネット・<br/>フレームDIX、Ethernet\_II および IEEE 802.3パケット・フィル<br/>タリング・レート毎秒 14,400 フレームのフィルタリングおよび転送イーサネット接続10Base-T(RJ-45)シリアル・ポート<br/>タリング・レートPC/AT シリアル・ポート - DTE 端末の使用による<br/>DB9MaleRS-232、19,200bpsSNMPバージョン 1、バージョン 2 のサブセット、Intel<sup>®</sup>

MIB、802.11 MIB および MIB-II

# <sup>付録 B</sup> 対応モデム

APは、Hayes コマンドを使用しており、19200ボー以上の各種モデムに対応しています。

Intel は、同社が認定していないモデムのサポートは行っておりません。

下記のモデムが Intel<sup>®</sup> PRO/Wireless 2011 LAN アクセス・ポイントの対応 機種です。

- US Robotics Faxmodem v.90.56K
- US Robotics Faxmodem v.33.6K
- ・ US Robotics Faxmodem V.34 および v.32 bis Sportster 28.8K
- Diamond Supra Express 56K

# <sup>付録C</sup> カスタマ・サポート

# C.1 インテル・ホットライン・カスタマ・サポート

インテル・ホットライン・サービスは毎日24時間無料で利用できます。 同サービスでは、インテル製品の最新情報を提供しています。インストー ル手順、トラブルシューティング情報、一般的な製品情報が入手できま す。

製品 CD-ROM に収録されている追加資料

ドライバのインストール手順やその他の障害に対するトラブルシューティ ングの手順については、オンライン・マニュアルを参照してください。オ ンライン・マニュアルを見るときは、ドライブに Intel<sup>®</sup> PRO/Wireless 2011 LAN CD を挿入し、自動実行画面が表示されると、各種マニュアルの一覧 が表示されます。目的のリンクをクリックしてマニュアルを表示します。 PDF ファイルの閲覧には Adobe Acrobat が必要です。Adobe Acrobat はイン テル CD の Acrobat フォルダに収録されています。

#### Web とインターネット・サイト

- $\forall \vec{\pi} \mathbf{b}$ : http://support.intel.com
- ネットワーク製品: http://www.intel.com/network
- 企業: http://www.intel.com
- FTP ホスト : download.intel.com
- FTP ディレクトリ : /support/network/adapter/

#### カスタマ・サポート技術者

米国およびカナダ: 1-916-377-7000 (7:00 ~ 17:00、月~金、太平洋標準時)

インテルは世界各地に技術サポート・センターを持っています。同セン ターの多くには、現地の言葉を話せる技術者が配置されています。インテ ル・サポート・センター、電話番号、営業時間をすべて列挙した一覧をご 覧になりたいときは、http://www.intel.com/support/9089.htm にアクセスして ください。

#### ネットワーク・ソフトウェア・ライセンス契約

重要 - ソフトウェアをコピー、インストール、および使用する前にお読み ください。

本ソフトウェアおよび関連素材(以下総称して「本ソフトウェア」といい ます)を使用またはロードする前に、以下の契約条件を注意してお読みく ださい。本ソフトウェアをロードまたは使用した場合、お客様は当契約条 件を承諾したものとみなされます。契約条件を承諾しない場合は、本ソフ トウェアをインストールまたは使用することができません。

ライセンス。お客様は、業務目的ではなく個人で使用するコンピュータ1 台に本ソフトウェアをコピーすることができます。また、以下の条件に従 う場合に限り、本ソフトウェアのバックアップ・コピーを一部作成するこ とができます。

- 本ソフトウェアは、インテル・コンポーネント製品と共に使用する場合に限り、ライセンスが交付されます。インテル以外の製品と共に使用する場合は、ライセンスが交付されません。
- 当契約で指示のある個所を除き、本ソフトウェアのいかなる部分もコ ピー、変更、貸し出し、販売、配布、譲渡することはできません。お 客様は、本ソフトウェアを許可なくコピーすることができないことに 同意しているものとします。
- お客様は、本ソフトウェアをリバース・エンジニアリング、逆コンパ イル、または逆アセンブルすることはできません。

- 4. お客様は、本ソフトウェアの複数ユーザによる同時使用をサブライセンスまたは許可することはできません。
- 本ソフトウェアには、サード・パーティ製のソフトウェアまたはその 他の資産が含まれている場合があります。そのいくつかは、同梱され た "license.txt" ファイル、または他のテキストやファイルなどに従っ て、識別およびライセンスされることがあります。

ソフトウェアおよび著作物の所有権。本ソフトウェアのコピーのすべての タイトルは、インテルまたはその提供者が所有します。本ソフトウェア は、米国およびその他の国の法律、ならびに国際契約規定により、著作権 の取得と保護が行われています。お客様は、ソフトウェアから著作権通告 を除去することはできません。インテルはいつでも予告することなく、本 ソフトウェアまたはその中で参照されている情報を変更することがありま す。ただし、本ソフトウェアをサポートまたは更新する責任は負わないも のとします。特に明示的に指定された個所を除き、インテルの特許、著作 権、登録商標等の知的所有権に関する明示的または黙示的な権利を、イン テルは一切譲渡することはありません。本ソフトウェアを譲渡するには、 受取人がこれらの条件に完全に従い、かつお客様が本ソフトウェアのコ ピーを一部たりとも所有していないという条件が必要です。

リミテッド・メディア保証。インテルは、本ソフトウェアを物理メディア 上に記録して配布する場合、お届け後 90 日間はメディアに物理的な欠陥 が生じないことを保証します。万一欠陥が見つかった場合は、そのメディ アをインテルにご返送ください。インテルの選択により、本ソフトウェア を交換、または代替配送いたします。

他の保証の除外。上記に記述された事項を除き、本ソフトウェアは"現状のまま"提供されます。商品性の保証、合法性の保証、および特定目的適合性の保証を含む他のすべての明示または黙示の保証が行われることはありません。インテルは、本ソフトウェアに含まれるすべての情報、テキスト、グラフィック、リンク、またはその他の情報の正確性や完全性について、その責任を保証したり、あるいは引き受けたりすることはありません。

責任の制限。本ソフトウェアを使用または使用できないことから生じるす べての損害(制限の範囲を越えた、利益の損失、事業の中断、あるいは情 報の損失を含む)において、インテルまたはその提供者は、どのような場 合であっても、その責任を負いません。また、当社がかかる損害の可能性 につき事前通知を受けていたか否かも問わないものとします。地域によっ ては、黙示保証、間接的な損失、または偶発的な損失の責任を除外または 制限することを禁じているところがあります。したがって、上記の制限 は、お客様には適用されない場合があります。お客様には、地域ごとに異 なる他の法的な権利がある場合もあります。

契約の終了。お客様が契約条件に違反した場合には、インテルはこの契約 をいつでも終了することができます。終了の際、お客様は直ちに本ソフト ウェアを破棄するか、またはそのコピーのすべてをインテルに返却しなけ ればなりません。

準拠法。本合意書から生じる請求には、カリフォルニア州の法律を適用す るものとしますが、同法域における州際私法の原則、および物品売買契約 に関する国連条約は共に適用されません。適用される輸出法および規制に 違反して本ソフトウェアを輸出することはできません。インテルは、イン テルの授権代表者の署名した書面による合意書以外の合意書に従う義務を 負いません。

米国政府に対する制限付き権利。本ソフトウェアは、「制限付き権利」と 共に提供されるものです。米国政府は、本ソフトウェアの使用、複製、開 示のいずれかを行う場合も、FAR52.227-14 ならびに DFAR252.227-7013 お よびその後続規定もしくはその承継規定に定められている制限に従う必要 があります。米国政府が本ソフトウェアを使用した場合、それは、本文書 におけるインテルの所有権を承認したのと同じことになります。契約当事 者または製造者はインテル・コーポレーション(郵便番号 95052、カリ フォルニア州サンタクララ、ミッションカレッジ大通り 2200 番地)です。

### C.2 制限付きハードウェア保証

インテルでは、本製品の元の所有者に対して、本パッケージで納入された ハードウェア製品の部品と製造工程に起因する欠陥について、以下のうち 最も遅い日から3年間保証いたします。(i)購入日(指示に従って購入証明 書と一緒に登録カードを返送した場合のみ)、(ii)製造日、(iii)登録日(電 子的手段により、ご購入から30日以内に登録がなされた場合)。ただし、 装置の設置中の損傷については、この保証の対象になりません。製品を購 入した会社に設置を依頼することをお勧めします。

インテルは、保証請求に対して、新しい部品または再製造された部品を使 用した製品との交換で応じることができるものとします。製品の保証は上 記のみに限らせていただきます。知的所有権の侵害がないこと、商用性、 特定目的への適合性、または何らかの提唱、仕様、見本などから生じる保 証を含む、すべての明示保証、黙認保証、または法律による保証など、そ の他一切の保証はいたしかねます。

この保証には、酷使、事故、誤使用、不注意、改造、修理、災害、不適当 な設置、または不適当な試験によって損傷した製品の交換は含まれませ ん。これ以外の原因による製品の故障が判明した場合、インテルでは、弊 社の裁量により、(以下に規定する費用を除き)無料で製品を交換または 修理いたします。RMA (Return Material Authorization)番号を明記の上、故 障した製品を、製品を購入した会社またはインテル(北米地域のみ)まで ご返送ください。製品を返送される場合、輸送中の損傷や紛失はお客様の 責任となります。元の輸送箱(または同等品)をご使用ください。輸送料 はお客様の負担となります。インテルでは、新品、再製造された製品、新 しい部品、または再製造された部品を使用して、製品の交換または修理を 行います。返送された製品はインテルの所有物となります。インテルで は、修理または交換後の製品の部品と製造工程に起因する欠陥について、 以下の期間のうちいずれか長い方保証いたします。(i)返送品の発送日から 90 日、(ii)元の3年保証の残りの期間。

この保証は、製品の購入者に特定の法律的な権利を与えるものです。州に よっては、購入者にその他の権利が認められています。本製品に含まれる すべての部品は、本製品に関するインテルの制限付き保証の対象になりま す。本製品は、試験済みのリサイクル部品を使用していることがありま す。これらの部品も、新品と同じように保証の対象になります。保証につ いての詳細は、下記の連絡先までお問い合わせください。

故障した製品の返送 (RMA)

製品を返送する前に、インテル・カスタマ・サポート・グループに連絡して、RMA 番号を取得してください。

北米地域のみ: (800) 228-4549

他の地域:製品を購入された会社に製品を返送してください。

カスタマ・サポート・グループは、製品の故障が確認された場合、RMA 部門に RMA 番号を発行させます。この番号を、製品の外装パッケージに 明記してください。パッケージに RMA 番号が明記されていない場合、イ ンテルは返品をお受けできません。

#### 責任および救済の制限

インテルでは、この製品の使用または使用不能によって発生する、(上記 の損害と、結果的、付随的、および特殊な損害を含む)一切の間接的また は理論的損害についての責任を負いかねます。この制限は、請負、不注 意、不法行為、または何らかの保証の下で発生した損害についても適用さ れます。また、この制限は、使用の不能、知的所有権の侵害、業務の中 断、および利益の逸失などの損害の可能性について、インテルが事前に通 知されていたか否かを問わずに適用されます。上記にかかわらず、この契 約の下でのすべてのクレームに対するインテルの全責任は、製品の購入代 金の補償に限られます。これらの責任の制限は、製品価格の決定の基本的 な要素になっています。インテルおよびその代理店では、その他の責任を 一切負いかねます。

州によっては、結果的または付随的な損害に対する責任の除外または制限 が禁じられているため、上記の制限がお客様に適用されないこともありま す。 重大な制御アプリケーション:インテルは、重大な制御アプリケーション (例えば、安全または医療用制御システム、原子力エネルギー制御システム、あるいは航空または地上交通制御システムなど)における、ライセン ス取得者または2次ライセンス取得者による本ハードウェア製品の使用に ついては、特に責任を負いかねます。このようなアプリケーションでの使 用については、すべてユーザの責任となります。ライセンス取得者は、ラ イセンス取得者および2次ライセンス取得者がこのようなアプリケーショ ンに本ハードウェア製品を使用することから生じるすべてのクレームに対 して、インテルを免責することに同意するものとします。

ソフトウェア:本製品に付属のソフトウェアは、上記のハードウェア保証 の対象となりません。ソフトウェア保証についての詳細は、本製品に同梱 されているソフトウェア・ライセンス契約書を参照してください。

# <sup>付録 D</sup> 規制の遵守

# 無線周波妨害に対する要件

本装置は、試験の結果、米国連邦通信委員会 (Federal Communications Commissions) 規則・規制パート 15 のクラス B デジタル機器に関する規制 値に準拠していることがわかっています。これらの規制値は、有害な干渉 から充分に本装置を保護し、商用環境でも稼動できるようにするためので す。本装置は、無線周波数エネルギーを生成、使用するだけでなく、放射 する能力も持っているため、取付作業を行うときや使用する場合は、付属 の説明書に従わないと、無線通信に有害な干渉を引き起こすおそれがあり ます。居住地域で本装置を稼動すると、有害な干渉を引き起こす可能性が あり、場合によっては、使用者自身の費用でその干渉を取り除く必要があ ります。

ただし、どのような状態で使用すれば干渉の発生が抑えられるかは、はっ きりとはわかりません。本装置の電源のオン / オフを行うと、干渉してい るかどうかがわかります。ラジオやテレビの受信に有害な干渉を引き起こ していることが確かな場合は、次に示した手段により、その干渉を取り除 いてみてください。

- 受信アンテナの向き、位置を変える
- 本装置と受信装置との距離を離す
- 受信装置の接続されているコンセントとは別回路のコンセントに本装 置を接続する
- 購入店やラジオ / テレビ技術者に相談する

#### 無線周波妨害に対する要件 -- カナダ

クラス B デジタル機器である本装置は、カナダの ICES-003 に適合してい ます。

### CE マークと欧州連合規格に適合

欧州連合内での販売を目的とした製品には、以下に述べるように、 適用される指令と欧州規格 (European Normes、EN) とに適合して いることを示す CE マークが付与されます。次のような指令や EN の修正が含まれています。

#### 適用される指令

- 電磁界適合性指令 89/336/EEC
- 低電圧指令 73/23/EEC

適用される規格

- EN 55 022 情報技術機器の電波干渉特性の測定方法と限度値
- EN 50 082-1 1997 電磁界適合性 共通イミュニティ規格パート1: 居住、商業、軽工業
- EN61000-4-2 生産工程の計量・制御機器に関する電磁界適合性パート2:静電気放電に対する要件
- EN61000-4-3 生産工程の計量・制御機器に関する電磁界適合性パート3:放射電磁界に対する要件
- EN61000-4-4 生産工程の計量・制御機器に関する電磁界適合性パート4:短時間電気過渡現象に対する要件
- EN61000-5, -6, -11
- EN 60 950(修正 1、修正 2 を反映) 電子事務機器をはじめとする情報技術機器の安全性

## RF 装置

インテルの RF 装置は、販売先の地域における規則と規制とに適合するよう設計されており、必要に応じてラベルが貼られます。インテルの RF 装置の大半は、型式承認を受けているため、ライセンスまたは認可を得なくても使用できます。インテルが明示的に承認していない変更または改良をインテル製の装置に加えると、その装置を使用する権限の無効になることがあります。

索引

# 数字

10Base-T unshielded twisted pair 140 10Base-T UTP 140 10Base-T 接続 140

## A

Access Control List 14 ACL 86 MU リストからの ACL のロード 89 許可 MU の削除 89 許可 MU の追加 88 設定 86 フィルタリング 15 不正アクセス 14 未許可アドレス 15 有効化 / 無効化 89 ACLの設定 86 MUの範囲 87 許可 MU の削除 89 AP Bridge Protocol Data Unit 10 **DTIM 10** IEEE 802.1d スパニング・ツリーのサ ポート 12 TIM 10 WLAP の優先順位の値 11 WLAP モード 7, 10, 113 WLAP モードの LED 表示 144 WNMP 機能 8 無線動作パラメータ 67 無線パラメータ 8 リピータ 7 AP のインストール サブネット・マスク 54 53 IP アドレス 53

Net\_ID 54 アンテナ選択 54 ゲートウェイ IP アドレス 53 追加ゲートウェイ 54

#### В

Basic Service Set 9 BC/MC Q 設定 62 BSS\_ID 9

#### D

Delivery Traffic Indication Message、TIM を 参照 DHCP のサポート 15 AP 16 モバイル IP 16 DTIM AP 10 関連付けプロセス 10 ルート AP 10

#### Е

ESSID 63

## Ι

ICMP 104 IEEE 802.1d スパニング・ツリーのサポー ト LAN 12 関連付けプロセス 12 IEEE アドレス 4 MAC 4 Intel PRO/11 Wireless LAN 1 Intel PRO/Wireless 2011 LAN 管理オプション 31 規制条件 2 ネットワーク・トポロジ 4 はじめに 1 無線に関する基本事項 4 無線ネットワーク 1 IP 19 転送アドレス 25 ブリッジング 19 ルータを越えたローミング 26 IP アドレス 116 AP 116 MU 116

### L

LAN IEEE 802.1d スパニング・ツリーノサ ポート 12 LED インジケータ 143 WLAP モードの LED 表示 144 すべての LED の点滅 113 説明 143 特別なケース 144, 145

#### Μ

MAC レイヤ・ブリッジング 13 MAC アドレス 13 アドレス・データベース 13
MU 9 ACL 14 AP からの MU の消去 93 CAM 28 DTIM 29 ping の実行 104 アクセス制御 14 関連付けプロセス 26 既知の AP 122 現在のデータ転送レート 119 サポートしているデータ転送レート 119 スキャン 26 セキュリティ 29 セルの範囲 9 データの暗号化 29 データの解読 29 電源モード 119 統計 116 認証 30 搬送信号 4 フィルタリング 14 ホーム・エージェント 27 モバイル IP 25, 121 優先順位 119 MU の関連付けプロセス 23

#### Р

PPP 18 インターフェース 18 インプリメント 20 モード 19 リンク 19 PPP の設定 78 PPP 直接接続 78 応答側 AP 80 接続の確立 79 発信側 AP 79 モデム接続の確立 81 モデムによる PPP 接続 79 PSP ステーション 28 MU 28 ビーコン 28

#### S

SNMP 32 エージェント 32

| サポート 32                 |
|-------------------------|
| 設定 32                   |
| トラップ 32                 |
| SNMP エージェントの設定 82       |
| DHCPの変更 85              |
| SNMPエージェント・モード 84       |
| WLAP 接続の変更 85           |
| アクセス制御違反 84             |
| コールド・ブート 84             |
| すべてのトラップ 84             |
| トラップ Host1 の IP アドレス 84 |
| 認証の失敗 84                |
| 無線再開 84                 |
| 読み取り/書き込みコミュニティ 84      |
| 読み取り専用コミュニティ 84         |
|                         |
|                         |

# Т

TIM 関連付けプロセス 10 ルート AP 10 Traffic Indication Message、TIM を参照

#### U

UI 35 Telnet 33 Web ブラウザ 34 アクセス 35 アクセス方法の変更 49 使用法 33 設定 35 切断 52 ダイアルアップ・アクセス 33 ダイアルアップ接続 38 直接シリアル・アクセス 33 ナビゲーション 46 パスワード 35

#### W

Web ブラウザ 39 WEP アルゴリズム 30 WEP プライバシ 65 WLAP **優先順位の値**11 WLAP 最大有効期間 設定 70 WLAP 手動 BSS ID 設定 70 WLAP 転送遅延 設定 71 WLAP の優先順位 設定 69 WLAP ハロー・タイム 設定 70 WLAPモード AP 7 関連付けプロセス 10 **システム概要** 113 設定 69 ブリッジ 7 リピータ 7 ルート AP 10 WLAP モードの LED 表示 特別なケース 145 WNMP 機能 AP 8

#### Х

Xmodem 99

### Ζ

アクセス・ポイント 2 10Base-T 接続 140 Access Control List 2 ARP 応答パケット 14

ARP 要求パケット 14 Basic Service Set 9 BSS ID 9 **CAM 28** Extended Service Set 9 HTML 30 HTTP 30 IEEE 802.11 9 Internet Protocol Control Protocol 19 LED インジケータ 143 MAC アドレス 13 MU の消去 93 Net ID 9 PPP インターフェース 79 PPP タイムアウト 80 **PSP** 28 RF 統計 126 RSSI 25 SNMP 管理 32 **TCP/IP** 39 Telnet 35 UI 33 Web ブラウザ 39 WNMP 統計 132 アクセス制御 112 暗号化 29 アンテナ選択 112 イーサネット・デバイス 4 イーサネット・トラフィック 2 イーサネット統計 124 イーサネット有線 LAN 2 イベント履歴 136 インターフェース 114 インターフェース統計 114 解読 30 拡張無線理論 13

監視統計情報 111 管理オプション 31 外部エージェント 116, 121 既知の AP 122 機能 3 共有鍵認証 30 許可 MU の削除 89 許可 MU の追加 88 国コード 112 サポートしているモデム B-1 システム・パスワード 49 システム概要 111 シリアル・ポート 51 設置場所の調査 12 設置場所のトポロジ 12 設定 26 セル 9 セルの範囲 9 その他の統計 132 タイプ・フィルタリング・オプション 15 単一セル接続 141 ダイアルアップ・アクセス 33 ダイレクト・シーケンス 22 チッピング・シーケンス 22 転送カウント 115 データ転送レート 1 データの暗号化 3 · 雷源アダプタ 142 電源オプション 141 統計の消去 137 特性 A-1 トポロジ 5 トラブルシューティング 146 取り付け 142 ネットワーク接続 140

ネットワーク特性 A-3 ハードウェア・バージョン 113 ハードウェアのインストール 139 はじめに 1 ファームウェア・バージョン 113 ファームウェアの手動更新 95 フィルタリング 15 ブリッジ 18 ホーム・エージェント 121 未許可 MU の削除 91 未許可 MU の追加 91 未許可アドレス 15 無線統計 A-2 無線パフォーマンス統計 126 メディア・タイプ 16 モデル番号 113 モバイル IP 25 有線ネットワーク 146 リトライの分析 135 ローミング・アクセス・ルータ 26 アクセス制御 14.15 MU 14 不正アクセス 14 未許可アドレス 15 アドレス・フィルタリング 90 MAC アドレス 90 MUの削除 91 設定 92 未許可アドレス 90 暗号化 29 128 ビット 75 40 ビット 73 強力な暗号の使用 76 アンテナ 141 APの設置 141 アンテナ・オプション 141

設置場所の調査 140 イーサネット・インターフェース 16 イーサネット統計 124 イーサネット有線 LAN 2 拡張無線理論 13 MAC レイヤ・ブリッジング 13 カスタマ・サポート C-1 自動カスタマ・サポート C-1 環境 4 監視統計情報 111 イーサネット統計 124 インターフェース統計 114 その他の統計 132 無線統計 126 管理オプション 31 SNMP 31 Telnet 31 WLAN 31 関連付けプロセス 23 Bridge Protocol Data Unit 10 CCA 24 DTIM 10, 28 IEEE 802.1d スパニング・ツリーのサ ポート 12 MU 23 MU ACK 24 RSSI 25 TIM 10 WLAP の優先順位の値 11 WLAP  $\equiv - 10$ スキャン 23 ダイレクト・シーケンス・システム 22 ビーコン 28 ルート AP 10 ローミング 23 既知の AP 122 MAC および IP アドレス 122

統計 122

機能 3 10BaseT イーサネット・ポート接続 3 DHCP のサポート 3 HTTP Web サーバのサポート 3 MIB のサポートの強化 3 PC/AT シリアル・ポート・インター フェース 3 SNMP のサポート 3 アップグレード可能なファームウェア 3 最大 127 台の MU のサポート 3 短絡 RF プリアンブル 3 電源 IEC コネクタ 3 内蔵型診断機能 3 内蔵型デュアル・アンテナ装置 3 無線 AP 3 無線 MAC インターフェース 3 モバイル IP のサポート 3 強力な暗号 76 ギガヘルツ 1 国コード 56 システム・パスワード 45 システム・パラメータ 55 MD5 鍵 57 Telnet ログイン 57 Web サーバ 57 WNMP 機能 58 アクセス制御 58 暗号管理者 57 イーサネット・タイムアウト 56 管理者パスワード 60 システム・パスワード管理者 57 設定 56 タイプ・フィルタリング 58 ユーザ・パスワード 60

システム概要 111 IP アドレス 112 MAC アドレス 112 Net ID 112 WLAP モード 113 アクセス制御 112 アンテナ選択 112 国コード 112 現在のMU 112 **シリアル**番号 113 すべての LED の点滅 113 ハードウェアのバージョン 113 ファームウェアのバージョン 113 モデル番号 113 周波数 4 周波数範囲 4 周波数変調 4 スペクトル拡散 2.4GHz 1 2.5GHz 1 セキュリティ 29 WEP アルゴリズム 30 暗号化 29 解読 29 設置場所の調査 12 AP 141 アンテナの通信範囲 141 設置場所に関する計画 12 ハードウェアのインストール 139 設置場所のトポロジ 12 AP 12 MU 12 信号の喪失 12 設定 35 **ACL 86** AP ファームウェアの手動更新 95

BC/MC O 62 DTIM パケット 周波数 62 MU 64 **PPP** 78 PPP 直接接続 78 SNMP エージェント 82 TCP/IP 35 Telnet 35 UI 35 WLAP 最大有効期間 70 WLAP 手動 BSS ID 70 WLAP 転送遅延 71 WLAP ハロー・タイム 70 WLAP  $\mathbf{E} - \mathbf{k}$  69 WLAP 優先順位 69 アドレス・フィルタリング 90 暗号鍵の設定 71 強力な暗号 76 最大リトライ数 62 システム・パスワードの管理 59 システム・パラメータ 55 シリアル・ポート接続 51 ダイアルアップ・システム 52 ダイアルアップ接続 51 データ送信レート 64 特別な機能 108 ビーコン間隔 63 復元 109 ブロードキャスト ESSID 63 保存 107 マルチキャスト・マスク 63 無線動作パラメータ 67 無線パラメータ 8.61 モバイル IP 121 リセット 109 ログ・オプションの設定 93

送信媒体 4 その他の統計 132 ダイアルアップ接続 設定 51 诵信範囲 9 AP 9 **Basic Service Set 9** BSS ID 9 MU 9 WLAP  $\mathbf{E} - \mathbf{F}$  7 セル 9 転送レートの制御 64 データの暗号化 29 AP 30 WEP アルゴリズム 30 **認証方式** 30 デジタル・データ 4 電源アダプタの接続 142 電磁波 4 統計 111 IP アドレス 123 RF 統計 126 **SNMP** 133 WNMP 132 イーサネット 124 インターフェース統計 114 既知の AP 122 転送カウント 115 フィルタ 133 モデム 133 モバイル IP 121 トラブルシューティング AP の電源が入らない場合 146 146 SRAM テスト 146 ネットワークに接続されない場合 146 パフォーマンスが低いか不安定である

場合 147 無線ネットワークの問題 146 有線ネットワーク動作状況 146 ネットワーク・トポロジ 4 ハードウェアのインストール 139 10Base-T 140 APの取り付け 142 アンテナ 141 アンテナの通信範囲 141 設置場所の調査 140 単一セル接続 141 注意事項 139 デュアル・アンテナ装置 141 電源アダプタ 142 電源オプション 141 ネットワーク接続 140 パッケージの中身 139 搬送信号 4 ビーコン 28 CAM ステーション 28 PSP ステーション 28 **TIM 29** ファームウェア 95 TFTP の使用による更新 96 Xmodem の使用による更新 99 手動更新 95 メッセージによるアクセス・ポイント の自動更新 102 ファームウェア・バージョン 113 フィルタリング ACL 14 説明 14 複数の AP 6 ブリッジ WLAP  $\equiv - \nvDash 7$ ブリッジング 18 IP 19

Link Control Protocol 20 Network Control Protocol 20 PPP 19 **TCP/IP** 19 Telnet 19 イーサネット・トポロジ 19 データ・リンク・ブリッジ 18 無線通信範囲 18 ブリッジング・アーキテクチャ 1 ブロードキャスト ESS ID 63 プログラマブル SNMP トラップ 31 **MIB 32** SNMPエージェント 32 管理ステーション 31 ヘルプ 39 ヘルプ・ファイル ネットワーク Web サーバ 39 保証 C-5 未許可 MU 91 未許可アドレス 15 ACL 14 AP 14 アクセス制御 14 無線インターフェース 16 無線統計 126 AP 126 確認 126 無線動作パラメータ IEEE 802.1d Spanning Tree Protocol 67 WLAP インターフェース 67 WLAP 最大有効期間 70 WLAP 手動 BSS ID 70 WLAP 転送遅延 71 WLAP ハロー・タイム 70 WLAP  $\equiv -$ <sup> $\flat$ </sup> 69 WLAP 優先順位 69 設定 67
無線に関する基本事項 4 IEEE アドレス 4 MAC 4 イーサネット・デバイス 4 環境 4 受信アンテナ 4 無線ネットワーク 5 中心周波数 4 デジタル・データ 4 電磁波 4 搬送周波数 4 無線リンク 4 無線パフォーマンス統計 127 再組み立てパケット 127 受信パケット 127 送信パケット 127 リトライ 127 無線パラメータ 61 AP 8, 61 BC/MC O の最大値 62 CCA モード 65 DTIM 間隔 62 RTS スレッシュホールド 64 WEP( プライバシ) 65 暗号鍵 ID 65 暗号鍵の管理 65 強力な暗号の使用 65 構成 8 最大リトライ数 62 設定 61 短絡 RF プリアンブル 66 データ転送レート 64 ビーコン間隔 63 ブロードキャスト ESS 63 マルチキャスト・マスク 63 無線モードへの自動フォールバック

説明 15 有効化 15 モデル番号 113 モバイル IP 25 MD5の使用による認証 107 外部エージェント 26,121 設定 107 マッピング 121 ルータを越えたローミング 26 リトライの分析 135 リピータ AP 7 WLAP  $\equiv -$   $\vDash 7$ 诵信範囲 7 ルータを越えたローミング 26 AP 26 IP アドレス 26 MU 26 TIM 28 ホーム・エージェント 27 モバイル IP 25 ルートAP Bridge Protocol Data Unit 10 DTIM 10 **TIM 10** WLAP モード 10 関連付けプロセス 10